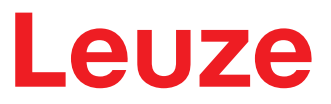

Original operating instructions

DCR 50 Scan Engine

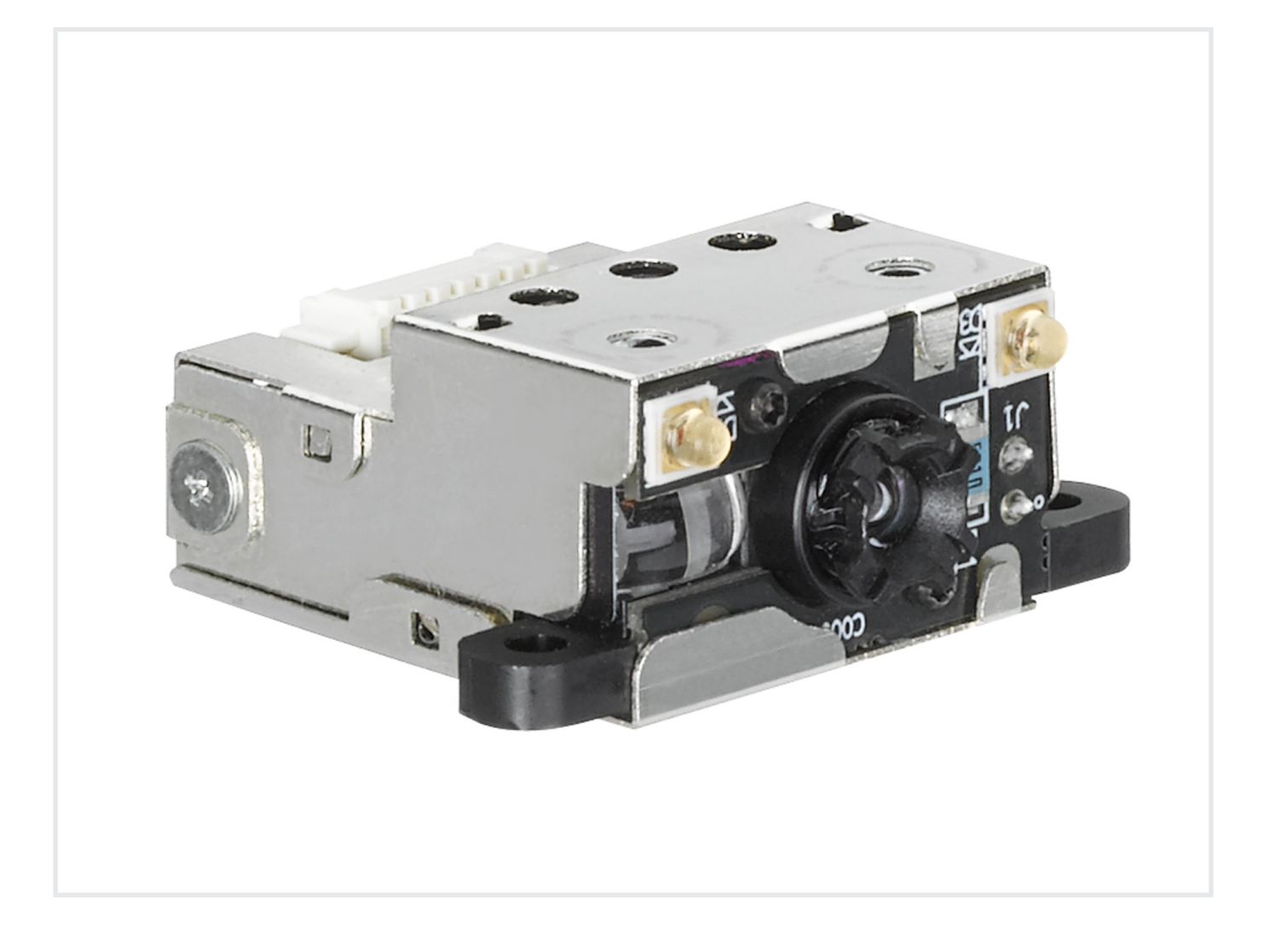

**The Sensor People** 

© 2021 Leuze electronic GmbH + Co. KG In der Braike 1 73277 Owen / Germany Phone: +49 7021 573-0 Fax: +49 7021 573-199 www.leuze.com info@leuze.com

# Leuze

| 1 | Abo          | ut this document                                            | . 5    |
|---|--------------|-------------------------------------------------------------|--------|
|   | 1.1          | Used symbols and signal words                               | 5      |
| 2 | Safe         | ety                                                         | . 7    |
|   | 2.1          | Intended use                                                | 7      |
|   | 2.2          | Foreseeable misuse                                          | 7      |
|   | 2.3          | Competent persons                                           | 7      |
|   | 2.4          | Disclaimer                                                  | 8      |
| 3 | Dev          | ice description                                             | . 9    |
|   | 3.1<br>3.1.1 | Device overview<br>About the DCR 50 scan engine             | 9<br>9 |
|   | 3.1.2        | Stand-alone operation                                       | 9      |
|   | 3.2          | Performance characteristics                                 | 9      |
|   | 3.3          | Device construction                                         | 10     |
|   | 3.4          | Connection technology                                       | 10     |
| 4 | Μοι          | Inting                                                      | 11     |
|   | 4.1          | Selecting a mounting location                               | 11     |
| 5 | Elec         | trical connection                                           | 12     |
|   | 5.1          | Voltage supply                                              | 12     |
|   | 5.2          | Pin assignment                                              | 12     |
|   | 5.3          | Switching input / switching output                          | 12     |
|   | 5.3.1        | Switching input                                             | 12     |
|   | 5.3.2        |                                                             | 13     |
|   | 5.4          | PC or terminal connection                                   | 14     |
|   | 5.5          | Cable lengths and shielding                                 | 14     |
| 6 | Con          | figuration and diagnostics software - Sensor Studio         | 15     |
|   | 6.1          | System requirements                                         | 15     |
|   | 6.2          | Installing Sensor Studio configuration software             | 16     |
|   | 6.2.1        | Downloading configuration software                          | 16     |
|   | 6.2.3        | Install the communication DTM and device DTM.               | 16     |
|   | 6.2.4        | Connecting device to PC                                     | 16     |
|   | 6.3          | Starting the Sensor Studio configuration software           | 17     |
|   | 6.4          | Exiting Sensor Studio                                       | 18     |
|   | 6.5          | Configuration parameters                                    | 19     |
|   | 6.5.1        | Decode tab                                                  | 20     |
|   | 6.5.3        | Communication tab                                           | 22     |
|   | 6.5.4        | Diagnostics / Terminal                                      | 23     |
| 7 | Star         | ting up the device - Configuration                          | 24     |
|   | 7.1          | Measures to be performed prior to the initial commissioning | 24     |
|   | 7.2          | Starting the device                                         | 24     |
|   | 7.2.1<br>722 | Interface                                                   | 24     |
|   | 7.2.3        | Problems                                                    | 24     |
|   | 7.3          | Setting the communication parameters                        | 24     |

# Leuze

| 8  | Configuration control                          | 25       |
|----|------------------------------------------------|----------|
|    | 8.1 Configuration command architecture         | 25       |
|    | 8.2 Supported commands                         | 26       |
|    | 8.2.1 Symbology                                | 40       |
|    | 8.2.3 USB and HID                              | 42       |
|    | 8.2.4 Packet and protocol parameters           | 45       |
|    | 8.2.5 Decoder and general decoding parameters  | 40<br>51 |
|    | 8.2.7 General reader information               | 52       |
|    | 8.2.8 Reader configuration                     | 54       |
|    | 8.2.9 General firmware operation               | 54       |
|    | 8.2.11 Setup default AGC mode                  | 55       |
|    | 8.2.12 Setup AGC parameters                    | 55       |
|    | 8.2.13 Setup motion detection parameters       | 56       |
|    | 8.2.14 Setup camera parameters                 | 59       |
|    | 8.3 Motion detection                           | 60       |
|    | 8.4 Data formatting                            | 61       |
| -  |                                                | -        |
| 9  | Command protocol                               | 63       |
|    | 9.1 General commands                           | 63       |
|    | 9.1.1 Command packet                           | 65       |
|    | 9.1.3 Response packet                          | 66       |
|    | 9.1.4 Host acknowledgement                     | 66       |
|    | 9.1.5 Example 1: Enabling Code 93 upon startup | 66       |
|    | 9.2 Bar code decoding                          | 70       |
|    | 9.2 Bai code decouring                         | 70       |
|    |                                                |          |
| 10 | Care, maintenance and disposal                 | 72       |
| 11 | Service and support                            | 73       |
| 12 | Technical data                                 | 74       |
|    | 12.1 General specifications                    | 74       |
|    | 12.2 Reading fields                            | 75       |
|    | 12.2 Dimensioned drawings                      | 77       |
| 40 |                                                | 70       |
| 13 |                                                | /0       |
|    | 13.1 I ype overview                            | 78       |
|    | 13.2 Accessories                               | 78       |
| 14 | EC Declaration of Conformity                   | 79       |
| 15 | Appendix                                       | 80       |
|    | 15.1 Bar code sample                           | 80       |
|    | 15.2 Configuration via configuration codes     | 81       |

Leuze

# 1 About this document

# 1.1 Used symbols and signal words

### Tab. 1.1: Warning symbols and signal words

|         | Symbol indicating dangers to persons                                                                                    |
|---------|----------------------------------------------------------------------------------------------------|
|         | Symbol indicating possible property damage                                                                              |
| NOTE    | Signal word for property damage                                                                                         |
|         | Indicates dangers that may result in property damage if the measures for dan-<br>ger avoidance are not followed.        |
| CAUTION | Signal word for minor injuries                                                                                          |
|         | Indicates dangers that may result in minor injury if the measures for danger avoidance are not followed.                |
| WARNING | Signal word for serious injury                                                                                          |
|         | Indicates dangers that may result in severe or fatal injury if the measures for danger avoidance are not followed.      |
| DANGER  | Signal word for life-threatening danger                                                                                 |
|         | Indicates dangers with which serious or fatal injury is imminent if the measures for danger avoidance are not followed. |

### Tab. 1.2: Other symbols

| 1 | Symbol for tips<br>Text passages with this symbol provide you with further information.                  |
|---|----------------------------------------------------------------------------------------------------|
| Ŕ | Symbol for action steps<br>Text passages with this symbol instruct you to perform actions.               |
| ⇔ | Symbol for action results<br>Text passages with this symbol describe the result of the preceding action. |

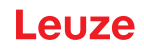

| BCL       | Bar code reader                                                   |  |  |
|-----------|-------------------------------------------------------------------|--|--|
| CMOS      | Semiconductor process for implementing integrated circuits        |  |  |
|           | (Complementary Metal-Oxide-Semiconductor)                         |  |  |
| DCR       | Image-based code reader                                           |  |  |
|           | (Dual Code Reader)                                                |  |  |
| DTM       | Software device manager                                           |  |  |
|           | (Device Type Manager)                                             |  |  |
| EMC       | Electromagnetic compatibility                                     |  |  |
| EN        | European standard                                                 |  |  |
| FDT       | Software frame for management of device managers (DTM)            |  |  |
|           | (Field Device Tool)                                               |  |  |
| FE        | Functional earth                                                  |  |  |
| GUI       | Graphical user interface                                          |  |  |
|           |                                                                   |  |  |
| HID       | Device class for input devices with which users directly interact |  |  |
|           | (Human Interface Device)                                          |  |  |
| IO or I/O | Input/output                                                      |  |  |
| LED       | LED                                                               |  |  |
|           | (Light Emitting Diode)                                            |  |  |
| PLC       | Programmable Logic Control                                        |  |  |
|           | (corresponds to Programmable Logic Controller (PLC))              |  |  |

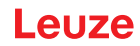

### 2 Safety

This scan engine was developed, manufactured and tested in line with the applicable safety standards. It corresponds to the state of the art.

### 2.1 Intended use

The DCR 50 scan engine is designed as an installation scanner with integrated decoder for all of the most popular 1D and 2D codes for automatic object recognition.

#### Areas of application

The DCR 50 scan engine is intended especially for the following areas of application:

- Automatic analyzers
- · For space-critical code reading tasks
- · For installation in a housing or beneath covers

#### 

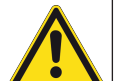

#### Observe intended use!

The protection of personnel and the device cannot be guaranteed if the device is operated in a manner not complying with its intended use.

- ♥ Only operate the device in accordance with its intended use.
- ✤ Leuze electronic GmbH + Co. KG is not liable for damages caused by improper use.
- Read these operating instructions before commissioning the device. Knowledge of the operating instructions is an element of proper use.

### NOTICE

#### Comply with conditions and regulations!

Observe the locally applicable legal regulations and the rules of the employer's liability insurance association.

### 2.2 Foreseeable misuse

Any use other than that defined under "Intended use" or which goes beyond that use is considered improper use.

In particular, use of the device is not permitted in the following cases:

- · in rooms with explosive atmospheres
- in circuits which are relevant to safety
- for medical purposes

| Do not modify or otherwise interfere with the device!                                               |
|----------------------------------------------------------------------------------------------------|
| Level to be not carry out modifications or otherwise interfere with the device. The device must not |
| tampered with and must not be changed in any way.                                                   |
| rightarrow The device must not be opened. There are no user-serviceable parts inside.               |
| ✤ Repairs must only be performed by Leuze electronic GmbH + Co. KG.                                 |

### 2.3 Competent persons

Connection, mounting, commissioning and adjustment of the device must only be carried out by competent persons.

Prerequisites for competent persons:

- They have a suitable technical education.
- They are familiar with the rules and regulations for occupational safety and safety at work.
- They are familiar with the operating instructions for the device.
- They have been instructed by the responsible person on the mounting and operation of the device.

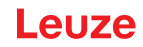

### **Certified electricians**

Electrical work must be carried out by a certified electrician.

Due to their technical training, knowledge and experience as well as their familiarity with relevant standards and regulations, certified electricians are able to perform work on electrical systems and independently detect possible dangers.

In Germany, certified electricians must fulfill the requirements of accident-prevention regulations DGUV (German Social Accident Insurance) provision 3 (e.g. electrician foreman). In other countries, there are respective regulations that must be observed.

### 2.4 Disclaimer

Leuze electronic GmbH + Co. KG is not liable in the following cases:

- The device is not being used properly.
- · Reasonably foreseeable misuse is not taken into account.
- Mounting and electrical connection are not properly performed.
- Changes (e.g., constructional) are made to the device.

### 3 Device description

### 3.1 Device overview

#### 3.1.1 About the DCR 50 scan engine

The code reader is based on a scan engine with CMOS imager with integrated decoder for all commonnly used 1D and 2D codes such as DataMatrix, Aztec, QR Code, 2/5 Interleaved, Code 39, Code 128, UPC/ EAN etc.

The many possible configurations of the device allow it to be adapted to a multitude of reading tasks. Due to the small dimensions of the unit and the large reading field, the device can also be used in highly constrained spaces.

Information on technical data and characteristics: see chapter 12 "Technical data".

#### 3.1.2 Stand-alone operation

The scan engine is operated as a single "stand-alone" device. It is equipped with a 6-pin Molex connector for the power supply electrical connection, the interface, the trigger input, and the switching output.

### 3.2 Performance characteristics

- High-performance miniature CMOS imager scan engine
- · Compact design for simple integration, even in constrained spaces
- Reading of extremely small high-density codes and recording of standard codes in a large reading area using a special optical system
- · Reading of shiny surfaces using a gloss reduction process
- Excellent decoding characteristics
- Clearly visible alignment LED
- RS 232 interface, one trigger input, one switching output

### 3.3 Device construction

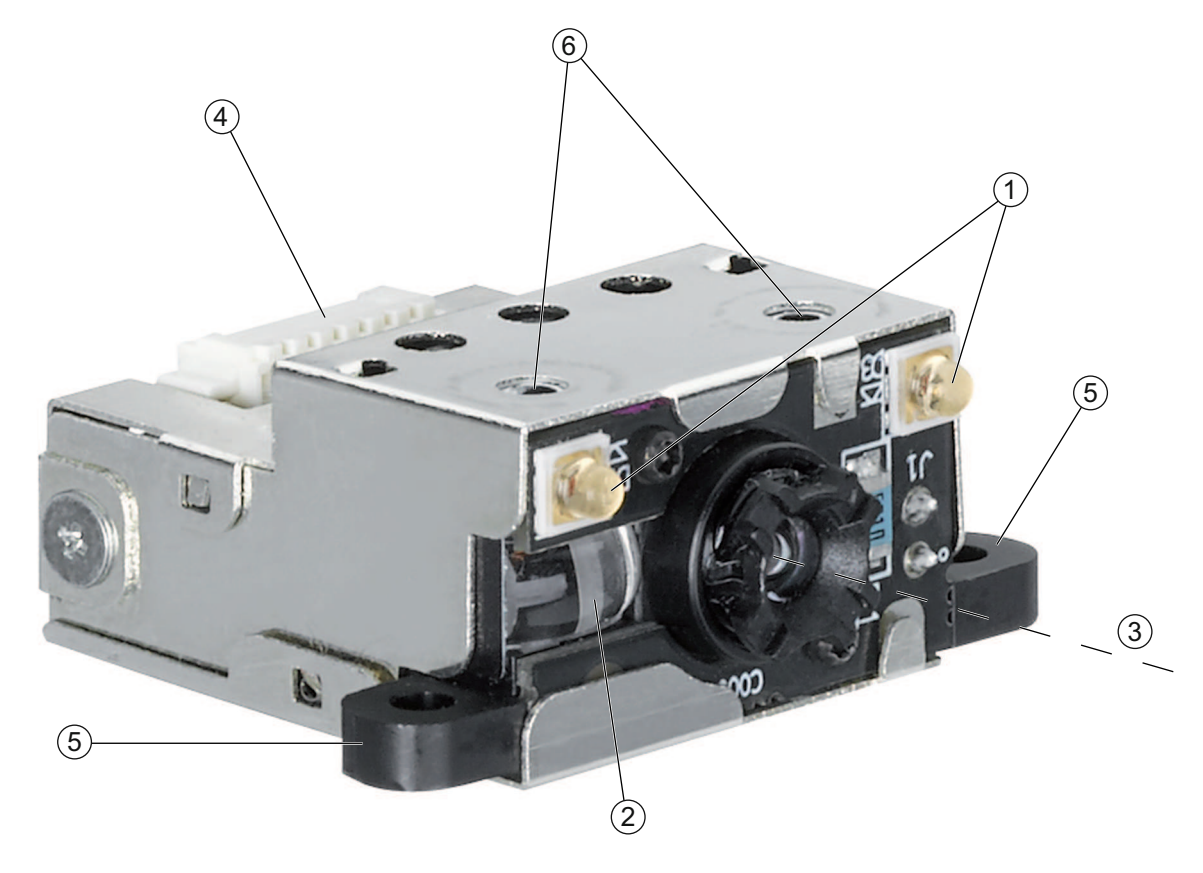

- 1 Two integrated LEDs for illumination (red light)
- 2 One integrated target LED (blue light)
- 3 Center of optical axis
- 4 Connector Molex (53261-0671), 6-pin
- 5 Mounting tabs, M2.5 through-hole
- 6 Inserts for M1.8 self-tapping screws, 2 mm deep
- Fig. 3.1: DCR 50 device construction

### 3.4 Connection technology

6-pin Molex connector (53261-0671)

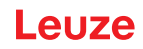

### 4 Mounting

The scan engine can be attached at two M2.5 through-hole mounting tabs.

In addition, two 2 mm deep inserts for M1.8 self-tapping screws are provided on top of the scan engine.

### 4.1 Selecting a mounting location

|          | NOTICE                                                                                                    |
|----------|----------------------------------------------------------------------------------------------------|
| 6        | The size of the code module influences the maximum reading distance and the width of the reading field. Therefore, when selecting a mounting location and/or the code label, take into account the different reading characteristics of the scanner with various code modules.                                                                                                    |
|          | NOTICE                                                                                                    |
|          |                                                                                                    |
|          | Observe when choosing the mounting location!                                                                                                    |
|          | $\Rightarrow$ Maintaining the required environmental conditions (temperature, humidity).                                                                                                    |
|          | Possible soiling of the reading window due to liquids, abrasion by boxes, or packaging mate-<br>rial residues.                                                                                                    |
|          | $\clubsuit$ Lowest possible chance of damage to the scanner by mechanical collision or jammed parts.                                                                                                    |
|          | Normal Sector Sector Se |
| The heat | read results are obtained when                                                                                                    |

The best read results are obtained when

- the reading distance lies in the middle area of the reading field.
- there is no direct sunlight and extraneous light is avoided.
- the bar code labels are of good print quality and have good contrast ratios.
- you do not use high-gloss labels.
- the bar code or the Data Matrix code is moved past the reading window with an angle of rotation of 10° to 15°.
- the red light beam is narrowed down for its respective reading task in order to avoid reflections on shiny components.

#### NOTICE

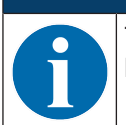

The front beam exit of the device is almost vertical to the optics. The code label must be rotated by  $> 10^{\circ}$  to avoid a total reflection of the red light beam in the case of glossy labels.

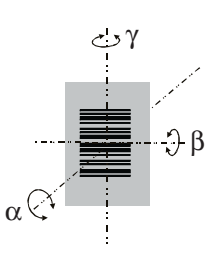

- α Azimuth angle
- β Angle of inclination
- γ Angle of rotation
  - Recommended angle of rotation:  $\gamma > 10^{\circ}$
- Fig. 4.1: Definition of the reading angles

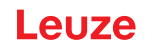

### 5 Electrical connection

| Safety notices                                                                                                    |
|----------------------------------------------------------------------------------------------------|
| Before connecting the device, be sure that the supply voltage agrees with the value printed<br>on the name plate.                                                                                                    |
| Connection of the device and maintenance work while under voltage must only be carried<br>out by a qualified electrician.                                                                                                    |
| The power supply unit for the generation of the supply voltage for the device and the corre-<br>sponding connection units must have a secure electrical insulation according to IEC 60742<br>(PELV). For UL applications: only for use in class 2 circuits according to NEC. |
| If faults cannot be cleared, the device should be switched off and protected against acciden-<br>tal use.                                                                                                    |
|                                                                                                    |

### 5.1 Voltage supply

The scan engine is designed for connection to a 5 V supply voltage.

- +5 V DC (pin 1)
- GND (pin 2)

A MA-CR Modular adapter unit (interface device-to-host to connect to a PC for evaluation, 50128204) with spring terminals, Molex connector, and D-SUB 9-pin socket is available as an accessory (see chapter 13.2 "Accessories").

- With the MA-CR Modular adapter unit, the 6-pin connector of the scan engine can be contacted via a 150 mm long interconnection cable with a 12-pin Molex terminal strip and connected to the PC via the D-SUB 9-pin socket using an RS 232 interconnection cable.
- With the MA-CR Modular adapter unit, the voltage supply of 10 ... 30 V DC can be fed in via spring terminals or, alternatively, 5 V DC can be fed in via a micro USB connector.

| Pin | Signal        | IN / OUT |
|-----|---------------|----------|
| 1   | VCC / +5 V DC | IN       |
| 2   | GROUND        | IN       |
| 3   | TRIGGER       | IN       |
| 4   | GOOD READ     | OUT      |
| 5   | RS 232 TX     | OUT      |
| 6   | RS 232 RX     | IN       |

### 5.2 Pin assignment

### 5.3 Switching input / switching output

The scan engine has a switching input and a switching output.

- · The switching input is used to trigger code reading.
- The switching output signals successful code reading.

### 5.3.1 Switching input

A read process can be triggered using the trigger input (pin 5) in the **standard setting** (low = active) via the connection to GND (pin 2). We recommend wiring a 2.2 k $\Omega$  pull-up resistor as defined cable termination.

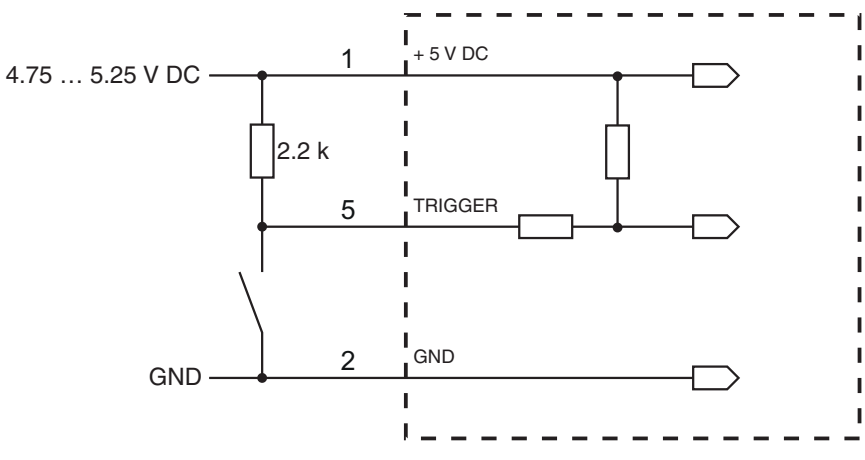

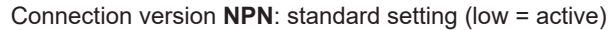

Fig. 5.1: Wiring example of the trigger input

#### 5.3.2 Switching output

The NPN switching output connection between switching output (pin 4) and GND (pin 2) switches if a code is detected against GND.

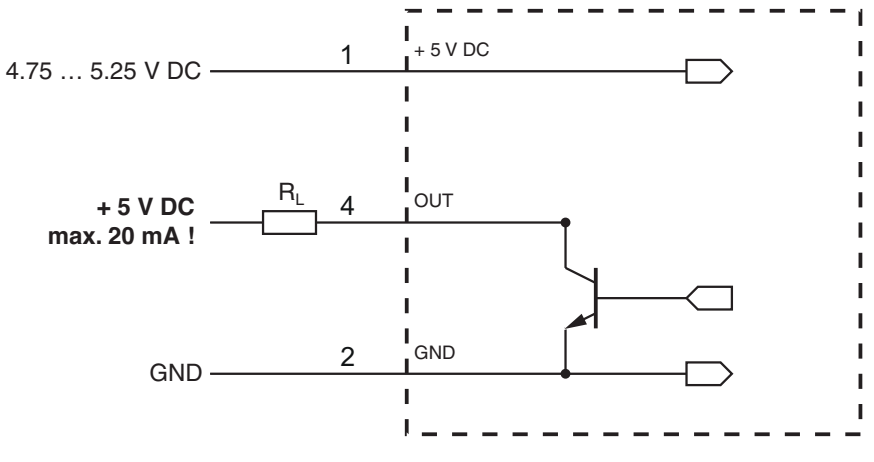

Fig. 5.2: Switching output

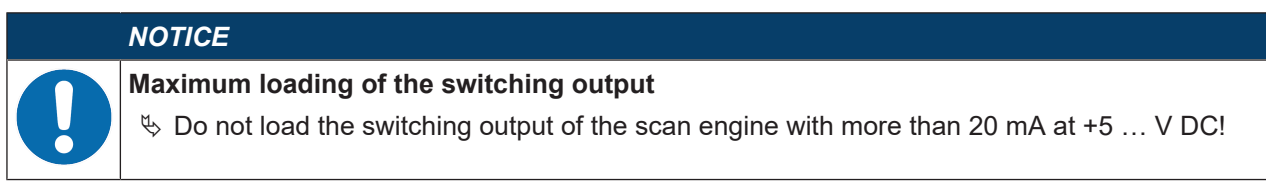

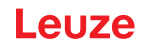

### 5.4 PC or terminal connection

Via the serial interface, you can configure the scan engine by means of a PC or terminal. For this, you need an RS 232 connection that establishes the RxD, TxD and GND connections between PC and scan engine.

The RS 232 connection can be established in the following ways:

- Direct connection of the plug connector of the scan engine to the PC or terminal via its own connector.
- · Connection via a MA-CR modular adapter unit

To simplify the connection of the connection wires to the PC interface, a modular adapter unit (MA-CR) is available for implementing the 6-pin plug connector to D-SUB, 9-pin (see chapter 13.2 "Accessories").

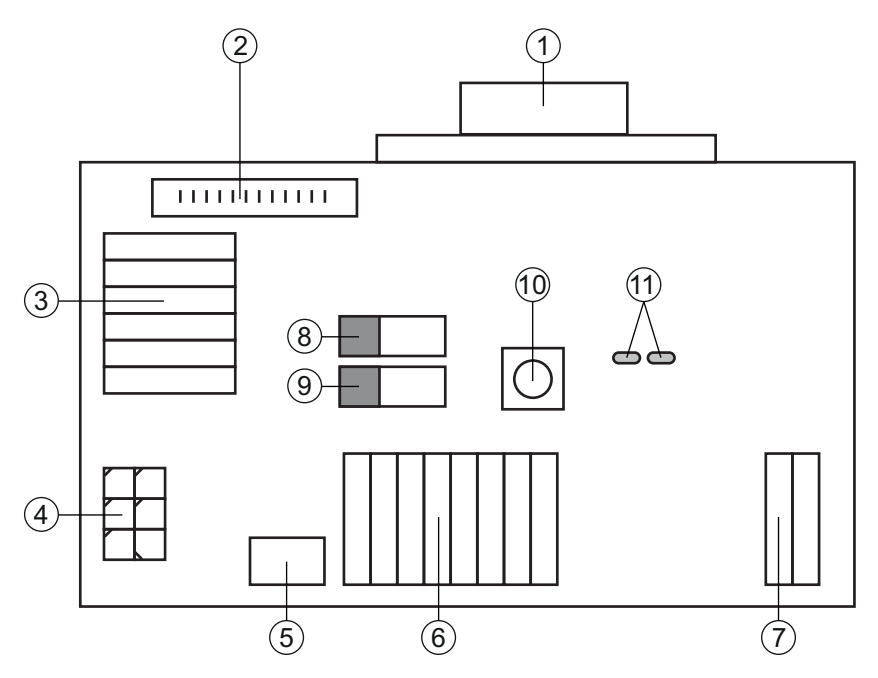

- 1 RS 232 connection
- 2 CR 50 or DCR 80 connection
- 3 DCR 50, DCR 55, DCR 85, CR 100, CR 55 connection
- 4 Molex Micro-Fit, 6-pin
- 5 USB connection
- 6 Connection to machine control, PLC, external voltage supply 5 VDC
- 7 External voltage supply 10 ... 30 VDC
- 8 SWIN DIP switch (level for trigger button; 5 V if the scanner high switching input is active, GND if the low input is active)
- 9 USB/PWR DIP switch (USB position if voltage is supplied via USB; PWR position if voltage is supplied via (7))
- 10 Trigger button
- 11 Status LEDs

Fig. 5.3: Connection options for MA-CR modular adapter unit

### 5.5 Cable lengths and shielding

The maximum cable length is 3 m.

Should a cable extension be necessary, make certain that the cables of the RS 232 interface are shielded.

### 6 Configuration and diagnostics software - Sensor Studio

The *Sensor Studio* configuration software provides a graphical user interface for the operation, configuration and diagnostics of the device via the RS 232 interface.

A device that is not connected to the PC can be configured offline.

Configurations can be saved and reopened as projects for transferring back to the device at a later time.

| NOTICE                                                                                                    |
|----------------------------------------------------------------------------------------------------|
| Only use the Sensor Studio configuration software for products manufactured by Leuze.                                                                     |
| The <i>Sensor Studio</i> configuration software is offered in the following languages: German, English, French, Italian and Spanish.                      |
| The FDT frame application of the <i>Sensor Studio</i> supports all languages; all languages may not be supported in the device DTM (Device Type Manager). |

The Sensor Studio configuration software is designed according to the FDT/DTM concept:

- You make the individual configuration settings for the scan engine in the Device Type Manager (DTM).
- The individual DTM configurations of a project can be called up via the frame application of the Field Device Tool (FDT).
- Communication DTM for scan engines: *LeCommInterface*
- Device DTM for scan engine DCR 50

Procedure for the installation of the software and hardware:

- ♦ Install the Sensor Studio configuration software on the PC.
- Install the communication and device DTMs. Communication and device DTMs are included in the *LeAnalysisCollectionSetup* installation package. With the USB model (part no. 50136773), install the USB drivers.
- ♦ Create DCR 50-DTM in the project tree of the *Sensor Studio* FDT frame.
- b Connect the scan engine to the PC (see chapter 5.4 "PC or terminal connection").

#### 6.1 System requirements

To use the Sensor Studio configuration software, you need a PC or laptop with the following specifications:

| Operating system                                                                   | Windows XP or higher (32 bit, 64 bit) |
|------------------------------------------------------------------------------------|---------------------------------------|
|                                                                                    | Windows Vista                         |
|                                                                                    | Windows 7                             |
|                                                                                    | Windows 8                             |
| Computer                                                                           | Processor type: 1 GHz or higher       |
|                                                                                    | Serial COM interface                  |
|                                                                                    | CD-ROM drive                          |
|                                                                                    | Main memory (RAM): at least 64 MB     |
|                                                                                    | Keyboard and mouse or touchpad        |
| Graphics card                                                                      | At least 1024 x 768 pixels            |
| Required hard disk capacity for<br><i>Sensor Studio</i> and communica-<br>tion DTM | 35 MB                                 |
|                                                                                    |                                       |

Tab. 6.1: System requirements for Sensor Studio installation

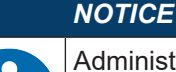

Administrator privileges on the PC are necessary for installing Sensor Studio.

### 6.2 Installing Sensor Studio configuration software

#### NOTICE

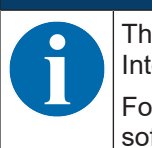

The installation files of the *Sensor Studio* configuration software must be downloaded from the Internet at **www.leuze.com**.

For subsequent updates, you can find the most recent version of the *Sensor Studio* installation software on the Internet at **www.leuze.com**.

### 6.2.1 Downloading configuration software

- ✤ Call up the Leuze home page: www.leuze.com
- Enter the type designation or part number of the device as the search term.
- 以 The configuration software can be found on the product page for the device under the *Downloads* tab.

### 6.2.2 Installing the Sensor Studio FDT frame

### NOTICE

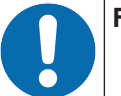

First install the software!

b Do not yet connect the device to the PC. First install the software.

### NOTICE

If FDT frame software is already installed on your PC, you do not need the *Sensor Studio* installation.

You can install the communication DTM and the device DTM in the existing FDT frame. Communication DTM and device DTM are included in the *LeAnalysisCollectionSetup* installation package.

- ♦ Start the PC.
- Download the configuration software from the Internet to the PC (see chapter 6.2.1 "Downloading configuration software").

Unpack the installation package.

- ♦ Start the SensorStudioSetup.exe file.
- $\ensuremath{\circledast}$  Follow the instructions on the screen.

The installation wizard installs the software and places a shortcut on the desktop (

#### 6.2.3 Install the communication DTM and device DTM

Prerequisites:

- ✓ An FDT frame is installed on the PC.
- Start the LeAnalysisCollection.exe file from the installation package and follow the instructions on the screen.

The installation wizard installs communication DTM and device DTM for DCR 50.

### 6.2.4 Connecting device to PC

The device is connected to the PC via the RS 232 interface.

- You need an RS 232 connection that establishes the RxD, TxD and GND connections between PC and device (see chapter 5.4 "PC or terminal connection").
- The 5 V DC voltage supply is to be fed in externally (see chapter 5.1 "Voltage supply").

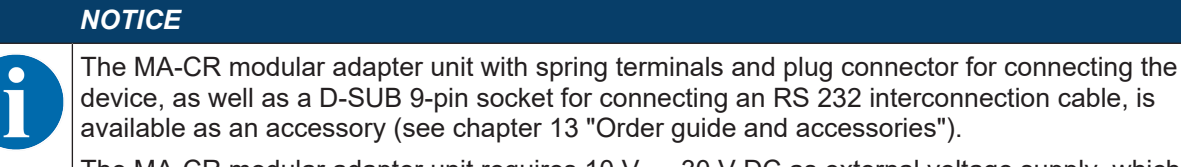

The MA-CR modular adapter unit requires 10 V  $\dots$  30 V DC as external voltage supply, which can be fed in via spring terminals. Alternatively, 5 V DC can be fed via the 6-pin plug connector of the DCR 50 using a 150 mm long interconnection cable with 12-pin Molex terminal strip.

### 6.3 Starting the Sensor Studio configuration software

Prerequisites:

- The device has been mounted (see chapter 4 "Mounting") and connected (see chapter 5 "Electrical connection") correctly.
- The device is connected to the PC via the RS 232 interface (see chapter 6.2.4 "Connecting device to PC").
- The *Sensor Studio* configuration software is installed on the PC (see chapter 6.2 "Installing Sensor Studio configuration software").
- Start the Sensor Studio configuration software by double-clicking the Sensor Studio icon (). The mode selection of the Project Wizard is displayed.
- Select the **Device selection without communication connection (offline)** configuration mode and click on [Next].

The Project Wizard displays the device selection list of the configurable devices.

| ǎ Sensor S  | Studio                                              |        |               |                                    |
|-------------|-----------------------------------------------------|--------|---------------|------------------------------------|
|             | Sensor Studio<br>Project Wizard<br>Device selection |        | 🛆 Leu:        | ze electronic<br>the sensor people |
| Select a de | evice from the list.                                |        |               |                                    |
|             |                                                     | Device | Version       | Manufacturer                       |
|             |                                                     | CR100  | 1.0.1.0       | Leuze electronic                   |
|             |                                                     | DCR 80 | 1.0.1.0       | Leuze electronic                   |
|             | 2                                                   | DCR 85 | 1.0.1.0       | Leuze electronic                   |
|             |                                                     | BCL148 | 1.0.1.0       | Leuze electronic                   |
|             | -30                                                 | DCR 40 | 1.0.0.0       | Leuze electronic                   |
| Þ           | <b>A</b>                                            | DCR 50 | 1.0.0.0       | Leuze electronic                   |
|             |                                                     | CR50   | 1.0.1.0       | Leuze electronic                   |
|             | جه                                                  | CR55   | 1.0.1.0       | Leuze electronic                   |
|             |                                                     |        |               |                                    |
|             |                                                     |        | < Back Next > | Cancel                             |

Fig. 6.1: Device selection for scan engine DCR 50

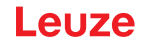

- Select DCR 50 in the device selection and click on [Next]. The device manager (DTM) of the connected DCR 50 starts with the offline view for the Sensor Studio configuration project.
- ♥ Establish the online connection to the connected DCR 50.

In the Sensor Studio FDT frame, click on the [Establish connection with device] button ().

In the Sensor Studio FDT frame, click on the [Upload parameters to device] button (1).

The current configuration data is displayed in the device manager (DTM).

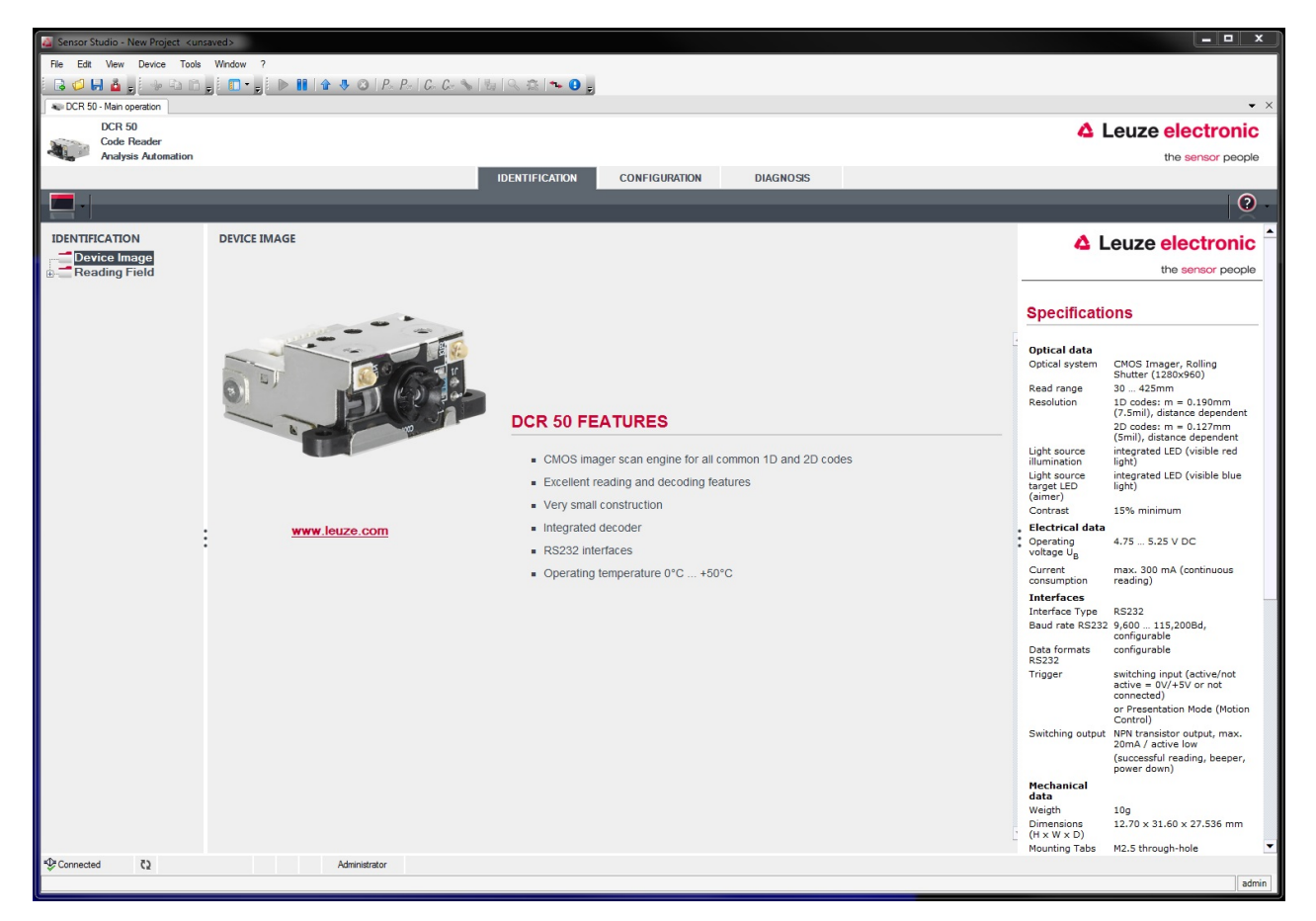

Fig. 6.2: Configuration project: Sensor Studio device manager (DTM) for DCR 50

The menus of the Sensor Studio device manager (DTM) can be used to change or read out the configuration of the connected device.

The user interface of the *Sensor Studio* device manager (DTM) is largely self-explanatory. The online help system provides information on the menu items and adjustment parameters. Select the **Help** menu item in the menu [?] ((a)).

✤ Transfer the modified configuration parameters to the device.

# If a connection exists, click on the [Download parameters to device] button (🔩) on the task bar.

### 6.4 Exiting Sensor Studio

After completing the configuration settings, close the Sensor Studio configuration software.

- ♦ Exit the program via File > Exit.
- $\boldsymbol{\$}$  Save the configuration settings as a configuration project on the PC.

You can open the configuration project again at later time via **File > Open** or with the *Sensor Studio* **Project Wizard** (

### 6.5 Configuration parameters

In this chapter, you will find information and explanations on the configuration parameters of the device manager (DTM).

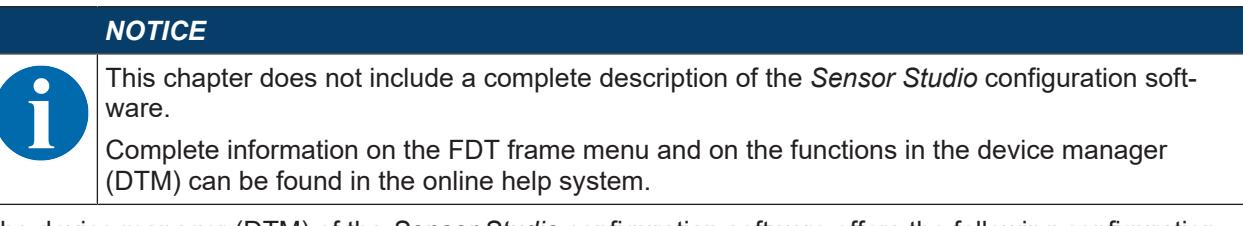

The device manager (DTM) of the *Sensor Studio* configuration software offers the following configuration functions:

- General (Control)
- Decode (see chapter 6.5.2 "Decode tab")
- Communications (see chapter 6.5.3 "Communication tab")
- Diagnosis (see chapter 6.5.4 "Diagnostics / Terminal")

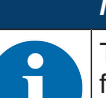

NOTICE

The online help system displays information on the menu items and configuration parameters for each function. Select the **Help** menu item in the menu [?].

### 6.5.1 Control tab

| 🚵 Sensor Studio - New Project 🛛 < unsa | aved>                     |                                   |               |           |                                                                                                    |
|----------------------------------------|---------------------------|-----------------------------------|---------------|-----------|----------------------------------------------------------------------------------------------------|
| File Edit View Device Tools            | Window ?                  |                                   |               |           |                                                                                                    |
| i 🖪 💋 🔚 🎍 🚽 🖓 🖓 🖄                      | ; 🖸 • ; 🕨 🛯 🕯 🕹 🕹 //      | 2. P.   C. C. 💊   🕹   🔍 🏦   🛰 😗 🕫 |               |           |                                                                                                    |
| CR 50 - Main operation                 |                           |                                   |               |           | • ×                                                                                                |
| DCR 50                                 |                           |                                   |               |           | Leuze electronic                                                                                   |
| Analysis Automation                    |                           |                                   |               |           | the sensor people                                                                                  |
|                                        |                           | IDENTIFICATION                    | CONFIGURATION | DIAGNOSIS |                                                                                                    |
| <b>D</b>                               |                           |                                   |               |           | 0                                                                                                  |
|                                        |                           |                                   |               |           | l ×                                                                                                |
| CONFIGURATION                          | CONTROL                   |                                   |               |           | Leuze electronic                                                                                   |
| Decode                                 | SCAN OPTIONS              |                                   |               |           | the sensor people                                                                                  |
| Interleaved 2 of 5                     | Maximum labels to decode  | 1                                 |               |           |                                                                                                    |
| Code 39 / Code 3                       | Targeting                 | Taroeting enabled                 |               |           | Control                                                                                            |
| Code 128                               |                           |                                   |               |           |                                                                                                    |
| Codabar                                | DECODE OUTPUT OPTIONS     | (                                 |               |           | Soon Ontions                                                                                       |
| GS1 DataBar                            | Output Result with AIM ID | No AIM ID in prefix -             |               |           | Scan Options                                                                                       |
| MSI Plessey                            |                           | Barcode Prefix / Suffix enabled   |               |           | Maximum labels to decode<br>The reader will process up to this number of                           |
| e- <sup>™</sup> 2D Codes               | Barcode Prefix text       |                                   |               |           | codes per read code event. If there are more<br>than this many codes in the field of view and      |
| Data Matrix                            | Barcode Suffix text       |                                   | _             |           | within target tolerance, only the first ones will be<br>decoded.                                   |
| QR Code                                |                           |                                   |               |           | For fastest performance with single codes, the                                                     |
| Control                                | REGION OF INTEREST (ROI)  |                                   |               |           |                                                                                                    |
| Communications                         | ROI Left                  | О 🔄 рх                            |               |           | Enables or disables the targeting illumination.                                                    |
|                                        | ROI Top                   | 0 <u>*</u> px                     |               |           |                                                                                                    |
| :                                      | ROI Width                 | 1280 <u>*</u> px                  |               |           | Decode Output Options                                                                              |
|                                        | ROI Height                | 960 x px                          |               |           | Output Result with AIM ID                                                                          |
|                                        |                           |                                   |               |           | Enables or disables output of AIM ID with                                                          |
|                                        |                           |                                   |               |           |                                                                                                    |
|                                        |                           |                                   |               |           | Enables or disables the output of prefix and                                                       |
|                                        |                           |                                   |               |           | suffix texts with the decode result.                                                               |
|                                        |                           |                                   |               |           | Barcode Prefix text                                                                                |
|                                        |                           |                                   |               |           | will be output before the decode result.                                                           |
|                                        |                           |                                   |               |           | Barcode Suffix text                                                                                |
|                                        |                           |                                   |               |           | Defines a suffix text of up to 255 character that<br>will be output after the decode result.       |
|                                        |                           |                                   |               |           | Please Note!                                                                                       |
|                                        |                           |                                   |               |           | Special characters in prefix and suffix can be set<br>by using an escape sequence beginning with a |
|                                        |                           |                                   |               |           | slash '/' character followed by the two-digit<br>hexadecimal character code.                       |
|                                        |                           |                                   |               |           | For example /0D/0A would set the two control                                                       |
|                                        |                           |                                   |               |           | feed).                                                                                             |
| *Connected                             | Administrator             |                                   |               |           |                                                                                                    |
|                                        |                           |                                   |               |           | admin                                                                                              |

Fig. 6.3: Control tab

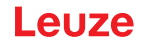

| SCAN OPTIONS                                            |                                                                                                    |  |  |  |  |  |  |
|---------------------------------------------------------|----------------------------------------------------------------------------------------------------|--|--|--|--|--|--|
| Max. number of labels to decode                         | The device processes up to this number of codes per <i>read code</i> event.                                                                                                    |  |  |  |  |  |  |
|                                                         | <ul> <li>If there are more codes in the field of view and within target toler-<br/>ance and the device is set to decode more than one code, it will<br/>decode all codes in the field of view.</li> </ul> |  |  |  |  |  |  |
|                                                         | <ul> <li>Set to 1 for fastest performance with single codes.</li> </ul>                                                                                                    |  |  |  |  |  |  |
| Targeting     Switch the blue targeting LED on and off. |                                                                                                    |  |  |  |  |  |  |
| DECODE OUTPUT OPTIONS                                   |                                                                                                    |  |  |  |  |  |  |
| Output Result with AIM ID                               | Allows for the output of the AIM symbology identifier with the decode result.                                                                                                    |  |  |  |  |  |  |
| Barcode Prefix / Suffix enabled                         | Enables/ disables the output of prefix and suffix text with the decode result.                                                                                                    |  |  |  |  |  |  |
| Barcode Prefix text                                     | Defines text of up to 255 characters that is added before/after the de-                                                                                                    |  |  |  |  |  |  |
| Barcode Suffix text                                     | code result.                                                                                                    |  |  |  |  |  |  |
| REGION OF INTEREST (ROI)                                |                                                                                                    |  |  |  |  |  |  |
| ROI left                                                | Allows for setting the region of interest in the image where the labels                                                                                                    |  |  |  |  |  |  |
| ROI top                                                 | are decoded.                                                                                                    |  |  |  |  |  |  |
| ROI width                                               |                                                                                                    |  |  |  |  |  |  |
| ROI Height                                              |                                                                                                    |  |  |  |  |  |  |

#### 6.5.2 Decode tab

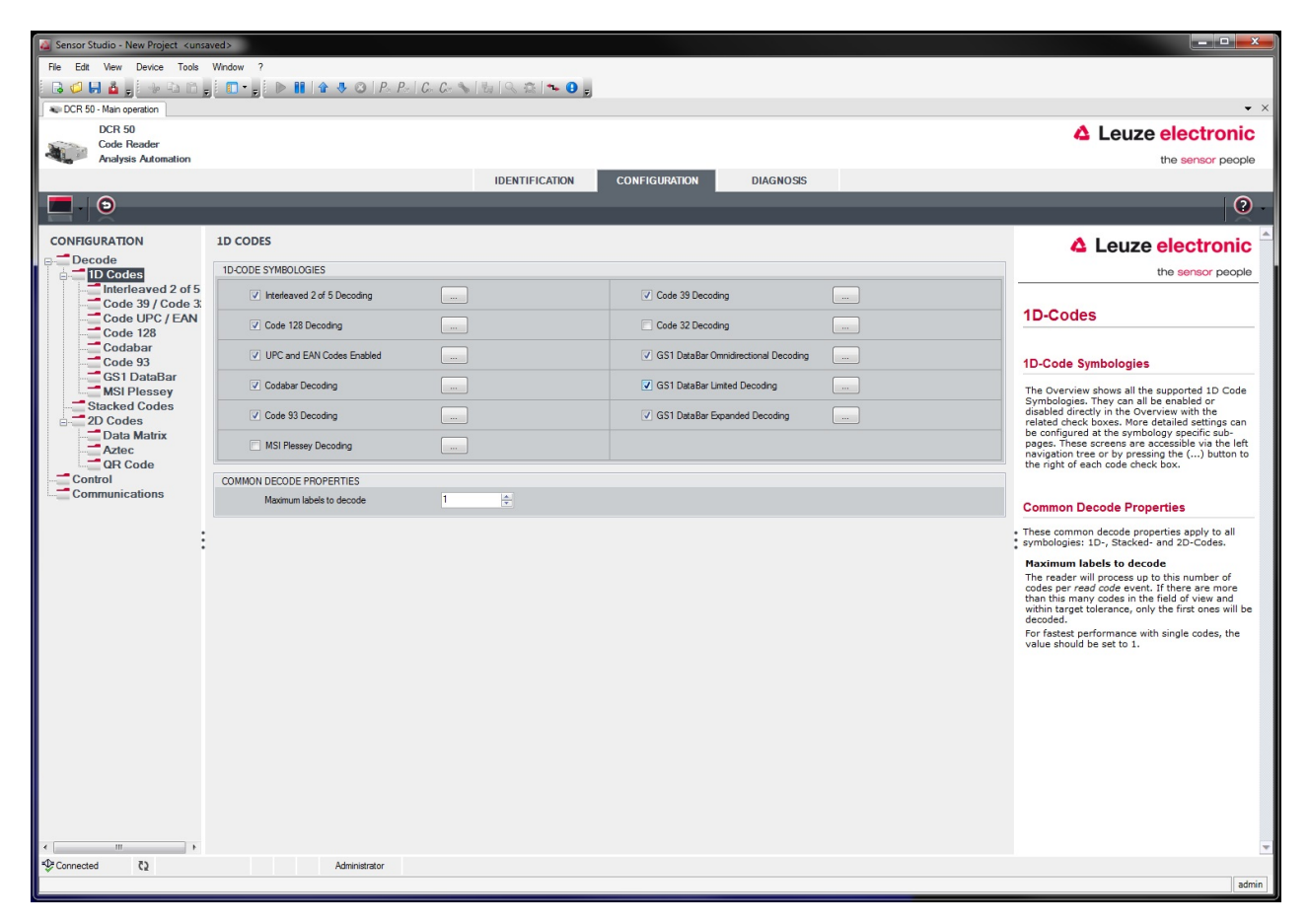

Fig. 6.4: Decode tab

| SYMBOLOGIES                   | Use the button to the right of the given code to select the code-specific settings.                                                                                                   |  |  |  |  |  |
|-------------------------------|----------------------------------------------------------------------------------------------------|--|--|--|--|--|
|                               | Alternatively, the property settings can be selected directly via the navigation tree under the Decode button.                                                                        |  |  |  |  |  |
|                               | The properties can be individually set for each code type.                                                                                                    |  |  |  |  |  |
| COMMON DECODE PROPER-<br>TIES | Max. number of labels to decode                                                                                                    |  |  |  |  |  |
|                               | The device processes up to this number of codes per <i>read code</i> event.                                                                                                    |  |  |  |  |  |
|                               | • If there are more codes in the field of view and within target toler-<br>ance and the device is set to decode more than one code, it will<br>decode all codes in the field of view. |  |  |  |  |  |
|                               | <ul> <li>Set to 1 for fastest performance with single codes.</li> </ul>                                                                                                    |  |  |  |  |  |

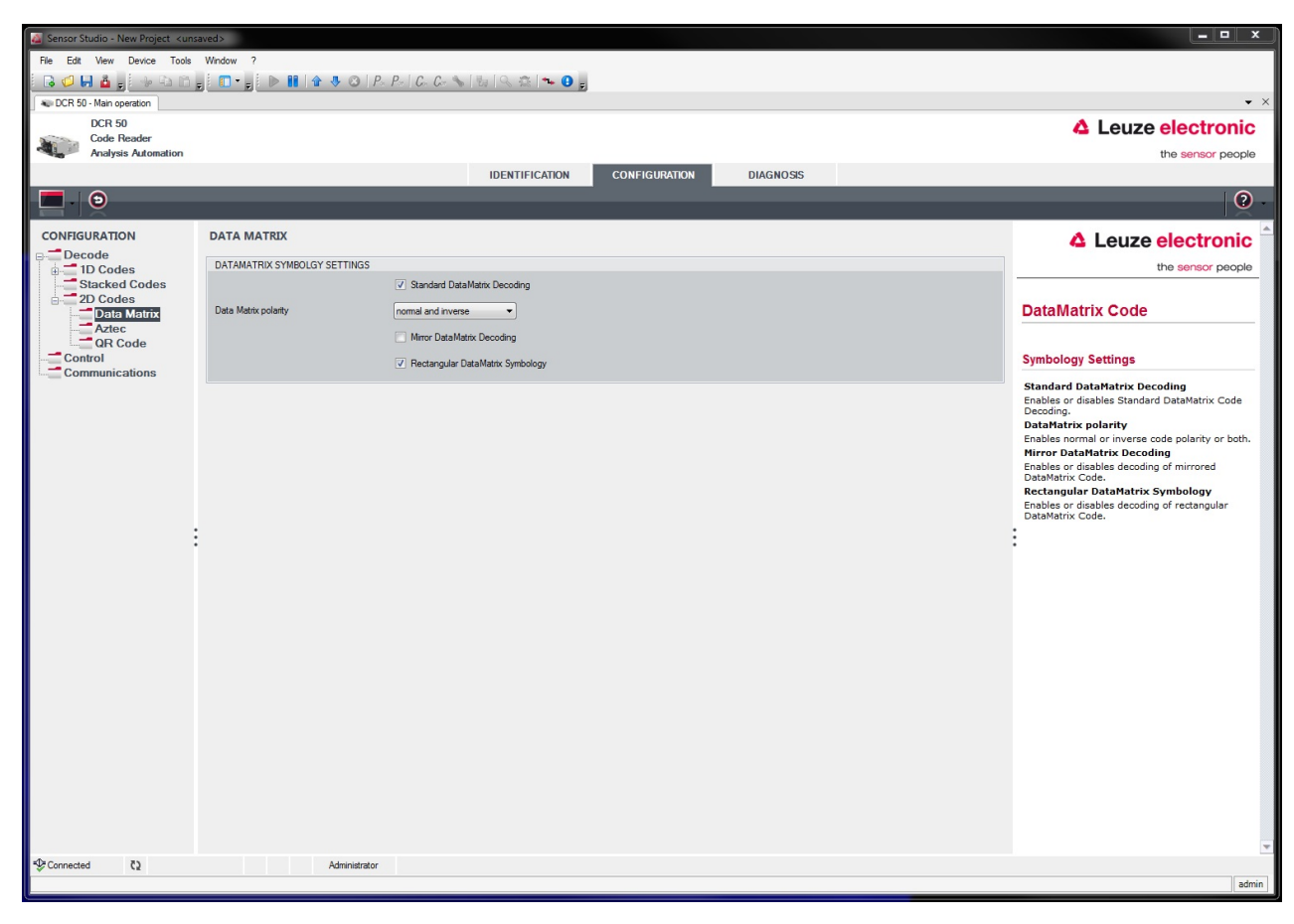

Fig. 6.5: Standard settings for the Properties window (SYMBOLOGY SETTINGS) – Decode tab

### 6.5.3 Communication tab

| Sensor Studio - New Project <unsave< th=""><th>ed&gt;</th><th></th><th></th><th></th></unsave<> | ed>                    |                             |             |                                                                                            |
|-------------------------------------------------------------------------------------------------|------------------------|-----------------------------|-------------|--------------------------------------------------------------------------------------------|
| File Edit View Device Tools V                                                                   | Window ?               |                             |             |                                                                                            |
| DCB 50 - Main operation                                                                         |                        | P= 6 6 % % % % % % %        |             | • ×                                                                                        |
| DCR 50                                                                                          |                        |                             |             |                                                                                            |
| Code Reader<br>Analysis Automation                                                              |                        |                             |             | the sensor people                                                                          |
|                                                                                                 |                        | IDENTIFICATION CONFIGURATIO | N DIAGNOSIS |                                                                                            |
| <b>D</b> · <b>D</b>                                                                             |                        |                             |             | 0.                                                                                         |
| CONFIGURATION                                                                                   | COMMUNICATIONS         |                             |             |                                                                                            |
| Decode                                                                                          | R5232 SETTINGS         |                             |             | the sensor people                                                                          |
| Stacked Codes                                                                                   | Baud Rate              | 115 200 V Baud              |             |                                                                                            |
| D Codes                                                                                         | Data Length            | 8 Bits -                    |             | Host Interface                                                                             |
| Communications                                                                                  | Parity                 | none 🔻                      |             |                                                                                            |
|                                                                                                 | Stop Bits              | 1Bt 👻                       |             | RS 232 Settings                                                                            |
|                                                                                                 | Flow Control           | Disabled -                  |             | Baud Rate                                                                                  |
|                                                                                                 | PROTOCOL SETTINGS      |                             |             | Specifies the number of transferred symbols<br>per second.                                 |
|                                                                                                 | Packet receive timeout | 250 (A) ms                  |             | Data Length<br>The number of data bits in each character.                                  |
|                                                                                                 | Protocol Mode          | Raw Mode                    |             | Parity<br>An optional extra bit for simple transmission                                    |
|                                                                                                 |                        |                             |             | error detection.<br>Stop Bits                                                              |
|                                                                                                 |                        |                             |             | Synchronization bit at the end of every<br>character. Usually 1 stop bit. If slow hardware |
|                                                                                                 |                        |                             |             | <ul> <li>is used 2 stop bits may be required.</li> <li>Flow Control</li> </ul>             |
|                                                                                                 |                        |                             |             | Enables or disables hardware flow control.                                                 |
|                                                                                                 |                        |                             |             | Protocol Settings                                                                          |
|                                                                                                 |                        |                             |             | Packet receive timeout                                                                     |
|                                                                                                 |                        |                             |             | Specifies the receive timeout for packet<br>protocol.                                      |
|                                                                                                 |                        |                             |             | Protocol Mode<br>Deteremins if the reader communicates in raw                              |
|                                                                                                 |                        |                             |             | or in packet mode.                                                                         |
|                                                                                                 |                        |                             |             |                                                                                            |
|                                                                                                 |                        |                             |             |                                                                                            |
|                                                                                                 |                        |                             |             |                                                                                            |
|                                                                                                 |                        |                             |             |                                                                                            |
|                                                                                                 |                        |                             |             |                                                                                            |
| De Connected 2                                                                                  | Administration         |                             |             | *                                                                                          |
| S contected (5                                                                                  | Auministrator          |                             |             | admin                                                                                      |

Fig. 6.6: Communication tab

Select the desired baud rate, the stop bits, the data bits, the parity and various transmission modes here. The desired acknowledgment settings are also to be set in this selection window.

### 6.5.4 Diagnostics / Terminal

| Sensor Studio - New Project <uns< th=""><th>aved&gt;</th><th></th><th></th></uns<> | aved>                                                                                    |                           |                                                       |
|------------------------------------------------------------------------------------|------------------------------------------------------------------------------------------|---------------------------|-------------------------------------------------------|
| File Edit View Device Tools                                                        | Window ?                                                                                 |                           |                                                       |
| i 🔒 💋 🖬 🎍 🖕 i 🔶 🗈 🛅                                                                | 5 🚺 🗸 5 🚺 🖢 4 🕹 🐼 1 P. P. I C. G. 💊 1 🖓 1 S. 🐄 1 🗣 9 5                                   |                           |                                                       |
| CR 50 - Main operation                                                             |                                                                                          |                           | • ×                                                   |
| DCR 50                                                                             |                                                                                          |                           | Leuze electronic                                      |
| Analysis Automation                                                                |                                                                                          |                           | the sensor people                                     |
|                                                                                    | IDENTIFICATION CONFIGURATION D                                                           | IAGNOSIS                  |                                                       |
|                                                                                    |                                                                                          |                           | 0                                                     |
|                                                                                    |                                                                                          |                           |                                                       |
| DIAGNOSIS                                                                          | TERMINAL                                                                                 |                           | ▲ Leuze electronic <sup>▲</sup>                       |
| Terminal                                                                           | 001. 9.58.50 AM PC -> CDOPSMD2                                                           | A Maria                   | the sensor people                                     |
|                                                                                    | 002: 9:58:50 AM DCR 50 -> <response description="none" val="0"></response>               | Version                   |                                                       |
|                                                                                    | 003: 9:58:52 AM DCR 50 -> 0105412345678901659344                                         | Reset to factory default  | Torminal                                              |
|                                                                                    | 004: 9:58:52 AM DCR 50 -> 0105412345678901659344                                         | Reboot                    | rerminai                                              |
|                                                                                    | 006: 9:58:53 AM DCR 50 -> 0987654321                                                     | Start single decode       | The Terminal provides the possibility to send         |
|                                                                                    | 007: 9:58:53 AM DCR 50 -> 0987654321                                                     |                           | online commands to the scanner for diagnostic         |
|                                                                                    | 009: 9:59:06 AM DCR 50 -> 0987654321                                                     | Stop decoding             | pui posca.                                            |
|                                                                                    | 010: 9:59:06 AM DCR 50 -> 0105412345678901659344                                         | Start continuous decoding | It also allows monitoring the scanner output.         |
|                                                                                    | 011: 9:59:07 AM DCR 50 -> 0105412345678901659344                                         | Stop continuous decoding  | The content of the terminal screen can be printed     |
|                                                                                    | 013: 9:59:07 AM DCR 50 -> 0105412345678901659344                                         |                           | out or stored to a file for further offline analysis. |
|                                                                                    | 014: 9:59:07 AM DCR 50 -> 0105412345678901659344                                         | Enable targeting          |                                                       |
|                                                                                    | 015: 9:59:07 AM DCR 50 -> 0105412345678901659344                                         | Disable targeting         |                                                       |
|                                                                                    | 017: 9:59:20 AM DCR 50 -> 0105412345678901659344                                         |                           |                                                       |
|                                                                                    | 018: 9:59:20 AM DCR 50 -> 0987654321                                                     |                           |                                                       |
|                                                                                    | 019: 9:59:21 AM DCR 50 -> 0105412345678901659344                                         | =                         |                                                       |
|                                                                                    | 021: 9:59:22 AM DCR 50 -> 0987654321                                                     |                           |                                                       |
|                                                                                    | 022: 9:59:22 AM DCR 50 -> 0105412345678901659344                                         |                           |                                                       |
|                                                                                    | 023: 9:59:22 AM DCR 50 -> 01054123456/8901659344<br>024: 9:59:22 AM DCR 50 -> 0987654321 |                           |                                                       |
|                                                                                    | 025: 9:59:22 AM DCR 50 -> 0105412345678901659344                                         |                           |                                                       |
|                                                                                    | 026: 9:59:22 AM DCR 50 -> 0105412345678901659344                                         |                           |                                                       |
|                                                                                    | 027: 9:59:22 AM DUR 50 -> 0105412345678901659344<br>028: 9:59:22 AM DUR 50 -> 0987654321 |                           |                                                       |
|                                                                                    | 029: 9:59:22 AM DCR 50 -> 0987654321                                                     |                           |                                                       |
|                                                                                    | 030: 9:59:23 AM DCR 50 -> 0105412345678901659344                                         |                           |                                                       |
|                                                                                    | 031: 9:59:23 AM DCR 50 -> 0105412345678901659344                                         |                           |                                                       |
|                                                                                    | 033: 9:59:23 AM DCR 50 -> 0105412345678901659344                                         |                           |                                                       |
|                                                                                    | 034: 9:59:23 AM DCR 50 -> 0105412345678901659344                                         |                           |                                                       |
|                                                                                    | 035: 9:59:23 AM DLR 50 -> 0105412345678901659344                                         |                           |                                                       |
|                                                                                    | 037: 9:59:26 AM DCR 50 -> <response description="none" val="0"></response>               |                           |                                                       |
|                                                                                    |                                                                                          | -                         |                                                       |
|                                                                                    |                                                                                          | Send                      |                                                       |
| Connected ()                                                                       | Administrator                                                                            |                           |                                                       |
|                                                                                    |                                                                                          |                           | admin                                                 |

Fig. 6.7: Terminal

The Terminal tab provides the following functions:

- Send online commands to the scan engine for diagnostic purposes.
- Visualize the output of the scan engine.

The contents of the terminal display can be printed out or saved in a file for subsequent offline evaluation.

### 7 Starting up the device - Configuration

### 7.1 Measures to be performed prior to the initial commissioning

| NOTICE                                                                                                    |
|----------------------------------------------------------------------------------------------------|
| Please observe the notices for device arrangement, see chapter 4.1 "Selecting a mounting<br>location".                          |
| If possible, always trigger the scanner with the aid of commands or an external signal trans-<br>mitter (photoelectric sensor). |
| Before commissioning, familiarize yourself with the operation and configuration of the de-<br>vice(s).                          |
| Before connecting the supply voltage, recheck all connections and ensure that they have<br>been properly made.                  |

### 7.2 Starting the device

#### 7.2.1 Interface

Proper function of the interface can be most easily tested in service operation using the serial interface with the Sensor Studio configuration software and a notebook computer.

#### 7.2.2 Online commands

Using the online commands, important device functions can be checked, e.g. reading activation.

#### 7.2.3 Problems

If a problem occurs that cannot be rectified even after checking all electrical connections and settings on the devices and on the host, contact your responsible Leuze subsidiary or Leuze customer service; see chapter 11 "Service and support".

### 7.3 Setting the communication parameters

You commissioned the device. Usually, you will have to configure it before you can use it. Using the configuration options offered in the *Sensor Studio* or by means of the device DTM, the device can be individually configured according to your application. For information on the various configuration options, see chapter 6 "Configuration and diagnostics software - Sensor Studio" or refer to the online help.

It is normally sufficient to set the code type and code length in accordance with the 1D or 2D codes that are to be read in order to be able to operate the device.

The setting of code type and code length is usually accomplished by using the *Sensor Studio* configuration software (see chapter 6 "Configuration and diagnostics software - Sensor Studio").

## 8 Configuration control

This chapter specifies the configuration commands of the device.

### Notation

The interface protocol is described as a set of grammars, indicated by different type styles and symbols.

| Example             | Certification                         | Grammar                                                       |
|---------------------|---------------------------------------|---------------------------------------------------------------|
| Text-Command        | Italic type                           | Syntactic categories (non-terminals)                          |
| space               | Bold type                             | Terminal symbols                                              |
| %xx                 | Byte data                             | In Hex                                                        |
| 0xFF                | 0x prefix indicating hexa-<br>decimal | Literal byte values                                           |
| 'X'                 | Single quotes                         | Literal ASCII characters                                      |
| SOH                 | All caps                              | Non-printable ASCII characters                                |
| esc   tab           | Vertical line                         | Alternatives (this or that)                                   |
| data <sub>opt</sub> | <sub>opt.</sub> (opt subscript)       | Optional terminals and non-terminals                          |
| crc16 <sub>nr</sub> | <sub>nr</sub> (nr subscript)          | Applies to packets sent in non-raw mode, i. e. in packet mode |

### 8.1 Configuration command architecture

This section describes the format of configuration commands that the device will accept to change and save configuration settings.

### Command format

| Primary cate-<br>gory    | Sub-category               | Action code<br>(S/P/R/G)                          | Parameter                     | Parameter value<br>(when actions is<br>S or P) |
|--------------------------|----------------------------|---------------------------------------------------|-------------------------------|------------------------------------------------|
| Example: SY,<br>CM, etc. | Example: AZTC,<br>SE, etc. | S – Change and save<br>P – Change but do not save | Example: AL,<br>BA , [ , etc. | String of decimal number or text               |
|                          |                            | R – Reset to default value                        |                               |                                                |
|                          |                            | G – Get value in effect                           |                               |                                                |

### Example: SYAZTCSPO1

This command sets the polarity to Inverse mode of the Aztec symbology and saves it to non-volatile memory. Breakdown of the command:

- SY = Symbology
- AZTC = Aztec
- S = Set
- PO = Polarity
- 1 = Inverse Mode

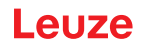

### Example: SYAZTCSPO1,MR1

This compound command sets the polarity to Inverse mode of the Aztec symbology and sets the ability to read mirrored Aztec codes. It saves both to non-volatile memory. Breakdown of the command:

- SY = Symbology
- AZTC = Aztec
- S = Set
- PO = Polarity
- 1 = Inverse Mode
- MR = Mirror
- 1 = Enable

### 8.2 Supported commands

### 8.2.1 Symbology

| Code description                        | Command format op-<br>tions |          |        | De-<br>fault | Notes | Notes/examples                                                         |                                                          |
|-----------------------------------------|-----------------------------|----------|--------|--------------|-------|------------------------------------------------------------------------|----------------------------------------------------------|
| Get all symbology pa-<br>rameters       | SY                          | ALLS     | G      |              |       | Retur<br>XML e                                                         | ns all symbology values in a single<br>element           |
|                                         |                             |          |        |              |       | Exam                                                                   | ple: SYALLSG                                             |
| Australian Post – Get all<br>parameters | SY                          | AUP<br>O | G      |              |       | Retur<br>ues in                                                        | ns all Australian Post parameter val-<br>an XML element. |
|                                         |                             |          |        |              |       | Exam                                                                   | ple: SYAUPOG                                             |
| Australian Post                         | SY                          | AUP      | S/P/R/ | EN           | 0     | 0                                                                      | Deactivate                                               |
|                                         |                             | 0        | G      |              |       |                                                                        | Example: SYAUPOSEN0                                      |
|                                         |                             |          |        |              |       | 1                                                                      | Activate                                                 |
|                                         |                             |          |        |              |       |                                                                        | Example: SYAUPOSEN1                                      |
| Australian Post – Strip                 | SY                          | AUP      | S/P/R/ | SC           | 0     | 0                                                                      | Deactivate                                               |
| checksum                                |                             | 0        | G      |              |       |                                                                        | Example: SYAUPOSSC0                                      |
|                                         |                             |          |        |              |       | 1                                                                      | Activate                                                 |
|                                         |                             |          |        |              |       |                                                                        | Example: SYAUPOSSC1                                      |
|                                         |                             |          |        |              |       | This setting value is ignored if Australian Post decoding is disabled. |                                                          |
| Aztec – Get all parame-<br>ters         | SY                          | AZT<br>C | G      |              |       | Retur<br>XML e                                                         | ns all Aztec parameter values in an element.             |
|                                         |                             |          |        |              |       | Exam                                                                   | ple: SYAZTCG                                             |
| Aztec                                   | SY                          | AZT      | S/P/R/ | EN           | 1     | 0                                                                      | Deactivate                                               |
|                                         |                             | С        | G      |              |       |                                                                        | Example: SYAZTCSEN0                                      |
|                                         |                             |          |        |              |       | 1                                                                      | Activate                                                 |
|                                         |                             |          |        |              |       |                                                                        | Example: SYAZTCSEN1                                      |

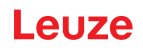

| Code description                  | Command format op-<br>tions             |          | De-<br>fault | Notes                                           | /examples |                                                                                                    |                                                             |
|-----------------------------------|-----------------------------------------|----------|--------------|-------------------------------------------------|-----------|----------------------------------------------------------------------------------------------------|-------------------------------------------------------------|
| Aztec – Polarity                  | ec – Polarity SY AZT S/P/R/ PO 0<br>C G | 0        | 0            | Normal mode enabled – black on white background |           |                                                                                                    |                                                             |
|                                   |                                         |          |              |                                                 |           |                                                                                                    | Example: SYAZTCSPO0                                         |
|                                   |                                         |          |              |                                                 |           | 1                                                                                                    | Inverse mode enabled – white on<br>black background         |
|                                   |                                         |          |              |                                                 |           |                                                                                                    | Example: SYAZTCSPO1                                         |
|                                   |                                         |          |              |                                                 |           | 2                                                                                                    | Both normal and inverse mode en-<br>abled                   |
|                                   |                                         |          |              |                                                 |           |                                                                                                    | Example: SYAZTCSPO2                                         |
|                                   |                                         |          |              |                                                 |           | Note:<br>Aztec                                                                                              | This setting value is ignored if decoding is disabled.      |
| Aztec – Mirror                    | SY                                      | AZT      | S/P/R/       | MR                                              | 0         | 0                                                                                                    | Deactivate                                                  |
|                                   |                                         | C        | G            |                                                 |           |                                                                                                    | Example: SYAZTCSMR0                                         |
|                                   |                                         |          |              |                                                 |           | 1                                                                                                    | Activate                                                    |
|                                   |                                         |          |              |                                                 |           |                                                                                                    | Example: SYAZTCSMR1                                         |
|                                   |                                         |          |              |                                                 |           | The ability to decode an Aztec code that<br>has been printed as a mirror image of a<br>standard Aztec code. |                                                             |
|                                   |                                         |          |              |                                                 |           | Note:<br>Aztec                                                                                              | This setting value is ignored if decoding is disabled.      |
| BC412 – Get all param-<br>eters   | SY                                      | B412     | G            |                                                 |           | Returi<br>XML e                                                                                             | ns all BC412 parameter values in an element.                |
|                                   |                                         |          |              |                                                 |           | Exam                                                                                                    | ple: SYB412G                                                |
| BC412                             | SY                                      | B412     | S/P/R/       | EN                                              | 0         | 0                                                                                                    | Deactivate                                                  |
|                                   |                                         |          | G            |                                                 |           |                                                                                                    | Example: SYB412SEN0                                         |
|                                   |                                         |          |              |                                                 |           | 1                                                                                                    | Activate                                                    |
|                                   |                                         |          |              |                                                 |           |                                                                                                    | Example: SYB412SEN1                                         |
| BC412 – Reverse de-               | SY                                      | B412     | S/P/R/       | RD                                              | 0         | 0                                                                                                    | Deactivate                                                  |
| coding                            |                                         |          | G            |                                                 |           |                                                                                                    | Example: SYB412SRD0                                         |
|                                   |                                         |          |              |                                                 |           | 1                                                                                                    | Activate                                                    |
|                                   |                                         |          |              |                                                 |           |                                                                                                    | Example: SYB412SRD1                                         |
|                                   |                                         |          |              |                                                 |           | The ability to decode a BC412 code that is printed in reverse.                                              |                                                             |
|                                   |                                         |          |              |                                                 |           | Note:<br>BC412                                                                                              | This setting value is ignored if<br>2 decoding is disabled. |
| Canada Post                       | SY                                      | CAP      | S/P/R/       | EN                                              | 0         | 0                                                                                                    | Deactivate                                                  |
|                                   |                                         | 0        | G            |                                                 |           |                                                                                                    | Example: SYCAPOSEN0                                         |
|                                   |                                         |          |              |                                                 |           | 1                                                                                                    | Activate                                                    |
|                                   |                                         |          |              |                                                 |           |                                                                                                    | Example: SYCAPOSEN1                                         |
| Codabar – Get all pa-<br>rameters | SY                                      | CBA<br>R | G            |                                                 |           | Returi<br>an XM                                                                                             | ns all Codabar parameter values in<br>IL element.           |
|                                   |                                         |          |              |                                                 |           | Exam                                                                                                    | ple: SYCBARG                                                |

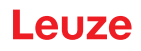

| Code description                  | Command format op-<br>tions |          |             |    | De-<br>fault | Notes                                                                       | e/examples                                                     |  |
|-----------------------------------|-----------------------------|----------|-------------|----|--------------|-----------------------------------------------------------------------------|----------------------------------------------------------------|--|
| Codabar                           | SY                          | СВА      | S/P/R/      | EN | 1            | 0                                                                           | Deactivate                                                     |  |
|                                   |                             | R        | G           |    |              |                                                                             | Example: SYCBARSEN0                                            |  |
|                                   |                             |          |             |    |              | 1                                                                           | Activate                                                       |  |
|                                   |                             |          |             |    |              |                                                                             | Example: SYCBARSEN1                                            |  |
| Codabar – Request<br>checksum     | SY                          | CBA<br>R | S/P/R/<br>G | CS | 0            | 0                                                                           | Disable checksum check and re-<br>turn checksum if one exists. |  |
|                                   |                             |          |             |    |              |                                                                             | Example: SYCBARSCS0                                            |  |
|                                   |                             |          |             |    |              | 1                                                                           | Enable checksum check and re-<br>turn checksum.                |  |
|                                   |                             |          |             |    |              | 2                                                                           | Example. STOBARGOST                                            |  |
|                                   |                             |          |             |    |              | 2                                                                           | checksum.                                                      |  |
|                                   |                             |          |             |    |              |                                                                             | Example: SYCBARSCS2                                            |  |
|                                   |                             |          |             |    |              | Note:<br>abar o                                                             | This setting value is ignored if Cod-<br>decoding is disabled. |  |
| Codabar – Strip start/            | SY                          | CBA      | S/P/R/      | SS | 0            | 0                                                                           | Deactivate                                                     |  |
| stop characters                   |                             | R        | G           |    |              |                                                                             | Example: SYCBARSSS0                                            |  |
|                                   |                             |          |             |    |              | 1                                                                           | Activate                                                       |  |
|                                   |                             |          |             |    |              |                                                                             | Example: SYCBARSSS1                                            |  |
|                                   |                             |          |             |    |              | <b>Note:</b> This setting value is ignored if Codabar decoding is disabled. |                                                                |  |
| Codablock F                       | SY                          | COD      | S/P/R/      | EN | 0            | 0                                                                           | Deactivate                                                     |  |
|                                   |                             | F        | G           |    |              |                                                                             | Example: SYCODFSEN0                                            |  |
|                                   |                             |          |             |    |              | 1                                                                           | Activate                                                       |  |
|                                   |                             |          |             |    |              |                                                                             | Example: SYCODFSEN1                                            |  |
| Code 11 – Get all pa-<br>rameters | SY                          | CO1<br>1 | G           |    |              | Returns all Code 11 parameter values in an XML element.                     |                                                                |  |
|                                   |                             |          |             |    |              | Exam                                                                        | ple: SYBCO11G                                                  |  |
| Code 11                           | SY                          | CO1      | S/P/R/      | EN | 0            | 0                                                                           | Deactivate                                                     |  |
|                                   |                             | 1        | G           |    |              |                                                                             | Example: SYCO11SEN0                                            |  |
|                                   |                             |          |             |    |              | 1                                                                           | Activate                                                       |  |
|                                   |                             |          |             |    |              |                                                                             | Example: SYCO11SEN1                                            |  |
| Code 11 – Checksum                | SY                          | CO1      | S/P/R/      | CS | 2            | 0                                                                           | Decoding with checksum disabled                                |  |
| off / 1-digit / 2-digit           |                             | 1        | G           |    |              |                                                                             | Example: SYCO11SCS0                                            |  |
|                                   |                             |          |             |    |              | 1                                                                           | Decoding with checking of one checksum digit.                  |  |
|                                   |                             |          |             |    |              |                                                                             | Example: SYCO11SCS1                                            |  |
|                                   |                             |          |             |    |              | 2                                                                           | Decoding with checking of two checksum digits.                 |  |
|                                   |                             |          |             |    |              |                                                                             | Example: SYCO11SCS2                                            |  |
|                                   |                             |          |             |    |              | Note:<br>Code                                                               | This setting value is ignored if 11 decoding is disabled.      |  |

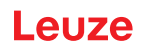

| Code description                            | Command format op-<br>tions |      |             |    | De-<br>fault | Notes/examples |                                                                |  |
|---------------------------------------------|-----------------------------|------|-------------|----|--------------|----------------|----------------------------------------------------------------|--|
| Code 11 – Checksum                          | SY                          | CO1  | S/P/R/      | SC | 0            | 0              | Deactivate                                                     |  |
| characters on/off                           |                             | 1    | G           |    |              |                | Example: SYCO11SSC0                                            |  |
|                                             |                             |      |             |    |              | 1              | Activate                                                       |  |
|                                             |                             |      |             |    |              |                | Example: SYCO11SSC1                                            |  |
|                                             |                             |      |             |    |              | Note:<br>Code  | This setting value is ignored if 11 decoding is disabled.      |  |
| Code 32                                     | SY                          | CO3  | S/P/R/      | EN | 0            | 0              | Deactivate                                                     |  |
|                                             |                             | 2    | G           |    |              |                | Example: SYCO32SEN0                                            |  |
|                                             |                             |      |             |    |              | 1              | Activate                                                       |  |
|                                             |                             |      |             |    |              |                | Example: SYCO32SEN1                                            |  |
| Code 39 – Get all pa-                       | SY                          | CO3  | G           |    |              | Returi         | ns all Code 39 parameter values in                             |  |
| rameters                                    |                             | 9    |             |    |              | an XM          | 1L element.                                                    |  |
|                                             |                             |      |             |    |              | Exam           | ple: SYCO39G                                                   |  |
| Code 39                                     | SY                          | CO3  | S/P/R/      | EN | 1            | 0              | Deactivate                                                     |  |
|                                             |                             | 9    | G           |    |              |                | Example: SYCO39SEN0                                            |  |
|                                             |                             |      |             |    |              | 1              | Activate                                                       |  |
|                                             |                             |      |             |    |              |                | Example: SYCO39SEN1                                            |  |
| Code 39 – Checksum<br>off/on/on strip check | SY                          | C039 | S/P/R/<br>G | CS | 0            | 0              | Disable checksum check and re-<br>turn checksum if one exists. |  |
| character                                   |                             |      |             |    |              |                | Example: SYCO39SCS0                                            |  |
|                                             |                             |      |             |    |              | 1              | Enable checksum check and re-<br>turn checksum.                |  |
|                                             |                             |      |             |    |              |                | Example: SYCO39SCS1                                            |  |
|                                             |                             |      |             |    |              | 2              | Enable checksum check and strip checksum from decoding data.   |  |
|                                             |                             |      |             |    |              |                | Example: SYCO39SCS2                                            |  |
|                                             |                             |      |             |    |              | Note:<br>Code  | This setting value is ignored if 39 decoding is disabled.      |  |
| Code 39 – Extended                          | SY                          | CO3  | S/P/R/      | IO | 0            | 0              | Deactivate                                                     |  |
| ASCII on/off                                |                             | 9    | G           |    |              |                | Example: SYCO39SEA0                                            |  |
|                                             |                             |      |             |    |              | 1              | Activate                                                       |  |
|                                             |                             |      |             |    |              |                | Example: SYCO39SEA1                                            |  |
|                                             |                             |      |             |    |              | Note:<br>Code  | This setting value is ignored if 39 decoding is disabled.      |  |
| Code 39 – Start/stop on/                    | SY                          | CO3  | S/P/R/      | SS | 0            | 0              | Deactivate                                                     |  |
| off                                         |                             | 9    | G           |    |              |                | Example: SYCO39SSS0                                            |  |
|                                             |                             |      |             |    |              | 1              | Activate                                                       |  |
|                                             |                             |      |             |    |              |                | Example: SYCO39SSS1                                            |  |
|                                             |                             |      |             |    |              | Note:<br>Code  | This setting value is ignored if 39 decoding is disabled.      |  |
| Code 49                                     | SY                          | CO4  | S/P/R/      | EN | 1/0          | 0              | Deactivate                                                     |  |
|                                             |                             | 9    | G           |    |              |                | Example: SYCO49SEN0                                            |  |
|                                             |                             |      |             |    |              | 1              | Activate                                                       |  |
|                                             |                             |      |             |    |              |                | Example: SYCO49SEN1                                            |  |

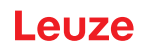

| Code description          | Comn<br>tions                 | nand fo  | ormat op    | )-              | De-<br>fault                                                | Notes                        | Notes/examples                                              |  |  |
|---------------------------|-------------------------------|----------|-------------|-----------------|-------------------------------------------------------------|------------------------------|-------------------------------------------------------------|--|--|
| Code 93                   | SY                            | CO9      | S/P/R/      | EN              | 1                                                           | 0                            | Deactivate                                                  |  |  |
|                           |                               | 3        | G           |                 |                                                             |                              | Example: SYCO93SEN0                                         |  |  |
|                           |                               |          |             |                 |                                                             | 1                            | Activate                                                    |  |  |
|                           |                               |          |             |                 |                                                             |                              | Example: SYCO93SEN1                                         |  |  |
| Code 128                  | SY                            | C128     | S/P/R/      | EN              | 1                                                           | 0                            | Deactivate                                                  |  |  |
|                           |                               |          | G           |                 |                                                             |                              | Example: SYC128SEN0                                         |  |  |
|                           |                               |          |             |                 |                                                             | 1                            | Activate                                                    |  |  |
|                           |                               |          |             |                 |                                                             |                              | Example: SYC128SEN1                                         |  |  |
| Composite                 | SY                            | COM      | S/P/R/      | EN              | 0                                                           | 0                            | Deactivate                                                  |  |  |
|                           |                               | P        | G           |                 |                                                             |                              | Example: SYCOMPSEN0                                         |  |  |
|                           |                               |          |             |                 |                                                             | 1                            | Activate                                                    |  |  |
|                           |                               |          |             |                 |                                                             |                              | Example: SYCOMPSEN1                                         |  |  |
|                           |                               |          |             |                 |                                                             |                              |                                                             |  |  |
| Data Matrix – Get all pa- | Matrix – Get all pa- SY DAT G |          |             | Retur           | ns all Data Matrix parameter values                         |                              |                                                             |  |  |
| rameters                  |                               | M        |             |                 |                                                             | in an XML element.           |                                                             |  |  |
| Data Matrix               | 01/                           |          |             |                 | 4                                                           | Exam                         |                                                             |  |  |
| Data Matrix               | SY                            | M        | G           |                 |                                                             | 0                            |                                                             |  |  |
|                           |                               |          |             |                 |                                                             | 1                            |                                                             |  |  |
|                           |                               |          |             |                 |                                                             |                              |                                                             |  |  |
| Data Matrix Polarity      | ev                            |          |             | PO              | 2                                                           | 0                            | Normal mode enabled black on                                |  |  |
| Data Matrix – Polarity    | 51                            | M        | G           |                 | 2                                                           | 0                            | white background                                            |  |  |
|                           |                               |          |             |                 |                                                             |                              | Example: SYDATMSPO0                                         |  |  |
|                           |                               |          |             |                 |                                                             | 1                            | Inverse mode enabled – white on                             |  |  |
|                           |                               |          |             |                 |                                                             |                              | black background                                            |  |  |
|                           |                               |          |             |                 |                                                             |                              | Example: SYDATMSPO1                                         |  |  |
|                           |                               |          |             |                 |                                                             | 2                            | Both normal and inverse mode en-                            |  |  |
|                           |                               |          |             |                 |                                                             |                              | Example: SYDATMSPO2                                         |  |  |
|                           |                               |          |             |                 |                                                             | Note:                        | This setting value is ignored if Data                       |  |  |
|                           |                               |          |             |                 |                                                             | Matrix decoding is disabled. |                                                             |  |  |
| Data Matrix – Mirror      | SY                            | DAT      | S/P/R/<br>G | MR              | 0                                                           | 0                            | Deactivate                                                  |  |  |
|                           |                               | M        |             |                 |                                                             |                              | Example: SYDATMSMR0                                         |  |  |
|                           |                               |          |             |                 |                                                             | 1                            | Activate                                                    |  |  |
|                           |                               |          |             |                 |                                                             |                              | Example: SYDATMSMR1                                         |  |  |
|                           |                               |          |             |                 |                                                             | Note:<br>Matrix              | This setting value is ignored if Data decoding is disabled. |  |  |
| Data Matrix rectangular   | SY                            | DAT<br>M | S/P/R/<br>G | RE              | 1                                                           | 0                            | Deactivate                                                  |  |  |
|                           |                               |          |             |                 |                                                             |                              | Example: SYDATMSRE0                                         |  |  |
|                           |                               |          |             |                 |                                                             | 1                            | Activate                                                    |  |  |
|                           |                               |          |             |                 |                                                             |                              | Example: SYDATMSRE1                                         |  |  |
|                           |                               |          |             | Note:<br>Matrix | This setting value is ignored if Data decoding is disabled. |                              |                                                             |  |  |

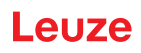

| Code description                      | Command format op-<br>tions          |          |             | De-<br>fault                                    | Notes | Notes/examples  |                                                                    |  |
|---------------------------------------|--------------------------------------|----------|-------------|-------------------------------------------------|-------|-----------------|--------------------------------------------------------------------|--|
| Data Matrix rectangular               | SY                                   | DAT      | S/P/R/      | RX                                              | 0     | 0               | Deactivate                                                         |  |
| extended                              |                                      | 111      | 0           |                                                 |       |                 | Example: SYDATMSRX0                                                |  |
|                                       |                                      |          |             |                                                 |       | 1               | Activate                                                           |  |
|                                       |                                      |          |             |                                                 |       |                 | Example: SYDATMSRX1                                                |  |
|                                       |                                      |          |             |                                                 |       | Note:<br>Matrix | : This setting value is ignored if Data<br>x decoding is disabled. |  |
| Grid Matrix – Get all pa-<br>rameters | SY                                   | GDM<br>X | G           |                                                 |       | Retur<br>in an  | ns all Grid Matrix parameter values<br>XML element.                |  |
|                                       |                                      |          |             |                                                 |       | Exam            | nple: SYGDMXG                                                      |  |
| Grid Matrix                           | SY                                   | GDM      | S/P/R/      | EN                                              | 0     | 0               | Deactivate                                                         |  |
|                                       |                                      | X        | G           |                                                 |       |                 | Example: SYGDMXSEN0                                                |  |
|                                       |                                      |          |             |                                                 |       | 1               | Activate                                                           |  |
|                                       |                                      |          |             |                                                 |       |                 | Example: SYGDMXSEN1                                                |  |
| Grid Matrix – Polarity                | Matrix – Polarity SY GDM S/P/R/ PO 1 | 1        | 0           | Normal mode enabled – black on white background |       |                 |                                                                    |  |
|                                       |                                      |          |             |                                                 |       |                 | Example: SYGDMXSPO0                                                |  |
|                                       |                                      |          |             |                                                 |       | 1               | Inverse mode enabled – white on<br>black background                |  |
|                                       |                                      |          |             |                                                 |       |                 | Example: SYGDMXSPO1                                                |  |
|                                       |                                      |          |             |                                                 |       | 2               | Both normal and inverse mode en-<br>abled                          |  |
|                                       |                                      |          |             |                                                 |       |                 | Example: SYGDMXSPO2                                                |  |
|                                       |                                      |          |             |                                                 |       | Note:<br>Matrix | This setting value is ignored if Grid x decoding is disabled.      |  |
| Grid Matrix – Mirror                  | SY                                   | GDM<br>X | S/P/R/<br>G | MR                                              | 0     | 0               | Deactivate                                                         |  |
|                                       |                                      |          |             |                                                 |       |                 | Example: SYGDMXSMR0                                                |  |
|                                       |                                      |          |             |                                                 |       | 1               | Activate                                                           |  |
|                                       |                                      |          |             |                                                 |       |                 | Example: SYGDMXSMR1                                                |  |
|                                       |                                      |          |             |                                                 |       | Note:<br>Matrix | This setting value is ignored if Grid x decoding is disabled.      |  |
| Han Xin – Get all pa-<br>rameters     | SY                                   | HAX<br>N | G           |                                                 |       | Retur<br>an XM  | ns all Han Xin parameter values in<br>ML element.                  |  |
|                                       |                                      |          |             |                                                 |       | Exam            | nple: SYHAXNG                                                      |  |
| Han Xin                               | SY                                   | HAX<br>N | S/P/R/<br>G | EN                                              | 0     | 0               | Deactivate                                                         |  |
|                                       |                                      |          |             |                                                 |       |                 | Example: SYHAXNSEN0                                                |  |
|                                       |                                      |          |             |                                                 |       | 1               | Activate                                                           |  |
|                                       |                                      |          |             |                                                 |       |                 | Example: SYHAXNSEN1                                                |  |

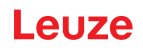

| Code description                          | Comn<br>tions                       | nand fo  | ormat op                          | 0-                                                                        | De-<br>fault                                                  | Notes          | Notes/examples                                                             |  |  |
|-------------------------------------------|-------------------------------------|----------|-----------------------------------|---------------------------------------------------------------------------|---------------------------------------------------------------|----------------|----------------------------------------------------------------------------|--|--|
| Han Xin – Polarity                        | SY                                  | HAX<br>N | S/P/R/<br>G                       | PO                                                                        | 0                                                             | 0              | Normal mode enabled – black on white background                            |  |  |
|                                           |                                     |          |                                   |                                                                           |                                                               |                | Example: SYHAXNSPO0                                                        |  |  |
|                                           |                                     |          |                                   |                                                                           |                                                               | 1              | Inverse mode enabled – white on<br>black background                        |  |  |
|                                           |                                     |          |                                   |                                                                           |                                                               |                | Example: SYHAXNSPO1                                                        |  |  |
|                                           |                                     |          |                                   |                                                                           |                                                               | 2              | Both normal and inverse mode en-<br>abled                                  |  |  |
|                                           |                                     |          |                                   |                                                                           |                                                               |                | Example: SYHAXNSPO2                                                        |  |  |
|                                           |                                     |          |                                   |                                                                           |                                                               | Note:<br>Han > | This setting value is ignored if<br>(in decoding is disabled.              |  |  |
| Han Xin – Mirror                          | SY                                  | HAX      | S/P/R/                            | MR                                                                        | 0                                                             | 0              | Deactivate                                                                 |  |  |
|                                           |                                     | N        | G                                 |                                                                           |                                                               |                | Example: SYHAXNSMR0                                                        |  |  |
|                                           |                                     |          |                                   |                                                                           |                                                               | 1              | Activate                                                                   |  |  |
|                                           |                                     |          |                                   |                                                                           |                                                               |                | Example: SYHAXNSMR1                                                        |  |  |
|                                           |                                     |          |                                   | Note:<br>Han >                                                            | This setting value is ignored if<br>(in decoding is disabled. |                |                                                                            |  |  |
| Hong Kong 2 of 5                          | long Kong 2 of 5 SY H2O S/P/<br>5 G | S/P/R/   | EN                                | 0                                                                         | 0                                                             | Deactivate     |                                                                            |  |  |
|                                           |                                     | 5        | G                                 |                                                                           |                                                               |                | Example: SYH2O5SEN0                                                        |  |  |
|                                           |                                     |          |                                   |                                                                           |                                                               | 1              | Activate                                                                   |  |  |
|                                           |                                     |          |                                   |                                                                           |                                                               |                | Example: SYH2O5SEN1                                                        |  |  |
| Interleaved 2 of 5– Get<br>all parameters | SY                                  | 1205     | G                                 |                                                                           |                                                               | Retur<br>value | ns all Interleaved 2 of 5 parameter<br>s in an XML element.                |  |  |
|                                           |                                     |          |                                   |                                                                           |                                                               | Exam           | ple: SYI2O5G                                                               |  |  |
| Interleaved 2 of 5                        | SY                                  | 1205     | S/P/R/<br>G                       | EN                                                                        | 1                                                             | 0              | Deactivate                                                                 |  |  |
|                                           |                                     |          |                                   |                                                                           |                                                               |                | Example: SYI2O5SEN0                                                        |  |  |
|                                           |                                     |          |                                   |                                                                           |                                                               | 1              | Activate                                                                   |  |  |
|                                           |                                     |          |                                   |                                                                           |                                                               |                | Example: SYI2O5SEN1                                                        |  |  |
| Interleaved 2 of 5 –                      | SY                                  | 1205     | S/P/R/<br>G                       | со                                                                        | CO 0                                                          | 0              | Disable checksum check and re-                                             |  |  |
| on / strip checksum                       |                                     |          |                                   |                                                                           |                                                               |                | Example: SYI205SC00                                                        |  |  |
| characters                                |                                     |          |                                   |                                                                           |                                                               | 1              | Enable checksum check and re-                                              |  |  |
|                                           |                                     |          | turn checksum with decoding data. |                                                                           |                                                               |                |                                                                            |  |  |
|                                           |                                     |          |                                   |                                                                           |                                                               |                | Example: SYI2O5SCO1                                                        |  |  |
|                                           |                                     |          |                                   |                                                                           |                                                               | 2              | Enable checksum check and strip                                            |  |  |
|                                           |                                     |          |                                   |                                                                           |                                                               |                | checksum from decoding data.                                               |  |  |
|                                           |                                     |          |                                   |                                                                           |                                                               |                | Example: SYI205SC02                                                        |  |  |
|                                           |                                     |          |                                   |                                                                           |                                                               | leave          | I his setting value is ignored if Inter-<br>d 2 of 5 decoding is disabled. |  |  |
| Interleaved 2 of 5 –                      | SY                                  | 1205     | S/P/R/                            | LN                                                                        | 0                                                             | 0              | Minimum value                                                              |  |  |
|                                           |                                     |          | G                                 |                                                                           |                                                               |                | Example: SYI2O5SLN0                                                        |  |  |
|                                           |                                     |          |                                   |                                                                           |                                                               | 100            | Maximum value                                                              |  |  |
|                                           |                                     |          |                                   | Example: SYI2O5SEN100                                                     |                                                               |                |                                                                            |  |  |
|                                           |                                     |          | Note:                             | This setting value is ignored if Inter-<br>d 2 of 5 decoding is disabled. |                                                               |                |                                                                            |  |  |

| Code description                    | Comn<br>tions                                  | nand fo  | ormat op    | )- | De-<br>fault                          | Notes/examples                                                |                                                               |  |
|-------------------------------------|------------------------------------------------|----------|-------------|----|---------------------------------------|---------------------------------------------------------------|---------------------------------------------------------------|--|
| Japan Post                          | SY                                             | JAP<br>O | S/P/R/<br>G | EN | 0                                     | 0                                                             | Deactivate <b>Example:</b> SYJAPOSEN0                         |  |
|                                     |                                                |          |             |    |                                       | 1                                                             | Activate Example: SYJAPOSEN1                                  |  |
| KIX (Dutch Post)                    | SY                                             | KIX0     | S/P/R/<br>G | EN | 0                                     | 0                                                             | Deactivate Example: SYKIX0SEN0                                |  |
|                                     |                                                |          |             |    |                                       | 1                                                             | Activate Example: SYKIX0SEN1                                  |  |
| Korean Post                         | SY                                             | KOP<br>O | S/P/R/<br>G | EN | 0                                     | 0                                                             | Deactivate Example: SYKOPOSEN0                                |  |
|                                     |                                                |          |             |    |                                       | 1                                                             | Activate Example: SYKOPOSEN1                                  |  |
| Matrix 2 of 5                       | SY                                             | M2O<br>5 | S/P/R/<br>G | EN | 0                                     | 0                                                             | Deactivate Example: SYM2O5SEN0                                |  |
|                                     |                                                |          |             |    |                                       | 1                                                             | Activate Example: SYM2O5SEN1                                  |  |
| Maxicode                            | SY                                             | MAX<br>C | S/P/R/<br>G | EN | 0                                     | 0                                                             | Deactivate Example: SYMAXCSEN0                                |  |
|                                     |                                                |          |             |    |                                       | 1                                                             | Activate Example: SYMAXCSEN1                                  |  |
| MSI Plessey – Get all<br>parameters | SY                                             | MSIP     | G           |    |                                       | Returi<br>in an 2                                             | ns all MSI Plessey parameter values<br>XML element.           |  |
|                                     |                                                |          |             |    |                                       | Exam                                                          | ple: SYMSIPG                                                  |  |
| MSI Plessey                         | SY                                             | MSIP     | G           | EN | 0                                     | 0                                                             | Deactivate Example: SYMSIPSEN0                                |  |
|                                     |                                                |          |             |    |                                       | 1                                                             | Activate Example: SYMSIPSEN1                                  |  |
| MSI Plessey – Request checksum      | I Plessey – Request SY MSIP S/P/R/<br>ecksum G | CS       | 0           | 0  | Deactivate <b>Example:</b> SYMSIPSCS0 |                                                               |                                                               |  |
|                                     |                                                |          |             |    |                                       | 1                                                             | Activate Example: SYMSIPSCS1                                  |  |
|                                     |                                                |          |             |    |                                       | 2                                                             | 10/10 checksum type Example: SYMSIPSCS2                       |  |
|                                     |                                                |          |             |    |                                       | 3                                                             | 11/10 checksum type Example: SYMSIPSCS3                       |  |
|                                     |                                                |          |             |    |                                       | Note:<br>Plesse                                               | This setting value is ignored if MSI ey decoding is disabled. |  |
| MSI Plessey – Strip<br>checksum     | SY                                             | MSIP     | S/P/R/<br>G | SC | 0                                     | 0                                                             | Deactivate Example: SYMSIPSSC0                                |  |
|                                     |                                                |          |             |    |                                       | 1                                                             | Activate Example: SYMSIPSSC1                                  |  |
|                                     |                                                |          |             |    | Note:<br>Plesse                       | This setting value is ignored if MSI ey decoding is disabled. |                                                               |  |

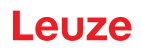

| Code description                     | Comm<br>tions | nand fo  | ormat op    | )-                                                                             | De-<br>fault   | Notes                                                         | s/examples                                            |
|--------------------------------------|---------------|----------|-------------|--------------------------------------------------------------------------------|----------------|---------------------------------------------------------------|-------------------------------------------------------|
| Plessey – PLE                        | SY            | MSIP     | S/P/R/<br>G | PE                                                                             | 0              | 0                                                             | Deactivate Example: SYMSIPSPE0                        |
|                                      |               |          |             |                                                                                |                | 1                                                             | Activate                                              |
|                                      |               |          |             |                                                                                |                |                                                               | Example: SYMSIPSPE1                                   |
| NEC 2 of 5 – Get all pa-<br>rameters | SY            | N2O<br>5 | G           |                                                                                |                | Retur<br>in an 2                                              | ns all NEC 2 of 5 parameter values<br>XML element.    |
|                                      |               |          |             |                                                                                |                | Exam                                                          | ple: SYN2O5G                                          |
| NEC 2 of 5                           | SY            | N2O      | S/P/R/      | EN                                                                             | 0              | 0                                                             | Deactivate                                            |
|                                      |               | 5        | G           |                                                                                |                |                                                               | Example: SYN2O5SEN0                                   |
|                                      |               |          |             |                                                                                |                | 1                                                             | Activate                                              |
|                                      |               |          |             |                                                                                |                |                                                               | Example: SYN2O5SEN1                                   |
| NEC 2 of 5 – Request                 | SY            | N2O      | S/P/R/<br>G | CS                                                                             | 0              | 0                                                             | Deactivate                                            |
| checksum                             |               | 5        |             |                                                                                |                |                                                               | Example: SYN2O5SCS0                                   |
|                                      |               |          |             |                                                                                |                | 1                                                             | Activate                                              |
|                                      |               |          |             |                                                                                |                |                                                               | Example: SYN2O5SCS1                                   |
|                                      |               |          |             | <b>Note:</b> This setting value is ignored if NEC 2 of 5 decoding is disabled. |                |                                                               |                                                       |
| PDF417                               | SY            | P417     | S/P/R/<br>G | EN                                                                             | 1              | 0                                                             | Deactivate                                            |
|                                      |               |          |             |                                                                                |                |                                                               | Example: SYP417SEN0                                   |
|                                      |               |          |             |                                                                                |                | 1                                                             | Activate                                              |
|                                      |               |          |             |                                                                                |                |                                                               | Example: SYP417SEN1                                   |
| Micro PDF417                         | SY            | P417     | S/P/R/<br>G | MI                                                                             | 0              | 0                                                             | Deactivate                                            |
|                                      |               |          |             |                                                                                |                |                                                               | Example: SYP417SMI0                                   |
|                                      |               |          |             |                                                                                |                | 1                                                             | Activate                                              |
|                                      |               |          |             |                                                                                |                |                                                               | Example: SYP417SMI1                                   |
| Pharmacode – Get all<br>parameters   | SY            | PHC<br>O | G           |                                                                                |                | Retur<br>ues in                                               | ns all Pharmacode parameter val-<br>a an XML element. |
|                                      |               |          |             |                                                                                |                | Exam                                                          | ple: SYPHCOG                                          |
| Pharmacode                           | SY            | PHC      | S/P/R/      | EN                                                                             | 0              | 0                                                             | Deactivate                                            |
|                                      |               | 0        | G           |                                                                                |                |                                                               | Example: SYPHCOSEN0                                   |
|                                      |               |          |             |                                                                                |                | 1                                                             | Activate                                              |
|                                      |               |          |             |                                                                                |                |                                                               | Example: SYPHCOSEN1                                   |
| Pharmacode – Reverse                 | SY            | PHC      | S/P/R/      | RV                                                                             | 0              | 0                                                             | Deactivate                                            |
|                                      |               | 0        | G           |                                                                                |                |                                                               | Example: SYPHCOSRV0                                   |
|                                      |               |          |             |                                                                                |                | 1                                                             | Activate                                              |
|                                      |               |          |             |                                                                                |                |                                                               | Example: SYPHCOSRV1                                   |
|                                      |               |          |             |                                                                                | Note:<br>Pharn | This setting value is ignored if nacode decoding is disabled. |                                                       |

| Code description                   | Comn<br>tions                            | nand fo  | ormat op    | )-            | De-<br>fault                                              | Notes           | Notes/examples                                                                 |  |  |
|------------------------------------|------------------------------------------|----------|-------------|---------------|-----------------------------------------------------------|-----------------|--------------------------------------------------------------------------------|--|--|
| Pharmacode – Support<br>color bars | SY                                       | PHC<br>O | S/P/R/<br>G | СВ            | 0                                                         | 0               | Deactivate Example: SYPHCOSCB0                                                 |  |  |
|                                    |                                          |          |             |               |                                                           | 1               | Activate Example: SYPHCOSCB1                                                   |  |  |
|                                    |                                          |          |             |               |                                                           | Note:<br>Pharn  | This setting value is ignored if nacode decoding is disabled.                  |  |  |
| Pharmacode – Bar<br>count min.     | SY                                       | PHC<br>O | S/P/R/<br>G | CN            | 4                                                         | 4               | Minimum value <b>Example:</b> SYPHCOSCN4                                       |  |  |
|                                    |                                          |          |             |               |                                                           | Note:<br>Pharn  | This setting value is ignored if nacode decoding is disabled.                  |  |  |
| Pharmacode – Bar<br>count max.     | SY                                       | PHC<br>O | S/P/R/<br>G | СХ            | 16                                                        | 16              | Maximum value <b>Example:</b> SYPHCOSCX16                                      |  |  |
|                                    |                                          |          |             |               |                                                           | Note:<br>Pharn  | <b>Note:</b> This setting value is ignored if Pharmacode decoding is disabled. |  |  |
| Pharmacode – Min.<br>value         | SY                                       | PHC<br>O | S/P/R/<br>G | MI            | 15                                                        | 15              | Minimum value <b>Example:</b> SYPHCOSMI15                                      |  |  |
|                                    |                                          |          |             |               |                                                           | Note:<br>Pharn  | <b>Note:</b> This setting value is ignored if Pharmacode decoding is disabled. |  |  |
| Pharmacode – Max.<br>value         | harmacode – Max. SY PHC S/P/R/<br>alue G | MX       | 13107<br>0  | 1310<br>70    | Maximum value <b>Example:</b> SYPHCOSMX131070             |                 |                                                                                |  |  |
|                                    |                                          |          |             |               |                                                           | Note:<br>Pharn  | <b>Note:</b> This setting value is ignored if Pharmacode decoding is disabled. |  |  |
| QR Code – Get all pa-<br>rameters  | SY                                       | QRC<br>O | G           |               |                                                           | Returi<br>an XM | ns all QR Code parameter values in<br>IL element.                              |  |  |
|                                    |                                          |          |             |               |                                                           | Exam            | pie: SYQRCOG                                                                   |  |  |
| QR code                            | SY                                       | QRC<br>O | S/P/R/<br>G | EN            | 1                                                         | 0               | Deactivate Example: SYQRCOSEN0                                                 |  |  |
|                                    |                                          |          |             |               |                                                           | 1               | Activate Example: SYQRCOSEN1                                                   |  |  |
| QR Code – Polarity                 | SY                                       | QRC<br>O | S/P/R/<br>G | PO            | 0                                                         | 0               | Normal mode enabled – black on white background                                |  |  |
|                                    |                                          |          |             |               |                                                           |                 | Example: SYQRCOSPO0                                                            |  |  |
|                                    |                                          |          |             |               |                                                           | 1               | Inverse mode enabled – white on<br>black background                            |  |  |
|                                    |                                          |          |             |               |                                                           |                 | Example: SYQRCOSP01                                                            |  |  |
|                                    |                                          |          |             |               |                                                           | 2               | Both normal and inverse mode en-<br>abled                                      |  |  |
|                                    |                                          |          |             |               |                                                           |                 | Example: SYQRCOSPO2                                                            |  |  |
|                                    |                                          |          |             | Note:<br>Code | This setting value is ignored if QR decoding is disabled. |                 |                                                                                |  |  |
| Micro QR code                      | SY                                       | QRC<br>O | S/P/R/<br>G | MI            | 0                                                         | 0               | Deactivate Example: SYQRCOSMI0                                                 |  |  |
|                                    |                                          |          |             |               |                                                           | 1               | Activate                                                                       |  |  |
|                                    |                                          |          |             |               |                                                           |                 | Example: SYQRCOSMI1                                                            |  |  |

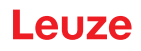

| Code description                   | Comm<br>tions                          | nand fo  | ormat op    | )-                                                                       | De-<br>fault                                              | Notes            | Notes/examples                                            |  |  |
|------------------------------------|----------------------------------------|----------|-------------|--------------------------------------------------------------------------|-----------------------------------------------------------|------------------|-----------------------------------------------------------|--|--|
| QR Code – Mirror                   | SY                                     | QRC      | S/P/R/      | MR                                                                       | 0                                                         | 0                | Deactivate                                                |  |  |
|                                    |                                        | 0        | G           |                                                                          |                                                           |                  | Example: SYQRCOSMR0                                       |  |  |
|                                    |                                        |          |             |                                                                          |                                                           | 1                | Activate                                                  |  |  |
|                                    |                                        |          |             |                                                                          |                                                           |                  | Example: SYQRCOSMR1                                       |  |  |
|                                    |                                        |          |             |                                                                          |                                                           | Note:<br>Code    | This setting value is ignored if QR decoding is disabled. |  |  |
| QR Code – Mode 1                   | SY                                     | QRC      | S/P/R/      | M1                                                                       | 0                                                         | 0                | Deactivate                                                |  |  |
|                                    |                                        | 0        | G           |                                                                          |                                                           |                  | Example: SYQRCOSM10                                       |  |  |
|                                    |                                        |          |             |                                                                          |                                                           | 1                | Activate                                                  |  |  |
|                                    |                                        |          |             |                                                                          |                                                           |                  | Example: SYQRCOSM11                                       |  |  |
|                                    |                                        |          |             |                                                                          |                                                           | Note:<br>Code    | This setting value is ignored if QR decoding is disabled. |  |  |
| QR Code – Custom                   | SY                                     | QRC      | S/P/R/      | CQ                                                                       | 0                                                         | 0                | Deactivate                                                |  |  |
|                                    |                                        | 0        | G           |                                                                          |                                                           |                  | Example: SYQRCOSCQ0                                       |  |  |
|                                    |                                        |          |             |                                                                          |                                                           | 1                | Activate                                                  |  |  |
|                                    |                                        |          |             |                                                                          |                                                           |                  | Example: SYQRCOSCQ1                                       |  |  |
|                                    |                                        |          |             | <b>Note:</b> This setting value is ignored if Code decoding is disabled. |                                                           |                  |                                                           |  |  |
| Straight 2 of 5                    | SY                                     | S2O<br>5 | S/P/R/<br>G | EN                                                                       | 0                                                         | 0                | Deactivate                                                |  |  |
|                                    |                                        |          |             |                                                                          |                                                           |                  | Example: SYS2O5SEN0                                       |  |  |
|                                    |                                        |          |             |                                                                          |                                                           | 1                | Activate                                                  |  |  |
|                                    |                                        |          |             |                                                                          |                                                           |                  | Example: SYS2O5SEN1                                       |  |  |
| Telepen – Get all pa-<br>rameters  | SY                                     | TELP     | G           |                                                                          |                                                           | Returr<br>an XM  | ns all Telepen parameter values in<br>IL element.         |  |  |
|                                    |                                        |          |             |                                                                          |                                                           | Example: SYTELPG |                                                           |  |  |
| Telepen                            | SY                                     | TELP     | S/P/R/      | EN                                                                       | 0                                                         | 0                | Deactivate                                                |  |  |
|                                    | G                                      |          |             |                                                                          | Example: SYTELPSEN0                                       |                  |                                                           |  |  |
|                                    |                                        |          |             |                                                                          |                                                           | 1                | Activate                                                  |  |  |
|                                    |                                        |          |             |                                                                          |                                                           |                  | Example: SYTELPSEN1                                       |  |  |
| Telepen – Output ASCII             | Den – Output ASCII SY TELP S/P/R/ OA 0 | 0        | 0           | Deactivate                                                               |                                                           |                  |                                                           |  |  |
|                                    |                                        |          | G           |                                                                          |                                                           |                  | Example: SYTELPSOA0                                       |  |  |
|                                    |                                        |          |             |                                                                          |                                                           | 1                | Activate                                                  |  |  |
|                                    |                                        |          |             |                                                                          |                                                           |                  | Example: SYTELPSOA1                                       |  |  |
|                                    |                                        |          |             | Note:<br>Telepe                                                          | This setting value is ignored if en decoding is disabled. |                  |                                                           |  |  |
| Trioptic – Get all param-<br>eters | SY                                     | TRIO     | G           |                                                                          |                                                           | Returr<br>an XM  | ns all Trioptic parameter values in<br>IL element.        |  |  |
|                                    |                                        |          |             |                                                                          |                                                           | Exam             | ple: SYTRIOG                                              |  |  |
| Trioptic                           | SY                                     | TRIO     | S/P/R/      | EN                                                                       | 0                                                         | 0                | Deactivate                                                |  |  |
|                                    |                                        |          | G           |                                                                          |                                                           |                  | Example: SYTRIOSEN0                                       |  |  |
|                                    |                                        |          |             |                                                                          |                                                           | 1                | Activate                                                  |  |  |
|                                    |                                        |          |             |                                                                          |                                                           |                  | Example: SYTRIOSEN1                                       |  |  |
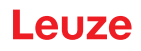

| Code description          | Comm<br>tions | nand fo | ormat op | )-            | De-<br>fault                                               | Notes          | s/examples                                                        |
|---------------------------|---------------|---------|----------|---------------|------------------------------------------------------------|----------------|-------------------------------------------------------------------|
| Trioptic – Reverse        | SY            | TRIO    | S/P/R/   | RV            | 0                                                          | 0              | Deactivate                                                        |
|                           |               |         | G        |               |                                                            |                | Example: SYTRIOSRV0                                               |
|                           |               |         |          |               |                                                            | 1              | Activate                                                          |
|                           |               |         |          |               |                                                            |                | Example: SYTRIOSRV1                                               |
|                           |               |         |          |               |                                                            | Note:<br>optic | This setting value is ignored if Tri-<br>decoding is disabled.    |
| Trioptic – Start/stop     | SY            | TRIO    | S/P/R/   | SS            | 0                                                          | 0              | Deactivate                                                        |
|                           |               |         | G        |               |                                                            |                | Example: SYTRIOSSS0                                               |
|                           |               |         |          |               |                                                            | 1              | Activate                                                          |
|                           |               |         |          |               |                                                            |                | Example: SYTRIOSSS1                                               |
|                           |               |         |          |               |                                                            | Note:<br>optic | This setting value is ignored if Tri-<br>decoding is disabled.    |
| UK Royal Mail             | SY            | UKR     | S/P/R/   | EN            | 0                                                          | 0              | Deactivate                                                        |
|                           |               | 0       | G        |               |                                                            |                | Example: SYUKROSEN0                                               |
|                           |               |         |          |               |                                                            | 1              | Activate                                                          |
|                           |               |         |          |               |                                                            |                | Example: SYUKROSEN1                                               |
| UK Royal Mail – Re-       | SY            | UKR     | S/P/R/   | CC            | 0                                                          | 0              | Deactivate                                                        |
| quest check character O G | G             |         |          |               | Example: SYUKROSCC0                                        |                |                                                                   |
|                           |               |         |          |               |                                                            | 1              | Activate                                                          |
|                           |               |         |          |               |                                                            |                | Example: SYUKROSCC1                                               |
|                           |               |         |          |               |                                                            | Note:<br>Royal | This setting value is ignored if UK<br>Mail decoding is disabled. |
| UPC/EAN – Get all pa-     | SY            | UPC     | G        |               |                                                            | Retur          | ns all UPC/EAN parameter values in                                |
| rameters                  |               | 0       |          |               |                                                            | an XN          | /L element.                                                       |
|                           |               |         |          |               |                                                            | Exam           | ple: SYUPC0G                                                      |
| UPC/EAN                   | SY            | UPC     | S/P/R/   | EN            | 1/0                                                        | 0              | Deactivate                                                        |
|                           |               | 0       | G        |               |                                                            |                | Example: SYUPC0SEN0                                               |
|                           |               |         |          |               |                                                            | 1              | Activate                                                          |
|                           |               |         |          |               |                                                            |                | Example: SYUPC0SEN1                                               |
| UPC/EAN – Expand          | SY            | UPC     | S/P/R/   | IO            | 1                                                          | 0              | Deactivate                                                        |
| UPC-E to UPC-A            |               | 0       | G        |               |                                                            |                | Example: SYUPC0SEA0                                               |
|                           |               |         |          |               |                                                            | 1              | Activate                                                          |
|                           |               |         |          |               |                                                            |                | Example: SYUPC0SEA1                                               |
|                           |               |         |          | Note:<br>UPC/ | This setting value is ignored if EAN decoding is disabled. |                |                                                                   |
| UPC/EAN – Supple-         | SY            | UPC     | S/P/R/   | SU            | 0                                                          | 0              | Deactivate                                                        |
| mental                    |               | 0       | G        |               |                                                            |                | Example: SYUPC0SSU0                                               |
|                           |               |         |          |               |                                                            | 1              | Activate                                                          |
|                           |               |         |          |               |                                                            |                | Example: SYUPC0SSU1                                               |
|                           |               |         |          |               |                                                            | Note:<br>UPC/  | This setting value is ignored if EAN decoding is disabled.        |

| Code description    | Comn<br>tions                    | nand fo | ormat op | )-         | De-<br>fault   | Notes                                                      | e/examples                                                    |
|---------------------|----------------------------------|---------|----------|------------|----------------|------------------------------------------------------------|---------------------------------------------------------------|
| UPC/EAN – Expand    | SY                               | UPC     | S/P/R/   | E8         | 0              | 0                                                          | Deactivate                                                    |
| EAN-8 to EAN-13     |                                  | 0       | G        |            |                |                                                            | Example: SYUPC0SE80                                           |
|                     |                                  |         |          |            |                | 1                                                          | Activate                                                      |
|                     |                                  |         |          |            |                |                                                            | Example: SYUPC0SE81                                           |
|                     |                                  |         |          |            |                | Note:<br>UPC/I                                             | This setting value is ignored if<br>EAN decoding is disabled. |
| UPC/EAN – Expand    | SY                               | UPC     | S/P/R/   | Fiel       | 0              | 0                                                          | Deactivate                                                    |
| UPC-A to EAN-13     |                                  | 0       | G        | d<br>staff |                |                                                            | Example: SYUPC0SAD0                                           |
|                     |                                  |         |          | Stan       |                | 1                                                          | Activate                                                      |
|                     |                                  |         |          |            |                |                                                            | Example: SYUPC0SAD1                                           |
|                     |                                  |         |          |            |                | Note:<br>UPC/I                                             | This setting value is ignored if<br>EAN decoding is disabled. |
| UPC/EAN – Convert   | SY                               | UPC     | S/P/R/   | DI         | 0              | 0                                                          | Deactivate                                                    |
| Bookland EAN-13 to  |                                  | 0       | G        |            |                |                                                            | Example: SYUPC0SDI0                                           |
|                     |                                  |         |          |            |                | 1                                                          | Activate                                                      |
|                     |                                  |         |          |            |                |                                                            | Example: SYUPC0SDI1                                           |
|                     |                                  |         |          |            |                | Note:<br>UPC/I                                             | This setting value is ignored if EAN decoding is disabled.    |
| UPC/EAN – Convert   | C/EAN – Convert SY UPC S/P/R/ DN | DN      | 0        | 0          | Deactivate     |                                                            |                                                               |
| Bookland EAN-13 to  |                                  | 0       | G        |            |                |                                                            | Example: SYUPC0SDN0                                           |
|                     |                                  |         |          |            |                | 1                                                          | Activate                                                      |
|                     |                                  |         |          |            |                |                                                            | Example: SYUPC0SDN1                                           |
|                     |                                  |         |          |            |                | Note:<br>UPC/I                                             | This setting value is ignored if EAN decoding is disabled.    |
| UPC/EAN – Send UPC- | SY                               | UPC     | S/P/R/   | AC         | 0              | 0                                                          | Deactivate                                                    |
| A checksum          |                                  | 0       | G        |            |                |                                                            | Example: SYUPC0SAC0                                           |
|                     |                                  |         |          |            |                | 1                                                          | Activate                                                      |
|                     |                                  |         |          |            |                |                                                            | Example: SYUPC0SAC1                                           |
|                     |                                  |         |          |            |                | Note:<br>UPC/I                                             | This setting value is ignored if EAN decoding is disabled.    |
| UPC/EAN – Send UPC- | SY                               | UPC     | S/P/R/   | ON         | 0              | 0                                                          | Deactivate                                                    |
| A number system     |                                  | 0       | G        |            |                |                                                            | Example: SYUPC0SAN0                                           |
|                     |                                  |         |          |            |                | 1                                                          | Activate                                                      |
|                     |                                  |         |          |            |                |                                                            | Example: SYUPC0SAN1                                           |
|                     |                                  |         |          |            | Note:<br>UPC/I | This setting value is ignored if EAN decoding is disabled. |                                                               |
| UPC/EAN – Send UPC- | SY                               | UPC     | S/P/R/   | EC         | 0              | 0                                                          | Deactivate                                                    |
| E checksum          |                                  | 0       | G        |            |                |                                                            | Example: SYUPC0SEC0                                           |
|                     |                                  |         |          |            |                | 1                                                          | Activate                                                      |
|                     |                                  |         |          |            |                |                                                            | Example: SYUPC0SEC1                                           |
|                     |                                  |         |          |            |                | Note:<br>UPC/                                              | This setting value is ignored if EAN decoding is disabled.    |

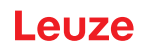

| Code description                       | Comn<br>tions                     | nand fo  | ormat op    | )- | De-<br>fault        | Notes         | examples                                                      |
|----------------------------------------|-----------------------------------|----------|-------------|----|---------------------|---------------|---------------------------------------------------------------|
| UPC/EAN – Send UPC-<br>E number system | SY                                | UPC<br>0 | S/P/R/<br>G | ES | 0                   | 0             | Deactivate Example: SYUPC0SES0                                |
|                                        |                                   |          |             | 1  | Activate            |               |                                                               |
|                                        |                                   |          |             |    |                     |               | Example: SYUPC0SES1                                           |
|                                        |                                   |          |             |    |                     | Note:<br>UPC/ | This setting value is ignored if EAN decoding is disabled.    |
| UPC/EAN – Send                         | SY                                | UPC      | S/P/R/      | DC | 0                   | 0             | Deactivate                                                    |
| EAN-13 checksum                        |                                   | 0        | G           |    |                     |               | Example: SYUPC0SDC0                                           |
|                                        |                                   |          |             |    |                     | 1             | Activate                                                      |
|                                        |                                   |          |             |    |                     |               | Example: SYUPC0SDC1                                           |
|                                        |                                   |          |             |    |                     | Note:<br>UPC/ | This setting value is ignored if EAN decoding is disabled.    |
| UPC/EAN – Send                         | SY                                | UPC      | S/P/R/      | 8C | 0                   | 0             | Deactivate                                                    |
| EAN-8 checksum                         |                                   | 0        | G           |    |                     |               | Example: SYUPC0S8C0                                           |
|                                        |                                   |          |             |    |                     | 1             | Activate                                                      |
|                                        |                                   |          |             |    | Example: SYUPC0S8C1 |               |                                                               |
|                                        |                                   |          |             |    |                     | Note:<br>UPC/ | This setting value is ignored if<br>EAN decoding is disabled. |
| UPC/EAN – Send AIM                     | C/EAN – Send AIM SY UPC S/P/R/ AI | AM       | 0           | 0  | Deactivate          |               |                                                               |
| modifier                               |                                   | 0        | G           |    |                     |               | Example: SYUPC0SAM0                                           |
|                                        |                                   |          |             |    |                     | 1             | Activate                                                      |
|                                        |                                   |          |             |    |                     |               | Example: SYUPC0SAM1                                           |
| USPS Planet                            | SY                                | USP      | S/P/R/      | EN | 0                   | 0             | Deactivate                                                    |
|                                        |                                   | L        | G           |    |                     |               | Example: SYUSPLSEN0                                           |
|                                        |                                   |          |             |    |                     | 1             | Activate                                                      |
|                                        |                                   |          |             |    |                     |               | Example: SYUSPLSEN1                                           |
| USPS Postnet                           | SY                                | USP      | S/P/R/      | EN | 0                   | 0             | Deactivate                                                    |
|                                        |                                   | 0        | G           |    |                     |               | Example: SYUSPOSEN0                                           |
|                                        |                                   |          |             |    |                     | 1             | Activate                                                      |
|                                        |                                   |          |             |    |                     |               | Example: SYUSPOSEN1                                           |
| UPU ID Tags                            | SY                                | UPUI     | S/P/R/      | EN | 0                   | 0             | Deactivate                                                    |
|                                        |                                   |          | G           |    |                     |               | Example: SYUPUISEN0                                           |
|                                        |                                   |          |             |    |                     | 1             | Activate                                                      |
|                                        |                                   |          |             |    |                     |               | Example: SYUPUISEN1                                           |
| USPS Intelligent Mail                  | SY                                | USIM     | S/P/R/      | EN | 0                   | 0             | Deactivate                                                    |
|                                        |                                   |          | G           |    |                     |               | Example: SYUSIMSEN0                                           |
|                                        |                                   |          |             |    |                     | 1             | Activate                                                      |
|                                        |                                   |          |             |    |                     |               | Example: SYUSIMSEN1                                           |

## 8.2.2 Communication

| Code description                      | Contion | nmand<br>s | format             | op-                | De-<br>fault       | Note               | Notes/examples                                                                   |  |
|---------------------------------------|---------|------------|--------------------|--------------------|--------------------|--------------------|----------------------------------------------------------------------------------|--|
| Get all communication pa-<br>rameters | СМ      | СМ         | G                  |                    |                    | Exam               | nple: CMCMG                                                                      |  |
| Communication mode                    | CM      | MO         | S/P/R/             | CM                 | UK                 | SI                 | RS-232 serial                                                                    |  |
|                                       |         |            | G                  |                    |                    |                    | Example: CMMOSCMSE                                                               |  |
|                                       |         |            |                    |                    |                    | UK                 | USB keyboard                                                                     |  |
|                                       |         |            |                    |                    |                    |                    | Example: CMMOSCMUK                                                               |  |
|                                       |         |            | UV                 | USB VCOM           |                    |                    |                                                                                  |  |
|                                       |         |            | Example: CMMOSCMUV |                    |                    |                    |                                                                                  |  |
|                                       |         |            | UN                 | USB native         |                    |                    |                                                                                  |  |
|                                       |         |            |                    | Example: CMMOSCMUN |                    |                    |                                                                                  |  |
|                                       |         |            | UP                 | USB HID POS        |                    |                    |                                                                                  |  |
|                                       |         |            |                    |                    | Example: CMMOSCMUP |                    |                                                                                  |  |
|                                       |         |            |                    | UC                 | USB CDC VCOM       |                    |                                                                                  |  |
|                                       |         |            |                    |                    |                    |                    | Example: CMMOSCMUC                                                               |  |
| Communication protocol                | СМ      | CP         | S/P/R/             | PM                 | 0                  | 0                  | Raw mode                                                                         |  |
|                                       |         |            | G                  |                    |                    |                    | Example: CMCPSPM0                                                                |  |
|                                       |         |            |                    |                    |                    | 1                  | Packet mode                                                                      |  |
|                                       |         |            |                    |                    |                    |                    | Example: CMCPSPM1                                                                |  |
| Connection retry timeout<br>(s)       | СМ      | GE         | S/P/R/<br>G        | CR                 | 5000               | If the conne onds. | reader disconnects, it will try to re-<br>ect after the timeout interval in sec- |  |
|                                       |         |            |                    |                    |                    | Valid              | range:                                                                           |  |
|                                       |         |            |                    |                    |                    | Exan               | nple: CMGESCR5000                                                                |  |
| RS-232 interface – Get all parameters | CM      | SI         | G                  |                    |                    | Retur<br>eter v    | ns all serial communication param-<br>values in an XML element.                  |  |
|                                       |         |            |                    |                    |                    | Exan               | nple: CMSEG                                                                      |  |

| Code description                | Con<br>tion | nmand<br>s | format      | op-                                     | De-<br>fault                                     | Notes/examples                                                                                                    |                                                      |  |
|---------------------------------|-------------|------------|-------------|-----------------------------------------|--------------------------------------------------|----------------------------------------------------------------------------------------------------|------------------------------------------------------|--|
| RS-232 interface – Baud<br>rate | СМ          | SI         | S/P/R/<br>G | BA                                      | 115200                                           | 1200                                                                                                    | 1200 bits per second <b>Example:</b> CMSESBA1200     |  |
|                                 |             |            |             | 2400                                    | 2400 bits per second <b>Example:</b> CMSESBA2400 |                                                                                                    |                                                      |  |
|                                 |             |            |             |                                         |                                                  | 4800                                                                                                    | 4800 bits per second <b>Example:</b> CMSESBA4800     |  |
|                                 |             |            |             |                                         |                                                  | 9600                                                                                                    | 9600 bits per second <b>Example:</b> CMSESBA9600     |  |
|                                 |             |            |             |                                         |                                                  | 1920<br>0                                                                                                    | 19200 bits per second <b>Example:</b> CMSESBA19200   |  |
|                                 |             |            |             |                                         |                                                  | 3840<br>0                                                                                                    | 38400 bits per second <b>Example:</b> CMSESBA38400   |  |
|                                 |             |            |             |                                         |                                                  | 5760<br>0                                                                                                    | 57600 bits per second <b>Example:</b> CMSESBA57600   |  |
|                                 |             |            |             |                                         |                                                  | 1152<br>00                                                                                                    | 115200 bits per second <b>Example:</b> CMSESBA115200 |  |
|                                 |             |            |             |                                         |                                                  | Suppo                                                                                                    | orted baud rate                                      |  |
| RS-232 interface – Data<br>bits | СМ          | SI         | S/P/R/<br>G | DB                                      | 8                                                | 7                                                                                                    | 7 data bits<br><b>Example:</b> CMSESDB7              |  |
|                                 |             |            |             |                                         |                                                  | 8                                                                                                    | 8 data bits<br>Example: CMSESDB8                     |  |
|                                 |             |            |             |                                         |                                                  | Numb                                                                                                    | er of bits per character                             |  |
| RS-232 interface – Stop bit     | СМ          | SI         | S/P/R/<br>G | SB                                      | 1                                                | 1                                                                                                    | 1 stop bit<br>Example: CMSESSB1                      |  |
|                                 |             |            |             |                                         |                                                  | 2                                                                                                    | 2 stop bits<br>Example: CMSESSB2                     |  |
|                                 |             |            |             |                                         |                                                  | Numb                                                                                                    | er of stop bits sent                                 |  |
| RS-232 interface – Parity       | СМ          | SI         | S/P/R/<br>G | PA                                      | N                                                | N                                                                                                    | None – No parity bits<br><b>Example:</b> CMSESPAN    |  |
|                                 |             |            |             | E                                       | Even parity bit <b>Example:</b> CMSESPAE         |                                                                                                    |                                                      |  |
|                                 |             |            | 0           | Odd parity bit <b>Example:</b> CMSESPAO |                                                  |                                                                                                    |                                                      |  |
|                                 |             |            |             |                                         | A pari<br>a strin<br>total n<br>or odo           | ty bit, or check bit, is a bit added to<br>g of binary code to ensure that the<br>umber of 1-bits in the string is even<br>l. |                                                      |  |

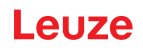

| Code description                   | Command format op-<br>tions               |    |               |                                   | De-<br>fault      | Notes          | Notes/examples                                                                                                    |  |
|------------------------------------|-------------------------------------------|----|---------------|-----------------------------------|-------------------|----------------|----------------------------------------------------------------------------------------------------|--|
| RS-232 interface – Flow            | RS-232 interface – Flow CM SI S/P/R/ FC G | FC | 0/1           | 0                                 | Example: CMSESFC0 |                |                                                                                                    |  |
| control                            |                                           |    |               | 1                                 | Example: CMSESFC1 |                |                                                                                                    |  |
|                                    |                                           |    |               |                                   |                   | 2              | Enables flow control (used in POS interfaces). The reader sets RTS high and waits for CTS high be-fore sending the data. Or RTS remains low. |  |
|                                    |                                           |    |               |                                   |                   |                | Example: CMSESFC2                                                                                                    |  |
|                                    |                                           |    |               |                                   |                   | Send           | flow control                                                                                                    |  |
| RS-232 interface – Signal polarity | СМ                                        | SI | S/P/R/<br>G   | PO                                | 0                 | 0              | Standard or non-inverted UART0 signals                                                                                                    |  |
|                                    |                                           |    |               |                                   |                   |                | Example: CMSESPO0                                                                                                    |  |
|                                    |                                           |    |               |                                   |                   | 1              | Inverted UART0 signals                                                                                                    |  |
|                                    |                                           |    |               |                                   |                   |                | Example: CMSESPO1                                                                                                    |  |
|                                    |                                           |    | Note:<br>trol | UART1 does not have polarity con- |                   |                |                                                                                                    |  |
|                                    |                                           |    |               |                                   |                   | Note:<br>the S | The default polarity is controlled by<br>[RAP[3] value at power up.                                                                          |  |

## 8.2.3 USB and HID

## Tab. 8.1: USB and HID

| Code description                       | Command format op-<br>tions |    | De-<br>fault | Notes | /examples |                   |                                                            |
|----------------------------------------|-----------------------------|----|--------------|-------|-----------|-------------------|------------------------------------------------------------|
| USB – Get all parameters               | CM                          | UB | G            |       |           | Returr<br>ter val | ns all USB communication parame-<br>ues in an XML element. |
|                                        |                             |    |              |       |           | Exam              | ple: CMUBG                                                 |
| USB – Manufacturer                     | CM                          | UB | S/P/R/<br>G  | MF    | LEUZE     | A strin<br>produ  | ng representing the name of the<br>ct manufacturer         |
|                                        |                             |    |              |       |           | Exam              | ple: CMUBSMFLEUZE                                          |
| USB – Part number                      | CM                          | UB | S/P/R/<br>G  | PN    | DCR50     | A strin<br>name   | ng representing the part number or of the product          |
|                                        |                             |    |              |       |           | Exam              | ple: CMUBSPNDCR50                                          |
| USB – Full speed                       | СМ                          | UB | S/P/R/       | FS    | 0         | 0                 | Disable full speed                                         |
|                                        |                             |    | G            |       |           |                   | Example: CMUBSFS0                                          |
|                                        |                             |    |              |       |           | 1                 | Enable full speed                                          |
|                                        |                             |    |              |       |           |                   | Example: CMUBSFS1                                          |
| HID keyboard – Get all pa-<br>rameters | CM                          | HD | G            |       |           | Returr<br>ues in  | ns all HID keyboard parameter val-<br>an XML element.      |
|                                        |                             |    |              |       |           | Exam              | ple: CMHDG                                                 |
| HID keyboard – Inter-char-             | СМ                          | HD | S/P/R/       | IC    | 0         | In mill           | iseconds                                                   |
| acter delay (ms)                       |                             |    | G            |       |           | Valid             | <b>range:</b> 0 – 10000                                    |
|                                        |                             |    |              |       |           | Exam              | ple: CMHDSIC4                                              |
| HID keyboard – Inter-scan              | СМ                          | HD | S/P/R/       | IS    | 0         | In mill           | iseconds                                                   |
| delay (ms)                             |                             |    | G            |       |           | Valid             | <b>range:</b> 0 – 10000                                    |
|                                        |                             |    |              |       |           | Exam              | ple: CMHDSIS4                                              |

| Code description                                  | Con<br>tion | nmand<br>s | format      | op-                                              | De-<br>fault                                            | Notes                                                                     | Notes/examples                                                                                                    |  |  |
|---------------------------------------------------|-------------|------------|-------------|--------------------------------------------------|---------------------------------------------------------|---------------------------------------------------------------------------|----------------------------------------------------------------------------------------------------|--|--|
| HID keyboard – Release<br>delay (ms)              | СМ          | HD         | S/P/R/<br>G | RL                                               | 0                                                       | In mill<br>Valid<br>Exam                                                  | iseconds<br><b>range:</b> 0 – 10000<br><b>ple:</b> CMHDSRL4                                                                                                    |  |  |
| HID keyboard – Control characters                 | СМ          | HD         | S/P/R/<br>G | СС                                               | 0                                                       | 0                                                                         | Use language <b>Example:</b> CMHDSCC0                                                                                                    |  |  |
|                                                   |             |            |             |                                                  |                                                         | 1                                                                         | Use Ctrl+ <char> Example: CMHDSCC1</char>                                                                                                    |  |  |
|                                                   |             |            | 2           | Use Alt+ <keypad><br/>Example: CMHDSCC2</keypad> |                                                         |                                                                           |                                                                                                    |  |  |
|                                                   |             |            |             |                                                  |                                                         | 3                                                                         | Use Alt+0 <keypad> Example: CMHDSCC3</keypad>                                                                                                    |  |  |
|                                                   |             |            |             |                                                  |                                                         | Handl<br>0x00 1                                                           | ing of character values in the range<br>to 0x1F                                                                                                    |  |  |
| HID keyboard – Decoding data input conversion     | CM          | HD         | S/P/R/<br>G | IE                                               | 0                                                       | 0                                                                         | ASCII – No conversion<br>Example: CMHDSIE0                                                                                                    |  |  |
|                                                   |             |            |             | 1                                                | ASCII to Unicode code point<br><b>Example:</b> CMHDSIE1 |                                                                           |                                                                                                    |  |  |
|                                                   |             |            |             |                                                  |                                                         | 2                                                                         | UTF-8 to Unicode code point<br>Example: CMHDSIE2                                                                                                    |  |  |
| HID keyboard – Decoding<br>data output conversion | СМ          | HD         | S/P/<br>R/G | OM                                               | 0                                                       | 0                                                                         | Unicode as XML lookup<br>Example: CMHDSOM0                                                                                                    |  |  |
|                                                   |             |            |             |                                                  |                                                         | 1                                                                         | Unicode as Windows-Alt sequence <b>Example:</b> CMHDSOM1                                                                                                    |  |  |
|                                                   |             |            |             |                                                  |                                                         | Note:<br>where                                                            | This parameter is only relevant<br>Input Conversion > 0                                                                                                    |  |  |
| HID keyboard – Windows<br>code page for extended  | СМ          | HD         | S/P/R/<br>G | IO                                               | 0                                                       | 0                                                                         | Append leading zero (code page 1232)                                                                                                    |  |  |
| ASCII characters                                  |             |            |             |                                                  |                                                         |                                                                           | Example: CMHDSEA0                                                                                                    |  |  |
|                                                   |             |            |             |                                                  |                                                         | 1                                                                         | Do not append leading zero (code<br>page 437)                                                                                                    |  |  |
|                                                   |             |            |             |                                                  |                                                         | Exten<br>are ou<br>out a<br>to det<br>acter<br>applie<br>data c<br>as a V | ded ASCII characters [0x80, 0xFF]<br>utput as Alt sequences with or with-<br>leading zero which Windows uses<br>ermine whether to display the char-<br>from CP1232 or CP437. This only<br>es when "HID keyboard – Decoding<br>putput conversion" is set to Unicode<br>Windows-Alt sequence. |  |  |
| USB keyboard – Get all pa-<br>rameters            | СМ          | UK         | G           |                                                  |                                                         | Return<br>ues in<br><b>Exam</b>                                           | ns all USB keyboard parameter val-<br>an XML element.<br>Iple: CMUKG                                                                                                    |  |  |

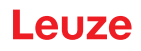

| Code description                                           | Con<br>tion                       | nmand<br>s | format      | op-                                     | De-<br>fault      | Notes                                                                                                    | /examples                                                                                                    |
|------------------------------------------------------------|-----------------------------------|------------|-------------|-----------------------------------------|-------------------|----------------------------------------------------------------------------------------------------|----------------------------------------------------------------------------------------------------|
| USB keyboard – Number of                                   | СМ                                | UK         | S/P/R/      | NE                                      | 1                 | 1                                                                                                    | One endpoint                                                                                                    |
| endpoints                                                  |                                   |            | G           |                                         |                   |                                                                                                    | Example: CMUKSEN1                                                                                                    |
|                                                            |                                   |            |             |                                         |                   | 2                                                                                                    | Two endpoints                                                                                                    |
|                                                            |                                   |            |             |                                         |                   |                                                                                                    | Example: CMUKSEN2                                                                                                    |
| USB keyboard – Declara-<br>tion wait state CM UK S/P/R/ EM | EM                                | 0          | 0           | Declare enumeration when ad-<br>dressed |                   |                                                                                                    |                                                                                                    |
|                                                            |                                   |            |             |                                         |                   |                                                                                                    | Example: CMUKSEM0                                                                                                    |
|                                                            |                                   |            |             |                                         |                   | 1                                                                                                    | Declare enumeration after receipt<br>of output report                                                                                                    |
|                                                            |                                   |            |             |                                         |                   |                                                                                                    | Example: CMUKSEM1                                                                                                    |
|                                                            |                                   |            |             |                                         |                   | 2                                                                                                    | Declare enumeration after receipt of "Get report" descriptor                                                                                                    |
|                                                            |                                   |            |             |                                         |                   |                                                                                                    | Example: CMUKSEM2                                                                                                    |
|                                                            |                                   |            |             |                                         |                   | 3                                                                                                    | Declare enumeration after receipt<br>of output report or "Get report" de-<br>scriptor                                                                                                    |
|                                                            |                                   |            |             |                                         |                   |                                                                                                    | Example: CMUKSEM3                                                                                                    |
| USB keyboard – Use serial                                  | eyboard – Use serial CM UK S/P/R/ | SN         | 0/1         | 0                                       | Example: CMUKSSN0 |                                                                                                    |                                                                                                    |
| number                                                     |                                   |            | G           |                                         |                   | 1                                                                                                    | Example: CMUKSSN1                                                                                                    |
|                                                            |                                   |            |             |                                         | 2                 | If the serial number is defined, the<br>actual serial number of the reader<br>is used for the USB identification<br>strings. In some cases, however,<br>more than one device is con-<br>nected to a modem and must re-<br>port a serial number of "0000000"<br>in order to register correctly at the<br>modem. |                                                                                                    |
| USB keyboard – IN end-<br>point polling interval (us)      | СМ                                | UK         | S/P/R/<br>G | IN                                      | 1000              | Contro<br>point r                                                                                                    | bls the USB HID keyboard IN end-                                                                                                    |
|                                                            |                                   |            |             |                                         |                   | Exam                                                                                                    | ple: CMUKSIN1000                                                                                                    |
| USB vendor – Use serial                                    | СМ                                | UN         | S/P/R/      | SN                                      | 0/1               | 0                                                                                                    | Example: CMUNSSN0                                                                                                    |
| number                                                     |                                   |            | G           |                                         |                   | 1                                                                                                    | Example: CMUNSSN1                                                                                                    |
|                                                            |                                   |            |             |                                         |                   | 2                                                                                                    | If the serial number is defined, the                                                                                                    |
|                                                            |                                   |            |             |                                         |                   |                                                                                                    | actual serial number of the reader<br>is used for the USB identification<br>strings. In some cases, however,<br>more than one device is con-<br>nected to a modem and must re-<br>port a serial number of "0000000"<br>in order to register correctly at the<br>modem. |
| USB vendor – IN endpoint                                   | СМ                                | UN         | S/P/R/      | IN                                      | 1000              | Contro                                                                                                    | bls the USB HID vendor IN endpoint                                                                                                    |
|                                                            |                                   |            |             |                                         |                   | Exam                                                                                                    | ple: CMUNSIN1000                                                                                                    |

| Code description         | Con<br>tion | nmand<br>s | format | op- | De-<br>fault                                                                                                    | Notes | /examples                                                                                                    |
|--------------------------|-------------|------------|--------|-----|----------------------------------------------------------------------------------------------------|-------|----------------------------------------------------------------------------------------------------|
| USB VCOM – Use serial    | СМ          | UV         | S/P/R/ | SN  | 0/1                                                                                                    | 0     | Example: CMUVSSN0                                                                                                    |
| number                   |             |            | G      |     |                                                                                                    | 1     | Example: CMUVSSN1                                                                                                    |
|                          |             |            |        |     |                                                                                                    | 2     | If the serial number is defined, the<br>actual serial number of the reader<br>is used for the USB identification<br>strings. In some cases, however,<br>more than one device is con-<br>nected to a modem and must re-<br>port a serial number of "0000000"<br>in order to register correctly at the<br>modem. |
| USB HID POS – Use serial | СМ          | UP         | S/P/R/ | SN  | 0/1                                                                                                    | 0     | Example: CMUPSSN0                                                                                                    |
| number                   | G           |            | G      |     |                                                                                                    | 1     | Example: CMUPSSN1                                                                                                    |
|                          |             |            |        | 2   | If the serial number is defined, the<br>actual serial number of the reader<br>is used for the USB identification<br>strings. In some cases, however,<br>more than one device is con-<br>nected to a modem and must re-<br>port a serial number of "0000000"<br>in order to register correctly at the<br>modem. |       |                                                                                                    |

## Tab. 8.2: HID language support

| Code description                 | Command format op-<br>tions |    | De-<br>fault | Notes/examples |                        |                                                                                                    |
|----------------------------------|-----------------------------|----|--------------|----------------|------------------------|----------------------------------------------------------------------------------------------------|
| Get all language parame-<br>ters | LA                          | IN | G            |                |                        | Get all language settings<br>Example: LAING                                                            |
| Active language                  | LA                          | IN | S/P/R/<br>G  | AL             | USEn-<br>glish_<br>Win | Active language setting<br>Valid range: Languages listed by the<br>LAINGIL command<br>Example: LAINGAL |
| Get installed languages list     | LA                          | IN | G            | IL             |                        | List installed language names <b>Example:</b> LAINGIL                                                  |

# 8.2.4 Packet and protocol parameters

| Code description            | Command format op-<br>tions |    | De-<br>fault | Notes/examples |     |                                                                                                    |
|-----------------------------|-----------------------------|----|--------------|----------------|-----|----------------------------------------------------------------------------------------------------|
| Packet – Get all parameters | PK                          | OP | G            |                |     | Returns all packet parameter values in<br>an XML element.                                                             |
|                             |                             |    |              |                |     | Example: PKOPG                                                                                                    |
| Receive timeout (ms)        | PK                          | OP | S/P/R/<br>G  | RT             | 250 | If a retry count is specified and the reader does not receive the ACK, it will resend the response after the timeout. |
|                             |                             |    |              |                |     | In milliseconds                                                                                                    |
|                             |                             |    |              |                |     | Example: PKOPSRT250                                                                                                   |

| Code description                | Command format op-<br>tions |    | De-<br>fault | Notes/examples |    |                                                                                                    |
|---------------------------------|-----------------------------|----|--------------|----------------|----|----------------------------------------------------------------------------------------------------|
| Connection protocol timeout (s) | РК                          | OP | S/P/R/<br>G  | СТ             | 60 | When sending fragmented data in<br>packet mode, this timeout specifies the<br>maximum time between two fragments.<br>The reader cancels the transaction<br>when the timeout expires and the reader<br>did not receive new fragmented data.<br>In seconds<br><b>Example</b> : PKOPSCT120 |
| Reader retry count              | PK                          | OP | S/P/R/<br>G  | RC             | 0  | Number of retries by the reader if no<br>ACK is received from the host.<br><b>Example</b> : PKOPSRC1                                                                                                    |

## 8.2.5 Decoder and general decoding parameters

| Code description                         | Con<br>tion | nmand<br>s | format      | op- | De-<br>fault | Notes/examples                                                                                                    |
|------------------------------------------|-------------|------------|-------------|-----|--------------|----------------------------------------------------------------------------------------------------|
| Get all decoder parameters               | CD          | CD         | G           |     |              | Returns all decoder parameter values in an XML element.                                                                                                    |
|                                          |             |            |             |     |              | Example: CDCDG                                                                                                    |
|                                          | CD          | DP         |             |     |              | DPM parameters (not supported)                                                                                                    |
| Decoder timing – Get all pa-<br>rameters | CD          | DT         | G           |     |              | Returns all decoder timing parameter values in an XML element.                                                                                                    |
|                                          |             |            |             |     |              | Example: CDDTG                                                                                                    |
| Decoding time limit (ms)                 | CD          | DT         | S/P/R/<br>G | TL  |              | The time in milliseconds that the de-<br>coder needs to perform a decoding at-<br>tempt before a decoding error is re-<br>turned.                                                          |
|                                          |             |            |             |     |              | Example: CDDTSTL9830720                                                                                                    |
|                                          |             |            |             |     |              | 9830720 = 0x00960140 (0x0096 = 150; 0x0140 = 320) where 320 ms is the total time and 150 ms is the local time for the bar code                                                             |
| Get all decoder operational parameters   | CD          | OP         | G           |     |              | Returns all decoder operational parame-<br>ter values in an XML element.                                                                                                    |
|                                          |             |            |             |     |              | Example: CDOPG                                                                                                    |
| Maximum decodes per read                 | CD          | OP         | S/P/R/<br>G | PR  | 1            | The reader will process up to this num-<br>ber of bar codes per read. If there are<br>more bar codes in the field of view and<br>target tolerance, only the first ones will<br>be decoded. |
|                                          |             |            |             |     |              | Valid range: 1 to 16                                                                                                    |
|                                          |             |            |             |     |              | Example: CDOPSPR2                                                                                                    |

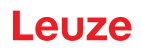

| Code description                       | Con<br>tion                         | nmand<br>s | format      | op-                                           | De-<br>fault                                                                                                    | Notes                                 | /examples                             |
|----------------------------------------|-------------------------------------|------------|-------------|-----------------------------------------------|----------------------------------------------------------------------------------------------------|---------------------------------------|---------------------------------------|
| Ensure region of interest              | CD                                  | OP         | S/P/R/<br>G | RO                                            | 0                                                                                                    | 0                                     | Disable ROI<br>Example: CDOPSRO0      |
|                                        |                                     |            |             |                                               | 1                                                                                                    | Enable ROI<br>Example: CDOPSRO1       |                                       |
|                                        |                                     |            |             |                                               | Ensures that the decoded bar code is<br>always inside the region of interest.<br>When disabled, the bar code may be<br>decoded as long as it is partially inside<br>the ROI. |                                       |                                       |
| Region of interest leftmost pixel      | CD                                  | OP         | S/P/R/<br>G | RL                                            | 0                                                                                                    | ROI le                                | ft                                    |
| Region of interest topmost pixel       | CD                                  | OP         | S/P/R/<br>G | RT                                            | 0                                                                                                    | ROI to                                | р                                     |
| Region of interest width (pix-<br>els) | CD                                  | OP         | S/P/R/<br>G | RW                                            |                                                                                                    | ROI w                                 | idth                                  |
| Region of interest height (pixels)     | CD                                  | OP         | S/P/R/<br>G | RH                                            |                                                                                                    | ROI h                                 | eight                                 |
| Low contrast 1D                        | Low contrast 1D CD OP S/P/R/ L<br>G | LC         | 0           | 0                                             | Disable low contrast<br><b>Example:</b> CDOPSLC0                                                                                                    |                                       |                                       |
|                                        |                                     |            |             |                                               | 1                                                                                                    | Enable low contrast Example: CDOPSLC1 |                                       |
| FOI zoom                               | CD                                  | OP         | S/P/R/<br>G | ZR                                            | 0                                                                                                    | 0                                     | Disable FOI zoom<br>Example: CDOPSZR0 |
|                                        |                                     |            |             |                                               |                                                                                                    | 1                                     | Enable FOI zoom<br>Example: CDOPSZR1  |
|                                        |                                     |            |             | Increa<br>decod<br>set to<br>faster<br>height | ses the FOI resolution to robustly<br>e small bar codes when the FOI is<br>a sub-region of the entire FOI. For<br>speed, set the FOI width * FOI<br>to < 320 * 480.          |                                       |                                       |
| Enhance contrast                       | CD                                  | OP         | S/P/R/<br>G | EC                                            | 0                                                                                                    | 0                                     | Deactivate Example: CDOPSEC0          |
|                                        |                                     |            |             |                                               | 1                                                                                                    | Activate Example: CDOPSEC1            |                                       |
|                                        |                                     |            |             |                                               |                                                                                                    | Enhar                                 | nces the image contrast before de-    |

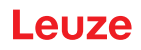

| Code description           | Com<br>tions | nmand<br>s | format      | op-                                                        | De-<br>fault      | Notes                      | /examples                                                                                            |
|----------------------------|--------------|------------|-------------|------------------------------------------------------------|-------------------|----------------------------|----------------------------------------------------------------------------------------------------|
| 1D bar code aggressiveness | CD           | OP         | S/P/R/<br>G | SI                                                         | 0                 | 0                          | Most aggressive <b>Example:</b> CDOPSSE0                                                             |
|                            |              |            |             |                                                            |                   | 1                          | Less aggressive for poorly printed 1D bar codes.                                                     |
|                            |              |            |             |                                                            |                   |                            | Example: CDOPSSE1                                                                                    |
|                            |              |            | 2           | Least aggressive for poorly printed 1D bar codes.          |                   |                            |                                                                                                    |
|                            |              |            |             |                                                            | Example: CDOPSSE2 |                            |                                                                                                    |
|                            |              |            | 11          | Less aggressive for 1D bar codes with low modulus size     |                   |                            |                                                                                                    |
|                            |              |            |             |                                                            |                   |                            | Example: CDOPSSE11                                                                                   |
|                            |              |            | 12          | Least aggressive for 1D bar<br>codes with low modulus size |                   |                            |                                                                                                    |
|                            |              |            |             | Example: CDOPSSE12                                         |                   |                            |                                                                                                    |
| Decoding attempt time      | CD           | OP         | S/P/R/<br>G | AT                                                         | 0                 | Attem<br>CR8x)             | pt time (same as "sticky time" in                                                                    |
|                            |              |            |             |                                                            |                   | Exam                       | ple: CDOPSAT0                                                                                        |
| Stop decoding on duplicate | CD           | OP         | S/P/R/<br>G | SD                                                         | 0                 | Instruc<br>decod<br>duplic | cts the decoder to stop looking for<br>es in the current image when a<br>ate is found.               |
| Cellphone enable           | CD           | OP         | S/P/R/      | CE                                                         | 0                 | 0                          | Disable cellphone reading mode                                                                       |
|                            |              |            | G           |                                                            |                   | 1                          | Enable cellphone reading mode                                                                        |
| Upload images              | CD           | OP         | S/P/R/      | DI                                                         | 0                 | 0                          | Disable image uploading                                                                              |
|                            |              |            | G           |                                                            |                   |                            | Example: CDOPPDI0                                                                                    |
|                            |              |            |             |                                                            |                   | 1                          | Enable uploading                                                                                     |
|                            |              |            |             |                                                            |                   |                            | Example: CDOPPDI1                                                                                    |
|                            |              |            |             |                                                            |                   | When<br>age ca<br>as a s   | "Upload images" is set, each im-<br>aptured by the reader will be sent<br>tream of data to the host. |
| Decode trigger mode        | CD           | OP         | S/P/R/      | MD                                                         | 0                 | 0                          | Trigger mode (default)                                                                               |
|                            |              |            | G           |                                                            |                   |                            | Example: CDOPSMD0                                                                                    |
|                            |              |            |             |                                                            |                   | 1                          | Motion detection mode                                                                                |
|                            |              |            |             |                                                            |                   |                            | Example: CDOPSMD1                                                                                    |
|                            |              |            |             |                                                            |                   | 2                          | Continuous scan mode                                                                                 |
|                            |              |            |             |                                                            |                   |                            | Example: CDOPSMD2                                                                                    |
|                            |              |            |             |                                                            |                   | Notes                      | : TBD                                                                                                |

| Code description           | Con<br>tion | nmand<br>s | format      | op- | De-<br>fault | Notes/                                                                                | examples                                                                                                    |
|----------------------------|-------------|------------|-------------|-----|--------------|---------------------------------------------------------------------------------------|----------------------------------------------------------------------------------------------------|
| Target tolerance (percent) | CD          | VA         | S/P/R/<br>G | TT  | 1600         | For the<br>must be<br>the cer<br>defined<br>code's<br>with a f<br>ting of<br>within f | reader to accept a bar code, it<br>e within a certain distance from<br>iter of the image. The distance is<br>I as a percentage of the bar<br>smaller dimension. For example,<br>10 x 20 mm bar code and a set-<br>150 (%), the bar code must be<br>15 mm of the center of the image. |
|                            |             |            |             |     |              | Any va<br>nite tole<br>perforn                                                        | lue over 1000 is considered infi-<br>erance, and no target checking is<br>ned.                                                                                                    |
|                            |             |            |             |     |              | Valid ra                                                                              | ange: 1 to 1000                                                                                                    |
|                            |             |            |             |     |              | Examp                                                                                 | le: CDVASTT1600                                                                                                    |
| Duplicate block time (ms)  | CD          | VA         | S/P/R/<br>G | BT  | 0            | Examp                                                                                 | le: CDVASBT100                                                                                                    |
| Block duplicates           | CD          | VA         | S/P/R/<br>G | BD  | 0            | 0                                                                                     | Disable – do not block dupli-<br>cates                                                                                                    |
|                            |             |            |             |     |              |                                                                                       | Example: CDVASBD0                                                                                                    |
|                            |             |            |             |     |              | 1                                                                                     | Enable - block duplicates for the amount of time set in DC-<br>VAGBT                                                                                                    |
|                            |             |            |             |     |              |                                                                                       | Example: CDVASBD1                                                                                                    |
|                            |             |            |             |     |              | lf enab<br>same b<br>not bee<br>block ti                                              | led, the reader will not output the<br>par code until the bar code has<br>en detected for the "Duplicate<br>me" period.                                                                                                    |

| Code description                                           | Com<br>tions | nmand<br>s | format      | op-                                                                  | De-<br>fault                                      | Notes/              | Notes/examples                                          |  |  |
|------------------------------------------------------------|--------------|------------|-------------|----------------------------------------------------------------------|---------------------------------------------------|---------------------|---------------------------------------------------------|--|--|
| Selection of data processing format                        | CD           | OP         | S/P/R/<br>G | FO                                                                   | 0                                                 | 0                   | Do not format the data output <b>Example</b> : CDOPSFO0 |  |  |
|                                                            |              |            | 1           | Format the data with prefix/suf-<br>fix or data configuration string |                                                   |                     |                                                         |  |  |
|                                                            |              |            |             |                                                                      |                                                   |                     | Example: CDOPSF01                                       |  |  |
|                                                            |              |            |             |                                                                      |                                                   | 2                   | Perform match string validation*                        |  |  |
|                                                            |              |            |             |                                                                      |                                                   |                     | Example: CDOPSFO2                                       |  |  |
|                                                            |              |            |             |                                                                      |                                                   | 3                   | Perform GS1 validation*                                 |  |  |
|                                                            |              |            |             |                                                                      |                                                   |                     | Example: CDOPSF03                                       |  |  |
|                                                            |              |            |             |                                                                      |                                                   | 4                   | Perform UDI validation                                  |  |  |
|                                                            |              |            |             |                                                                      |                                                   |                     | Example: CDOPSFO4                                       |  |  |
|                                                            |              |            |             |                                                                      |                                                   | 5                   | Perform ISO15434 validation                             |  |  |
|                                                            |              |            |             |                                                                      |                                                   |                     | Example: CDOPSF05                                       |  |  |
|                                                            |              |            |             |                                                                      |                                                   | 6                   | Perform ISO15434 und<br>ISO15418 validation             |  |  |
|                                                            |              |            |             |                                                                      |                                                   |                     | Example: CDOPSFO6                                       |  |  |
|                                                            |              |            |             |                                                                      |                                                   | 8                   | Perform simple age verification without configuration   |  |  |
|                                                            |              |            |             |                                                                      |                                                   |                     | Example: CDOPSF08                                       |  |  |
|                                                            |              |            |             | 9                                                                    | Perform DL parsing with config-<br>uration string |                     |                                                         |  |  |
|                                                            |              |            |             |                                                                      |                                                   |                     | Example: CDOPSFO9                                       |  |  |
|                                                            |              |            |             |                                                                      |                                                   | 10                  | Perform DL parsing without con-<br>figuration           |  |  |
|                                                            |              |            |             |                                                                      |                                                   |                     | Example: CDOPSFO10                                      |  |  |
|                                                            |              |            |             |                                                                      |                                                   | 11                  | Perform Success and Raw vali-<br>dation                 |  |  |
|                                                            |              |            |             |                                                                      |                                                   |                     | Example: CDOPSFO11                                      |  |  |
| Simple prefix                                              | CD           | OP         | S/P/R/      | PX                                                                   |                                                   | Data fo             | rmatting, prefix                                        |  |  |
|                                                            |              |            | G           |                                                                      |                                                   | Examp               | le: CDOPSPX                                             |  |  |
| Simple suffix                                              | CD           | OP         | S/P/R/      | SX                                                                   |                                                   | Data fo             | rmatting, suffix                                        |  |  |
|                                                            |              |            | G           |                                                                      |                                                   | Examp               | le: CDOPSSX                                             |  |  |
| Output in uppercase letters,                               | CD           | OP         | S/P/R/      | FC                                                                   |                                                   |                     | Uppercase                                               |  |  |
| lowercase letters or brack-<br>eted hex bytes              |              |            | G           |                                                                      |                                                   |                     | Lowercase                                               |  |  |
| ,                                                          |              |            |             |                                                                      |                                                   |                     | Hex bytes                                               |  |  |
|                                                            |              |            |             |                                                                      |                                                   | Data fo             | rmatting output case/hex                                |  |  |
|                                                            |              |            |             |                                                                      |                                                   | Examp               | le: CDOPSFC                                             |  |  |
| Full data format string                                    | CD           | OP         | S/P/R/<br>G | FD                                                                   |                                                   | Configu<br>raw for  | uration string for data formatting mat                  |  |  |
|                                                            |              |            |             |                                                                      |                                                   | Examp               | le: CDOPSFD                                             |  |  |
| Configuration string for vali-<br>dation and public sector | CD           | OP         | S/P/R/<br>G | FP                                                                   |                                                   | Configu<br>public s | uration string for validation and sector                |  |  |
|                                                            |              |            |             |                                                                      |                                                   | Examp               | le: CDOPSFP                                             |  |  |

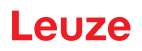

## 8.2.6 Power mode parameters

| Code description                            | Con<br>tion | nmand<br>s | format      | op-               | De-<br>fault | Notes/                                                       | Notes/examples                                                                                                    |  |  |
|---------------------------------------------|-------------|------------|-------------|-------------------|--------------|--------------------------------------------------------------|----------------------------------------------------------------------------------------------------|--|--|
| Get All Power Management<br>Parameters      | PM          | PM         | G           |                   |              | Return<br>ter valu                                           | s all power management parame-<br>les in an XML element.                                                                                                    |  |  |
|                                             |             |            |             |                   |              | Examp                                                        | le: PMPMG                                                                                                    |  |  |
| Standby Mode Timer                          | PM          | SB         | S/P/R/<br>G | EN                | 0            | 0                                                            | Disable Standby Mode Timer<br>Example: PMSBSEN0                                                                                                    |  |  |
|                                             |             |            |             |                   |              | 1                                                            | Enable Standby Mode Timer <b>Example</b> : PMSBSEN1                                                                                                    |  |  |
|                                             |             |            |             |                   |              |                                                              | 1                                                                                                    |  |  |
| Standby Mode Timer Delay<br>(ms)            | PM          | SB         | S/P/R/<br>G | VA                | 5000         | If Stand<br>device<br>this tim                               | dby Mode Timer is enabled, the<br>will go into Standby Mode after<br>er has expired.                                                                                                    |  |  |
|                                             |             |            |             |                   |              | Valid ra                                                     | ange:                                                                                                    |  |  |
|                                             |             |            |             |                   |              | Examp                                                        | le: PMSBSVA2000                                                                                                    |  |  |
| Sleep Mode Timer                            | PM          | SM         | S/P/R/      | EN                | 0            | 0                                                            | Disable Sleep Mode Timer                                                                                                    |  |  |
|                                             |             |            | G           |                   |              |                                                              | Example: PMSMSEN0                                                                                                    |  |  |
|                                             |             |            |             |                   |              | 1                                                            | Enable Sleep Mode Timer                                                                                                    |  |  |
|                                             |             |            |             | Example: PMSMSEN1 |              |                                                              |                                                                                                    |  |  |
|                                             |             |            |             |                   |              | The Sta<br>abled f<br>Mode.                                  | andby Mode Timer must be en-<br>or the device to go into Sleep                                                                                                    |  |  |
| Sleep Mode Timer Delay<br>(ms)              | РМ          | SM         | S/P/R/<br>G | VA                | 3600         | If both<br>Mode T<br>go into<br>expired                      | Standby Mode Timer and Sleep<br>Fimer are enabled, the device will<br>Sleep Mode after this timer has<br>I.                                                                                       |  |  |
|                                             |             |            |             |                   |              | Valid ra                                                     | ange:                                                                                                    |  |  |
|                                             |             |            |             |                   |              | Examp                                                        | le: PMSMSVA3600                                                                                                    |  |  |
| Sleep Mode Timer – Main-<br>tain Connection | PM          | SM         | S/P/R/<br>G | MC                | 1            | 0                                                            | Disconnect from host in Sleep<br>Mode                                                                                                    |  |  |
|                                             |             |            |             |                   |              |                                                              | Example: PMSMSMC0                                                                                                    |  |  |
|                                             |             |            |             |                   |              | 1                                                            | Retain connection in Sleep<br>Mode                                                                                                    |  |  |
|                                             |             |            |             |                   |              |                                                              | Example: PMSMSMC1                                                                                                    |  |  |
|                                             |             |            |             |                   |              |                                                              |                                                                                                    |  |  |
| Power Mode Enter Sleep                      | PM          | ES         |             |                   |              | Forces<br>even if<br>Mode T<br>mand s<br>vice wi<br>after re | the device to go into Sleep Mode<br>Standby Mode Timer and Sleep<br>Fimer are disabled. This com-<br>should be sent as RAW. The de-<br>ll immediately go into Sleep Mode<br>ceiving this command. |  |  |
|                                             |             |            |             |                   |              | Examp                                                        | IE: PIMES                                                                                                    |  |  |

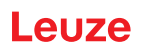

## 8.2.7 General reader information

| Code description                          | Con<br>tion | nmand<br>s | format      | op- | De-<br>fault                               | Notes/examples                                                                                                    |
|-------------------------------------------|-------------|------------|-------------|-----|--------------------------------------------|----------------------------------------------------------------------------------------------------|
| Get all reader information parameters     | RD          | RD         | G           |     |                                            | Returns all reader information parame-<br>ter values in an XML element.<br><b>Example</b> : RDRDG                                                                   |
| Get all firmware information              | RD          | FW         | G           |     |                                            | Returns all firmware parameter values in<br>an XML element.<br><b>Example</b> : RDFWG                                                                               |
| Firmware major version                    | RD          | FW         | G           | MJ  |                                            | Returns the firmware major version as a parameter value in an XML element.<br><b>Example</b> : RDFWGMJ                                                              |
| Firmware minor version                    | RD          | FW         | G           | MN  |                                            | Returns the firmware minor version as a parameter value in an XML element.<br><b>Example</b> : RDFWGMN                                                              |
| Firmware build version                    | RD          | FW         | G           | BU  |                                            | Returns the firmware build version as a parameter value in an XML element. <b>Example</b> : RDFWGBU                                                                 |
| Decoder version                           | RD          | FW         | G           | DV  |                                            | Returns the decoder version as a pa-<br>rameter value in an XML element.<br><b>Example</b> : RDFWGDV                                                                |
| Chip revision                             | RD          | СР         | G           | RV  |                                            | Returns the chip revision as a parame-<br>ter value in an XML element<br><b>Example</b> : RDCPGRV                                                                   |
| Reader serial number                      | RD          | СР         | G           | SN  |                                            | Returns the reader serial number as a parameter value in an XML element <b>Example</b> : RDCPGSN                                                                    |
| Reader information                        | RD          | RR         | G           |     |                                            | Returns the reader information as a pa-<br>rameter value in an XML element<br><b>Example</b> : RDRRG                                                                |
| Reader ID                                 | RD          | RR         | G           | ID  |                                            | Returns the reader ID as a parameter value in an XML element.<br><b>Example</b> : RDRRGID                                                                           |
| Hardware revision                         | RD          | RR         | G           | HR  |                                            | Returns the reader hardware revision as<br>a parameter value in an XML element.<br><b>Example</b> : RDRRGHR                                                         |
| Reader model type                         | RD          | RR         | S/P/R/      | MT  | 0                                          | DCR 50                                                                                                    |
|                                           |             |            | G           |     |                                            | Example: RDRRSMT6                                                                                                    |
| Reader information string                 | RD          | RR         | G           | IS  |                                            | Returns the reader information string as a parameter value in an XML element.<br><b>Example</b> : RDRRGIS                                                           |
| Reader output format – Line<br>ending     | RD          | OF         | S/P/R/<br>G | LE  | <cr>&lt;<br/>LF&gt;<br/>(%0D<br/>%0A)</cr> | Defines the line ending for the output<br>format. Non-printable ASCII characters<br>must be set using a URL-encoded hex<br>value.<br><b>Example</b> : RDOFSLE%0D%0A |
| Reader command – Process<br>bar code data | RD          | СМ         | X           | BD  | <data></data>                              | Sends <data> to the host as bar code<br/>data<br/><b>Example:</b> RDCMXBD12345</data>                                                                               |

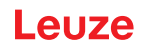

| Code description                                             | Con<br>tion | nmand<br>s                         | format | op- | De-<br>fault                                                                                                    | Notes/examples                                                                                                    |  |  |
|--------------------------------------------------------------|-------------|------------------------------------|--------|-----|----------------------------------------------------------------------------------------------------|----------------------------------------------------------------------------------------------------|--|--|
| Reader command – Reboot                                      | RD          | CM                                 | Х      | RB  | 1                                                                                                    | Reboots the reader                                                                                                    |  |  |
|                                                              |             |                                    |        |     |                                                                                                    | Example: RDCMXRB1                                                                                                    |  |  |
| Reader command – Post<br>event                               | RD          | СМ                                 | X      | EV  |                                                                                                    | Posts an event. If the event has param-<br>eters, it uses P1 and P2. The values for<br>these parameters are specified after<br>each parameter.                                                                                                    |  |  |
|                                                              |             |                                    |        |     |                                                                                                    | <b>Example</b> : Posts an event to start a sin-<br>gle decode RDCMXEV1, P11, P20                                                                                                    |  |  |
|                                                              |             |                                    |        | P1  |                                                                                                    | (See the reader command list below)                                                                                                    |  |  |
|                                                              |             |                                    |        | P2  |                                                                                                    | (See the reader command list below)                                                                                                    |  |  |
|                                                              |             |                                    |        | P3  |                                                                                                    | (See the reader command list below)                                                                                                    |  |  |
|                                                              |             |                                    |        | P4  |                                                                                                    | (See the reader command list below)                                                                                                    |  |  |
|                                                              |             |                                    |        | PL  |                                                                                                    | (See the reader platform command be-<br>low)                                                                                                    |  |  |
| RDCMX                                                        |             |                                    |        |     |                                                                                                    |                                                                                                    |  |  |
| Reader command execute                                       | EV          | P10                                |        |     |                                                                                                    | Stop decoding                                                                                                    |  |  |
| list                                                         | 1           | P11                                | P20    |     |                                                                                                    | Start single decode                                                                                                    |  |  |
|                                                              |             | P11                                | P21    |     |                                                                                                    | Start continuous decoding                                                                                                    |  |  |
|                                                              | EV          | P10                                |        |     |                                                                                                    | Disable targeting                                                                                                    |  |  |
|                                                              | 2           | P11                                |        |     |                                                                                                    | Enable targeting                                                                                                    |  |  |
| RDCMXPL<br>Reader command to set a<br>platform configuration |             | " <configuration>"</configuration> |        |     | Quoted<br>comman<br>stored o<br>square b<br>caret be<br>comman<br>configur<br>Save ex<br>RDCMX<br>Delete e<br>RDCMX | Quoted string containing the configuration control<br>command. The configuration is saved and re-<br>stored on reboot/restart. Enclose the command in<br>square brackets (inside the quotes) and add a<br>caret between the opening square bracket and<br>command to delete a command from the platform<br>configuration.<br>Save example:<br>RDCMXPL"FBGRPBI1"<br>Delete example: |  |  |
| Get all reader licenses                                      | RD          | LC                                 | G      | GL  |                                                                                                    | Returns all reader license values in an XML element.                                                                                                    |  |  |
|                                                              |             |                                    |        |     |                                                                                                    | Example: RDLCGGL                                                                                                    |  |  |
| Load license                                                 | RD          | LC                                 | Х      | LD  | "URL-e                                                                                                    | Loads the license on the reader                                                                                                    |  |  |
|                                                              |             |                                    |        |     | license<br>string"                                                                                                  | Copies the contents of the license CRB file, starting after the '?' character, for use as the URL-encoded license string. This string must be in quotes in the command.                                                                                                    |  |  |
|                                                              | ļ           |                                    |        | -   |                                                                                                    | Example: RDLCXLD"%23%45"                                                                                                    |  |  |
| Delete license                                               | RD          | LC                                 | Х      | DL  | Li-                                                                                                    | Deletes a license                                                                                                    |  |  |
|                                                              |             |                                    |        |     | num-<br>ber                                                                                                    | The license number is an integer that<br>represents just the license number, not<br>the serial number of the license you<br>want to delete.                                                                                                    |  |  |
|                                                              |             |                                    |        |     |                                                                                                    | Example: RDLCXDL5000                                                                                                    |  |  |

## 8.2.8 Reader configuration

| Code description                   | Command format op-<br>tions |   |   | op- | De-<br>fault | Notes/examples                                                             |
|------------------------------------|-----------------------------|---|---|-----|--------------|----------------------------------------------------------------------------|
| Get All Reader Parameters          | CF                          | ( | G |     |              | Returns all Reader Parameter values in<br>an XML element.<br>Example: CFG  |
| Reset Reader to Factory<br>Default | CF                          | F | R |     |              | Resets all reader parameters to factory<br>default values.<br>Example: CFR |

## 8.2.9 General firmware operation

| Code description                 | Com<br>tions | nmand<br>s | format | op-                         | De-<br>fault | Notes/examples    |                                                  |  |
|----------------------------------|--------------|------------|--------|-----------------------------|--------------|-------------------|--------------------------------------------------|--|
| Get All Firmware Parame-<br>ters | FW           | FW         | G      |                             |              | Return<br>an XMI  | s all firmware parameter values in<br>_ element. |  |
|                                  |              |            |        |                             |              | Examp             | le: FWFWG                                        |  |
| Echo option FW CM S/P/R/ OE<br>G | OE           | 0          | 0      | Disable Raw Command Echoing |              |                   |                                                  |  |
|                                  |              | G          |        |                             |              | Example: FWCMSOE0 |                                                  |  |
|                                  |              |            |        |                             |              | 1                 | Enable Raw Command Echoing                       |  |
|                                  |              |            |        |                             |              | Example: FWCMSOE1 |                                                  |  |
|                                  |              |            |        |                             |              |                   |                                                  |  |
| Raw Command Enable               | FW           | СМ         | S/P/R/ | OR                          | 0            | 0                 | Disable Raw Commands                             |  |
|                                  |              |            | G      |                             |              |                   | Example: FWCMSOR0                                |  |
|                                  |              |            |        |                             |              | 1                 | Enable Raw commands                              |  |
|                                  |              |            |        | Example: FWCMSOR1           |              |                   |                                                  |  |
|                                  |              |            |        |                             |              |                   |                                                  |  |

## 8.2.10 General reader feedback parameters

| Code description                        | Command format op-<br>tions  |    |             | De-<br>fault | Note                         | s/examples                                           |                                                                                                |
|-----------------------------------------|------------------------------|----|-------------|--------------|------------------------------|------------------------------------------------------|------------------------------------------------------------------------------------------------|
| Get all reader feedback pa-<br>rameters | FB                           | FB | G           |              |                              | Retu<br>value                                        | rns all reader feedback parameter<br>es in an XML element.                                     |
|                                         |                              |    |             |              |                              | Exar                                                 | nple: FBFBG                                                                                    |
| Good-read indication – Fre-             | ion – Fre- FB GR S/P/R/ FQ 2 |    | 2730        | Good         | d-read beep output frequency |                                                      |                                                                                                |
| quency (Hz)                             |                              | G  |             |              | Valid range:                 |                                                      |                                                                                                |
|                                         |                              |    |             |              |                              | Exar                                                 | nple: FBGRSFQ2730                                                                              |
| Good-read indication –                  | FB                           | GR | S/P/R/      | VO           | 100                          | Valid range: 0 to 100 percent<br>Example: FBGRSVO100 |                                                                                                |
| Beep volume (percent)                   |                              |    | G           |              |                              |                                                      |                                                                                                |
| Good-read indication –<br>Beep as IO    | FB                           | GR | S/P/R/<br>G | BI           | 0                            | 0                                                    | The good-read indication is an acoustic signal output with a fre-<br>quency defined by FBGRGFQ |
|                                         |                              |    |             |              |                              |                                                      | Example: FBGRSBI0                                                                              |
|                                         |                              |    |             |              |                              | 1                                                    | The good-read indication is an IO signal                                                       |
|                                         |                              |    |             |              |                              |                                                      | Example: FBGRSBI1                                                                              |

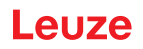

## 8.2.11 Setup default AGC mode

| Code description                      | Command format op-<br>tions |    |             |    | Default | Notes            | :/examples                                             |
|---------------------------------------|-----------------------------|----|-------------|----|---------|------------------|--------------------------------------------------------|
| Get All Scene Manager Pa-<br>rameters | SC                          | SC | G           |    |         | Returi<br>values | ns all Scene Manager parameter<br>s in an XML element. |
|                                       |                             |    |             |    |         | Exam             | ple: SCSCG                                             |
| Scene Manager Mode                    | SC                          | SP | S/P/R/      | MO | NO      | NO               | Normal AGC Mode                                        |
|                                       |                             |    | G           |    |         |                  | Example: SCSPSMONO                                     |
|                                       |                             |    |             |    |         | BY               | Bypass AGC Mode                                        |
|                                       |                             |    |             |    |         |                  | Example: SCSPSMOBY                                     |
|                                       |                             |    |             |    |         | FX               | Fixed AGC Mode                                         |
|                                       |                             |    |             |    |         |                  | Example: SCSPSMOFX                                     |
|                                       |                             |    |             |    |         |                  |                                                        |
| Set Imager Exposure                   | SC                          | SP | S/P/R/<br>G | EX |         | This d<br>Bypas  | lefines the imager exposure in<br>ss AGC Mode.         |
|                                       |                             |    |             |    |         | Exam             | ple: SCSPSEX50                                         |
| Set Imager Gain                       | SC                          | SP | S/P/R/<br>G | GN |         | This d<br>AGC I  | lefines the imager gain in Bypass<br>Mode.             |
|                                       |                             |    |             |    |         | Exam             | ple: SCSPSGN50                                         |
| Set Imager Illumination               | SC                          | SP | S/P/R/<br>G | IL |         | This d<br>Bypas  | lefines the Imager Illumination in as AGC Mode.        |
|                                       |                             |    |             |    |         | Exam             | ple: SCSPSIL50                                         |
| Set Fixed percent (percent)           | SC                          | SP | S/P/R/      | FP |         | Set Fi           | xed percent                                            |
|                                       |                             |    | G           |    |         | Valid            | Range: 0 to 100                                        |
|                                       |                             |    |             |    |         | Exam             | ple:                                                   |

## 8.2.12 Setup AGC parameters

| Code description             | Command format op-<br>tions |    |             | op- | De-<br>fault | Notes/examples                                       |
|------------------------------|-----------------------------|----|-------------|-----|--------------|------------------------------------------------------|
| Get all AGC parameters       | AG                          | AG | G           |     |              | Returns all AGC parameters values in an XML element. |
|                              |                             |    |             |     |              | Example: AGAGG                                       |
| AGC time limit               | AG                          | ТМ | S/P/R/      | HQ  | 360          | AGC time limit for high quality                      |
|                              |                             |    | G           |     |              | Valid range:                                         |
|                              |                             |    |             |     |              | Example: AGTMSHQ360                                  |
| AGC time limit for medium    | AG                          | ТМ | S/P/R/<br>G | MQ  | 320          | AGC time limit for medium quality                    |
| quality                      |                             |    |             |     |              | Valid range:                                         |
|                              |                             |    |             |     |              | Example: AGTMSMQ320                                  |
| AGC time limit for low qual- | AG                          | ТМ | S/P/R/      | LQ  | 120          | AGC time limit for low quality                       |
| ity                          |                             |    | G           |     |              | Valid range:                                         |
|                              |                             |    |             |     |              | Example: AGTMSLQ120                                  |
| Timeout multiplier (FP24_8)  | AG                          | ТМ | S/P/R/      | MT  | 0x100        | Timeout multiplier (FP24_8)                          |
|                              |                             |    | G           |     |              | Valid range:                                         |
|                              |                             |    |             |     |              | Example: AGTMS                                       |

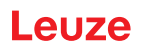

## 8.2.13 Setup motion detection parameters

| Code description                    | Command format op-<br>tions |    |             | op-                                                       | De-<br>fault | Notes/examples                                                                                               |
|-------------------------------------|-----------------------------|----|-------------|-----------------------------------------------------------|--------------|----------------------------------------------------------------------------------------------------|
| Get All motion detect set-<br>tings | MD                          | РМ | G           |                                                           |              | Returns all motion detection parameter values in an XML element.<br><b>Example</b> : MDPMG                   |
| Minimum Illumination                | MD                          | PM | S/P/R/      | NI                                                        | 0            | 0 Minimum value                                                                                              |
|                                     |                             |    | G           |                                                           |              | This is the lowest value the AGC should use to set the illumination.                                         |
|                                     |                             |    |             |                                                           |              | Frample: MDPMSNI1                                                                                            |
| Maximum illumination                | MD                          | PM | S/P/R/      | XI                                                        | 6            | 100 Maximum value                                                                                            |
|                                     |                             |    | G           |                                                           |              | This is the highest value the AGC should use to set the illumination.                                        |
|                                     |                             |    |             |                                                           |              | <b>Valid Range:</b> Minimum illumination to 100                                                              |
|                                     |                             |    |             |                                                           |              | Example: MDPMSXI0                                                                                            |
| Initial illumination value          | MD                          | PM | S/P/R/<br>G | 11                                                        | 1            | The starting value the AGC will use to start adjusting illumination.                                         |
|                                     |                             |    |             | Valid Range: Minimum illumination to Maximum illumination |              |                                                                                                    |
|                                     |                             |    |             |                                                           |              | Example: MDPMSII1                                                                                            |
| Minimum exposure time (µs)          | MD                          | PM | S/P/R/      | NE                                                        | 1            | 1 Minimum value                                                                                              |
|                                     |                             |    | G           |                                                           |              | Valid Range: 1 to Maximum exposure time microseconds                                                         |
|                                     |                             |    |             |                                                           |              | Example: MDPMSNE100                                                                                          |
|                                     |                             |    |             |                                                           |              | This is the minimum time the camera<br>lets light into the element to take the pic-<br>ture in microseconds. |
| Maximum exposure time<br>(µs)       | MD                          | PM | S/P/R/<br>G | XE                                                        | 46           | 200 Maximum value<br>00                                                                                      |
|                                     |                             |    |             |                                                           |              | Valid Range: Minimum exposure time to 20000 microseconds                                                     |
|                                     |                             |    |             |                                                           |              | Example: MDPMSXE10040                                                                                        |
| Initial exposure time (µs)          | MD                          | PM | S/P/R/<br>G | IE                                                        | 40           | Valid Range: Minimum exposure time to Maximum exposure time microseconds                                     |
|                                     |                             |    |             |                                                           |              | Example: MDPMSIE100                                                                                          |
| Minimum gain                        | MD                          | PM | S/P/R/      | NG                                                        | 1            | 0 Minimum value                                                                                              |
|                                     |                             |    | G           |                                                           |              | Valid Range: 0 to Maximum Gain                                                                               |
|                                     |                             |    |             |                                                           |              | Example: MDPMSNG15                                                                                           |
| Maximum gain                        | MD                          | PM | S/P/R/      | XG                                                        | 47           | 64 Maximum value                                                                                             |
|                                     |                             |    |             |                                                           |              | Gain is the amount of signal amplifica-<br>tion the AGC can apply to make the pic-<br>ture easier to read    |
|                                     |                             |    |             |                                                           |              | Valid Range: Minimum Gain to 64<br>Example: MDPMSXG35                                                        |

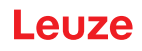

| Code description             | Com<br>tions | nmand<br>s | format      | op- | De-<br>fault | Notes/ex                                                                              | xamples                                                                                                    |
|------------------------------|--------------|------------|-------------|-----|--------------|---------------------------------------------------------------------------------------|----------------------------------------------------------------------------------------------------|
| Initial gain                 | MD           | PM         | S/P/R/<br>G | IG  | 21           | <b>Valid Ra</b><br>mum Ga                                                             | <b>ange:</b> Minimum Gain to Maxi-<br>in                                                                                                    |
|                              |              |            |             |     |              | Example                                                                               | e: MDPMSIG15                                                                                                    |
| Minimum lightest pixel value | MD           | PM         | S/P/R/      | NL  | 60           | 0 N                                                                                   | /linimum value                                                                                                    |
|                              |              |            | G           |     |              | Valid Ra<br>pixel valu                                                                | ange: 0 to Maximum lightest<br>ue                                                                                                    |
|                              |              |            |             |     |              | Example                                                                               | e: MDPMSNL60                                                                                                    |
| Maximum lightest pixel       | MD           | PM         | S/P/R/      | XL  | 90           | 255 N                                                                                 | /laximum value                                                                                                    |
| value                        |              |            | G           |     |              | The light<br>culations<br>brightnes<br>saturate.<br>algorithm<br>vidual piz<br>washed | test values give the motion cal-<br>s a base range for maximum<br>ss before the image begins to<br>. If you set these too high, the<br>n will not be able to detect indi-<br>xels because the image is<br>out. |
|                              |              |            |             |     |              | Valid Ra                                                                              | <b>ange:</b> Minimum lightest pixel<br>255                                                                                                    |
|                              |              |            |             |     |              | Example                                                                               | e: MDPMSXL90                                                                                                    |
| Detection pixel threshold    | MD           | PM         | S/P/R/<br>G | PL  | 15           | This pixe<br>ference<br>brightnes<br>the curre<br>pixel.                              | el threshold is the minimum dif-<br>value between the background<br>ss and the pixel brightness for<br>ent pixel to be considered a                                                                            |
|                              |              |            |             |     |              | Valid ran                                                                             | nge:                                                                                                    |
|                              |              |            |             |     |              | Example                                                                               | e: MDPMS PL15                                                                                                    |
| Detection total threshold    | MD           | PM         | S/P/R/<br>G | TL  | 5            | Total thro<br>of pixels<br>(left, cen<br>tected m                                     | eshold is the minimum number<br>detected per detection region<br>iter, right) to be considered de-<br>lotion                                                                                                   |
|                              |              |            |             |     |              | Valid ran                                                                             | nge:                                                                                                    |
|                              |              |            |             |     |              | Example                                                                               | e: MDPMS TL5                                                                                                    |
| Detection blob threshold     | MD           | PM         | S/P/R/<br>G | BT  | 4            | The mini<br>els to be<br>(like a ba                                                   | imum number of sequential pix-<br>considered a group or blob<br>ar width)                                                                                                    |
|                              |              |            |             |     |              | Valid ran                                                                             | nge:                                                                                                    |
|                              |              |            |             |     |              | Example                                                                               | e: MDPMSBT4                                                                                                    |

## 8.2.14 Setup camera parameters

| Code description       | Command format op-<br>tions    |    |             | De-<br>fault | Notes/        | examples            |                                         |
|------------------------|--------------------------------|----|-------------|--------------|---------------|---------------------|-----------------------------------------|
| Test Mode              | IM                             | СР | S/P/R/<br>G | ТМ           |               | Examp               | le: IMCPG                               |
| Minimum Exposure (per- | Exposure (per- IM CP S/P/R/ ME | ME | 20          | 0            | Minimum value |                     |                                         |
| cent)                  |                                |    | G           |              |               | Defines<br>ter of c | s the minimum exposure parame-<br>amera |
|                        |                                |    |             |              |               | Valid F             | Range: 0 to Maximum Exposure<br>t       |
|                        |                                |    |             |              |               | Examp               | ble: IMCPSME20                          |
| Maximum Exposure (per- | IM                             | CP | S/P/R/      | XE           | 100           | 100                 | Maximum value                           |
| cent)                  |                                |    | G           |              |               | Valid F<br>to 100   | Range: 0 and Minimum Exposure percent   |
|                        |                                |    |             |              |               | Examp               | ble: IMCPSXE100                         |

## Take Picture – capturing images

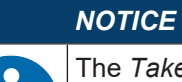

The *Take Picture* configuration requires firmware version 1.7.5 or higher.

| Code description                    | Command format op-<br>tions |    |             |                                                               | De-<br>fault | Notes                                    | /examples                                                                                |
|-------------------------------------|-----------------------------|----|-------------|---------------------------------------------------------------|--------------|------------------------------------------|------------------------------------------------------------------------------------------|
| Take Picture command                | CD                          | TP | x           | EV                                                            |              | Allows<br>age ca<br><b>Exam</b>          | the device to take a picture. Im-<br>apture only; no data decoding.<br>ple: CDPXEV1      |
| Trigger Enable for capturing images | CD                          | TP | S/P/R/<br>G | WD                                                            |              | 0                                        | Disables image capture with a trigger press.<br><b>Example</b> : CDTPSTE0                |
|                                     |                             |    |             |                                                               |              | 1                                        | Enables image capture with a trigger press.<br><b>Example</b> : CDTPSTE1                 |
| Modify Width of the capture window  | CD                          | TP | S/P/R/<br>G | P/R/ WD Changes the wi<br>dow from the de<br>tomer-specific v |              | Chang<br>dow fr<br>tomer-                | es the width of the capture win-<br>om the default value to a cus-<br>specific width.    |
|                                     |                             |    |             |                                                               |              | Valid<br>Exam                            | <b>Range</b> [pixel]: 1 … 1280<br>ple: CDTPSWD1280                                       |
| Modify Height of the capture window | CD                          | TP | S/P/R/<br>G | ΗT                                                            |              | Chang<br>dow fr<br>tomer-                | les the height of the capture win-<br>om the default value to a cus-<br>specific height. |
|                                     |                             |    |             |                                                               |              | Valid                                    | <b>Range</b> [pixel]: 1 … 960                                                            |
|                                     |                             |    |             |                                                               |              | Exam                                     | ple: CDTPSHT960                                                                          |
| Rotate Image                        | CD                          | TP | S/P/R/<br>G | RO                                                            |              | Rotate<br>creme<br><b>Note</b> :<br>ues. | es the captured picture in 90° in-<br>nts.<br>No rotation by other degree-val-           |
|                                     |                             |    |             |                                                               |              | <b>Valid</b> 270, 3                      | <b>Numbers</b> [degrees]: 0, 90, 180,<br>60                                              |
|                                     |                             |    |             |                                                               |              | Exam                                     | ple: CDTPSRO270                                                                          |

| Code description    | Con<br>tion | nmand<br>s | format      | op- | De-<br>fault | Notes/examples                                                                                                    |
|---------------------|-------------|------------|-------------|-----|--------------|----------------------------------------------------------------------------------------------------|
| AGC Before          | CD          | TP         | S/P/R/<br>G | AB  |              | Sets the number of images to capture<br>before the requested image; used for<br>AGC tuning (Automatic Gain Control).<br><b>Note</b> : Since all images are written into<br>the same buffer, only the last image is<br>actually preserved. |
|                     |             |            |             |     |              | Example: CDTPSAB0                                                                                                    |
| Convert Image to BW | CD          | TP         | S/P/R/<br>G | СВ  |              | Converts an image from grayscale to black-and-white.                                                                                                    |
|                     |             |            |             |     |              | Example: CDTPSCB0                                                                                                    |
|                     |             |            |             |     |              | Example: CDTPSCB1                                                                                                    |
| X coordinate        | CD          | TP         | S/P/R/<br>G | ХО  |              | Sets the starting x-coordinate for the window-of-interest of the picture.                                                                                                    |
|                     |             |            |             |     |              | Example: CDTPSXO0                                                                                                    |
| Y-coordinate        | CD          | TP         | S/P/R/<br>G | YO  |              | Sets the starting y-coordinate for the window-of-interest of the picture.                                                                                                    |
|                     |             |            |             |     |              | Example: CDTPSYO0                                                                                                    |

#### Uploading decoded and non-decoded images

| Code description                 | Command format op-<br>tions |    |       | De-<br>fault | Notes/examples |   |                                                                             |
|----------------------------------|-----------------------------|----|-------|--------------|----------------|---|-----------------------------------------------------------------------------|
| Transfer Decoded images          | FW                          | IM | P/G/R | DI           |                | 0 | Disables transferring decoded images.<br><b>Example</b> : FWIMPDI0          |
|                                  |                             |    |       |              |                | 1 | Enables transferring decoded images.<br><b>Example</b> : FWIMPDI1           |
| Transfer Non-decoded im-<br>ages | FW                          | IM | P/G/R | NI           |                | 0 | Disables transferring non-de-<br>coded images.<br><b>Example</b> : FWIMPNI0 |
|                                  |                             |    |       |              |                | 1 | Enables transferring non-de-<br>coded images.<br><b>Example</b> : FWIMPNI1  |

#### 8.2.15 Command barcode format

The device can receive commands directly through user input, via serial or text and via configuration command barcodes. This section describes the format of configuration command barcodes.

| Header                           | Command | Trailer                |
|----------------------------------|---------|------------------------|
| <soh>Y<gs><stx></stx></gs></soh> | String  | <etx><eot></eot></etx> |
| (%01%59%1D%02)                   |         | (%03%04)               |

Multiple commands can be included in one configuration command barcode by separating each command with <ETX>.

Example: Scanning a barcode generated from %01%59%1d%02SYAZTCG%03SYAUPOG%03%04 will output all settings of the AZTC and AUPO symbologies.

Configuration command barcodes:

- Configuration command barcodes use the QR code barcode symbology.
- Source files to generate configuration barcodes have a file extension of .CRCCS and an intermediate file extension of .CRMKR.

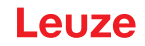

- If source files contain comments, the comment should start with two forward slash (//) characters.
- Source files can have only one Primary Category command per line (see chapter 8.1 "Configuration command architecture").

Examples:

• example.crccs

Contains:

// Hypothetical

// Outputs all settings of symbologies Aztec and Australian Post

// Rev 1 - 6/22/16 - Jackson - Initial Release

example.crmkr

Contains:

%01%59%1d%02SYAZTCG%03SYAUPOG%03%04

• example.tif

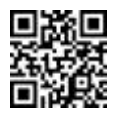

### 8.3 Motion detection

The device supports motion detection, which means, the device can detect codes brought into the field of view and decode them without manually triggering a decode. Motion detect is often used with the device stationary or mounted, and targets passing in front of it. The device is set to use the minimum internal illumination possible, and works best when in bright ambient light shining from behind the device.

#### Motion detection parameters

The motion detection determination uses many parameters. The exposure time, gain, and illumination are camera settings used to get the best picture to determine whether or not objects have moved into the field of view. They all have minimum and maximum values which the AGC (Automatic Gain Control) uses to get that best picture.

- The exposure is how long the camera "shutter" lets light into the detector array. If it is not open long enough, all the device can see is blackness. If it is open too long, all the pixels are over-exposed, and the picture is white. By setting the minimum and maximum time, the AGC is allowed to open the shutter. We can try to force the AGC to not over- or under-expose the picture.
- The gain is the amount of amplification the AGC can use to attempt to increase the contrast of the picture between light and dark pixels. Setting the minimum too low does not produce enough contrast, and setting the maximum too high overflows the AGC. Thus, the gain range helps the AGC to optimize the contrast of the data without overflowing the calculations.
- The illumination is how much additional light the device shines on the image to increase the sensitivity of the motion detection algorithm. The more illumination, the easier it is to read the codes, however, it also makes the device more obvious in a given environment. By setting the minimum and maximum illumination, the device can be set to add much less light into an environment.
- · Thresholds are used to detect motion in the following way:
  - A baseline is created when motion detection starts. Thus, the device has a set of values to compare against.
  - Motion detection finds pixels that vary (more or less) from the baseline by more than the *pix-elThreshold* threshold. Motion detection then filters out groups of pixels detected when the number of consecutive pixels is less than the *blobThreshold* threshold, considering it a false positive.
  - When the total number of pixels not filtered out is greater than the total threshold, the device determines that a code has come into the field of view: motion detected.
- The motion detect takes three blocks a left block, a center block, and a right block from the complete image from which to detect motion. Motion in any one of the three blocks or in the combined detection from all three blocks causes motion detection.

## 8.4 Data formatting

The device supports data formatting at the decoder level. This produces fast, consistent results in a minimal amount of device space. The device supports simple prefixes and suffixes around the decoded data – the simplest form of data formatting – and allows full user control by using the data format string. The device performs data validations and public sector parsing by using the format parse setting in conjunction with the selected format option.

### **Data formatting options**

The decoder allows many types of data formatting, selected by setting the data format option and setting the appropriate configuration string.

| Value                                   | Description                                                                                                |  |  |  |  |
|-----------------------------------------|----------------------------------------------------------------------------------------------------|--|--|--|--|
| 0                                       | Data formatting off                                                                                        |  |  |  |  |
| 1                                       | Simple data formatting using either prefix and suffix, or by setting the format data string di-<br>rectly. |  |  |  |  |
| 2                                       | Match string validation                                                                                    |  |  |  |  |
| 3                                       | GS1 DataBar validation (requires a license)                                                                |  |  |  |  |
| 4                                       | UDI/HIBC validation (requires a license)                                                                   |  |  |  |  |
| 5                                       | ISO 15434 validation                                                                                       |  |  |  |  |
| 6                                       | ISO 15434 and ISO 15418 validation                                                                         |  |  |  |  |
| 8                                       | Simple age verification without using a configuration string                                               |  |  |  |  |
| 9                                       | DL parsing using a configuration string                                                                    |  |  |  |  |
| 10                                      | DL parsing without using a configuration string                                                            |  |  |  |  |
| 11                                      | Success and Raw validation                                                                                 |  |  |  |  |
| Note: Several options require a license |                                                                                                    |  |  |  |  |

Tab. 8.3: Data format options

#### Data format string

The data format string allows full user control of the data formatting. The data format string consists of a 12-digit configuration string, typically zeros, a prefix, decoding data and a suffix. Also, there may be user data injected into the string. Example of a format string that adds a carriage return line feed to the decoded data:

```
CDOPSFD"00000000000!,,/0d/0a"
```

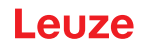

### **Prefixes and suffixes**

Prefix and suffix values define data that is added to the read code data. The firmware adds the prefix and suffix to the beginning and end of the decoded data. Adding prefix or suffix data allows you to define prefixes and/or suffixes and enable/disable them as needed.

- Define the prefix and/or suffix strings:
  - Command to define a prefix: CDOPSPX"string"
  - Command to define a suffix: CDOPSSX"string"
  - The "string" must be in quotes in the command.
  - Non-printable characters are represented by a forward slash and the corresponding hexadecimal value, such as /0D for a carriage return.

#### Examples:

- Command to define a prefix comma: CDOPSPX", "
- Command to define a non-keyboard tab as a prefix: CDOPSPX"/09"
- · Enable the application of prefixes and suffixes:

After defining prefix and/or suffix strings, the application of prefixes and suffixes must be enabled. Command: CDOPSFO1

#### Format case

The decoder decodes the code data. Setting the format case option changes the default configuration string. You can set the following data output options:

- Decoded (0)
- Uppercase (1)
- Lowercase (2)
- Bracketed hex (3)

Example: CDOPSFC1 sets uppercase data output.

#### Format parse and validation configuration string

Validation and public sector parsing also require a configuration string. This string is set using the CDOPSFP"string" command.

|   | NOTICE                                                                                                    |
|---|----------------------------------------------------------------------------------------------------|
| A | Configuration strings and special character sequences are used to enable validation or public sector parsing.                 |
|   | Public sector validations and data formatting cannot be used at the same time.                                                |
|   | ♥ When changing from public sector validation mode to data formatting mode, you must enter<br>the configuration string again. |

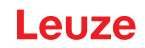

## 9 Command protocol

Each device has a well-defined protocol for communication. The protocol can be split into three parts:

- · General command/response-type communication
- Bar code decoding
- Raw commands

## 9.1 General commands

Most of the time, the user will use the command protocol when communicating with the device. The figure shows the general command sequence for sending a command to the device.

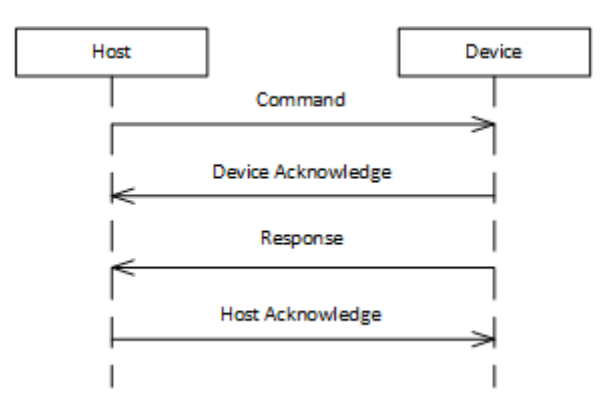

Fig. 9.1: General command sequence

- The host device sends a properly formatted command to the device.
- The device sends an acknowledgement to the host device.
- Immediately after the acknowledgement, the device sends a response to the command.
- To maintain communication integrity, the host device sends an acknowledgement back to the device.

## 9.1.1 Command packet

To send a command to the device, a properly formatted packet must be formed.

| Section             | Bytes (or Range)          | Number of<br>Bytes | Description                                                                                                    |
|---------------------|---------------------------|--------------------|----------------------------------------------------------------------------------------------------|
| Start of Frame      | 0x01                      | 3                  | Three bytes that indicate the beginning of a                                                                                                    |
|                     | 0x43                      |                    | message                                                                                                    |
|                     | 0x54                      |                    |                                                                                                    |
| Packet Version      | 0x31                      | 1                  | Indicates the version number for the packet format. This value is always 0x31.                                                                                                    |
| Packet Length       | 0x0013 – 0xFFFF           | 2                  | Indicates the number of bytes that are sent<br>after these two bytes, up to and including the<br>CRC. This value should be 19+N.                                                   |
|                     |                           |                    | This value is written as a 2-byte big endian value.                                                                                                    |
| Destination Address | 0x00000000 –<br>0x0FFFFFE | 4                  | Represents the address of the device that you are attempting to communicate with.                                                                                                  |
|                     |                           |                    | 0x0FFFFFFF is a special address indicating<br>that the host device wants to broadcast to all<br>devices on the network. Anything less than<br>this value is a real device address. |
|                     |                           |                    | This value is written as a 4-byte big endian value.                                                                                                    |

| Tab. 9.1: | Command packet format |
|-----------|-----------------------|
|-----------|-----------------------|

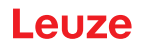

| Section                     | Bytes (or Range)           | Number of<br>Bytes | Description                                                                                                    |
|-----------------------------|----------------------------|--------------------|----------------------------------------------------------------------------------------------------|
| Source Address              | 0x40000000 –<br>0x4FFFFFFF | 4                  | Represents the address of the host computer.<br>This value can be any value within the range<br>specified and can be arbitrarily chosen.                                                                        |
|                             |                            |                    | This value is written as a 4-byte big endian value.                                                                                                    |
| Protocol Type               | 0x01                       | 1                  | Indicates the type of protocol to use when communicating. This value is always 0x01.                                                                                                    |
| Flags                       | 0x00                       |                    | Single byte representing a bit field. For send-<br>ing a command, this value is always 0x00.                                                                                                    |
| Payload Protocol            | 0x02                       | 1                  | Value indicating the type of packet. This value is always 0x02 when sending a command.                                                                                                    |
| Acknowledgement Num-<br>ber | 0x0000                     | 2                  | Represents the acknowledgement number.<br>For a command packet, this value is always<br>0x0000.                                                                                                    |
|                             |                            |                    | This value is written as a 2-byte big endian value.                                                                                                    |
| Transaction Number          | 0x0000 – 0x7FFF            | 2                  | Represents a transaction number for a com-<br>mand. This value is tracked by the host de-<br>vice and is sent to the device as a new com-<br>mand. The host device increments the trans-<br>action number by 1. |
|                             |                            |                    | Typically, this value starts at 0x0000 when the device is first powered.                                                                                                    |
|                             |                            |                    | This value is written as a 2-byte big endian value.                                                                                                    |
| Request ID                  | 0x8000 – 0xFFFF            | 2                  | Represents a unique request ID for this com-<br>mand packet. It is used in the resulting ac-<br>knowledgement packet. Typically, this value<br>is the transaction number + 0x8000.                              |
| Payload                     |                            | N                  | Data payload that contains the ASCII com-<br>mand that the host device wants to send to<br>the device.                                                                                                    |
| CRC16                       | 0x0000 – 0xFFFF            | 2                  | Represents a CRC16 (using the CCITT zero algorithm) value calculated on the bytes after the packet length.                                                                                                    |
|                             |                            |                    | Destination Address                                                                                                    |
|                             |                            |                    | Source Address                                                                                                    |
|                             |                            |                    | Protocol Type                                                                                                    |
|                             |                            |                    | Flags     Deviced Protocol                                                                                                    |
|                             |                            |                    | Payload Protocol     Acknowledgement Number                                                                                                    |
|                             |                            |                    | Transaction Number                                                                                                    |
|                             |                            |                    | Request ID                                                                                                    |
|                             |                            |                    | • Payload                                                                                                    |

### 9.1.2 Device acknowledgement

Upon receipt of a command, the device immediately sends an acknowledgement.

| Tah 9.2   | Acknowledgement nacket format     |
|-----------|-----------------------------------|
| TUD. 0.2. | / tokinowicagement publict format |

| Section              | Bytes (or Range)          | Number of<br>Bytes | Description                                                                                                |
|----------------------|---------------------------|--------------------|----------------------------------------------------------------------------------------------------|
| Start of Frame       | 0x01<br>0x43<br>0x54      | 3                  | Three bytes that indicate the beginning of a message                                                       |
| Packet Version       | 0x31                      | 1                  | Indicates the version number for the packet format. This value is always 0x31.                             |
| Packet Length        | 0xFFFF                    | 2                  | For an acknowledgement packet, this value is always 15.                                                    |
| Destination Address  | 0x40000000 -              | 4                  | Represents the address of the host computer.                                                               |
|                      | 0x4FFFFFF                 |                    | This value is written as a 4-byte big endian value.                                                        |
| Source Address       | 0x00000000 –<br>0x0FFFFFE | 4                  | Represents the address of the device that you are attempting to communicate with.                          |
|                      |                           |                    | This value is written as a 4-byte big endian value.                                                        |
| Protocol Type        | 0x01                      | 1                  | Indicates the type of protocol to use when communicating. This value is always 0x01.                       |
| Flags                | 0x00                      |                    | Single byte representing a bit field. For send-<br>ing a command, this value is always 0x00.               |
| Payload Protocol     | 0x00                      | 1                  | Value indicating the type of packet. This value is always 0x00 when sending an ac-knowledgement.           |
| Acknowledgement Num- | 0x0000                    | 2                  | Represents the acknowledgement number.                                                                     |
| ber                  | 0xFFFF                    |                    | This value is written as a 2-byte big endian value.                                                        |
| CRC16                | 0x0000 – 0xFFFF           | 2                  | Represents a CRC16 (using the CCITT zero algorithm) value calculated on the bytes after the packet length. |
|                      |                           |                    | Destination Address                                                                                        |
|                      |                           |                    | Source Address                                                                                             |
|                      |                           |                    | Protocol Type                                                                                              |
|                      |                           |                    | • Flags                                                                                                    |
|                      |                           |                    | Payload Protocol                                                                                           |
|                      |                           |                    | <ul> <li>Acknowledgement Number</li> </ul>                                                                 |

| NOTICE |
|--------|
|        |

The destination address and the source address now have the source address and destination address values from the previous command packet.

If a broadcast address is set in the destination address, it is replaced with the address of the device in the corresponding acknowledgement packet.

✤ You must use this address in any following sequences. Without using it, the device will not respond.

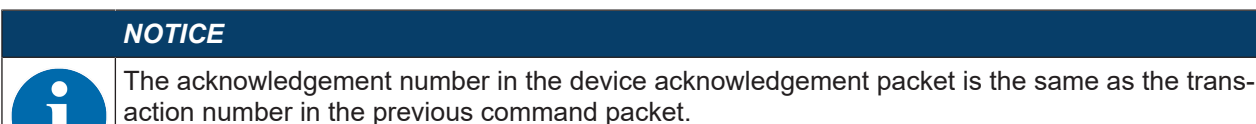

#### 9.1.3 Response packet

After the acknowledgement is sent, the device sends a response to the command. The response packet has the same format as the command packet (see chapter 9.1.1 "Command packet") with the following differences:

- The payload part of the response packet contains the response from the device.
- The transaction number and the request ID are swapped in the response packet (as compared to the command packet).
- The destination address and the source address are swapped in the response packet (as compared to the command packet).

The response is formatted as XML message. Each command description shows an example of a response from each command when getting a value for a setting.

#### 9.1.4 Host acknowledgement

After reception of the response packet, the host device must send an acknowledgement packet to the device. This host acknowledgement has the same format as the device acknowledgement (see chapter 9.1.2 "Device acknowledgement") with the following differences:

- The destination address and the source address are swapped in the host acknowledgement packet (as compared to the device acknowledgement packet).
- The acknowledgement number in the host acknowledgement packet is the same as the transaction number in the response packet.

#### 9.1.5 Example 1: Enabling Code 93 upon startup

In this example, the host device has just powered the device and is ready to send its first command: make sure Code 93 is enabled.

Assumptions:

- The host device does not know what the address of the device is and thus, will send out a broadcast.
- Address of the host device: 0x4000000
- · Address of the device: 0x01234567

| Section                     | Bytes (or Range) | Number of<br>Bytes | Description                             |
|-----------------------------|------------------|--------------------|-----------------------------------------|
| Start of Frame              | 0x01             | 3                  |                                         |
|                             | 0x43             |                    |                                         |
|                             | 0x54             |                    |                                         |
| Packet Version              | 0x31             | 1                  |                                         |
| Packet Length               | 0x001D           | 2                  | 19 + 10 = 29 = 0x001D                   |
| Destination Address         | 0x0FFFFFF        | 4                  | Broadcasting to every listening device. |
| Source Address              | 0x40000000       | 4                  |                                         |
| Protocol Type               | 0x01             | 1                  |                                         |
| Flags                       | 0x00             |                    |                                         |
| Payload Protocol            | 0x02             | 1                  |                                         |
| Acknowledgement Num-<br>ber | 0x0000           | 2                  |                                         |

Tab. 9.3: Command packet for example 1

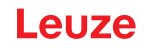

| Section            | Bytes (or Range) | Number of<br>Bytes | Description                                                        |
|--------------------|------------------|--------------------|--------------------------------------------------------------------|
| Transaction Number | 0x0000           | 2                  | Starting with zero for the transaction number.                     |
| Request ID         | 0x8000           | 2                  | Following the convention, we add 0x8000 to the transaction number. |
| Payload            |                  | 10                 | The bytes represent the ASCII command SYC093PEN1.                  |
| CRC16              | 0x4501           | 2                  |                                                                    |

Upon reception of the command, the device sends an acknowledgement.

| Tab 94   | Device | acknowl   | edaement | for | example | e 1 | 1 |
|----------|--------|-----------|----------|-----|---------|-----|---|
| 100.0.4. | DOVIDO | aoitiiowi | cugement | 101 | Cramp   |     |   |

| Section                     | Bytes (or Range) | Number of<br>Bytes | Description                            |
|-----------------------------|------------------|--------------------|----------------------------------------|
| Start of Frame              | 0x01             | 3                  |                                        |
|                             | 0x43             |                    |                                        |
|                             | 0x54             |                    |                                        |
| Packet Version              | 0x31             | 1                  |                                        |
| Packet Length               | 0x000F           | 2                  |                                        |
| Destination Address         | 0x40000000       | 4                  |                                        |
| Source Address              | 0x01234567       | 4                  | The device returns its unique address. |
| Protocol Type               | 0x01             | 1                  |                                        |
| Flags                       | 0x01             |                    |                                        |
| Payload Protocol            | 0x00             | 1                  |                                        |
| Acknowledgement Num-<br>ber | 0x0000           | 2                  |                                        |
| CRC16                       | 0xED19           | 2                  |                                        |

After the acknowledgement, the device sends a response packet to the initial command packet.

Tab. 9.5: Response packet for example 1

| Section                     | Bytes (or Range) | Number of<br>Bytes | Description           |
|-----------------------------|------------------|--------------------|-----------------------|
| Start of Frame              | 0x01             | 3                  |                       |
|                             | 0x43             |                    |                       |
|                             | 0x54             |                    |                       |
| Packet Version              | 0x31             | 1                  |                       |
| Packet Length               | 0x003A           | 2                  | 19 + 39 = 58 = 0x003A |
| Destination Address         | 0x40000000       | 4                  |                       |
| Source Address              | 0x01234567       | 4                  |                       |
| Protocol Type               | 0x01             | 1                  |                       |
| Flags                       | 0x00             |                    |                       |
| Payload Protocol            | 0x02             | 1                  |                       |
| Acknowledgement Num-<br>ber | 0x0000           | 2                  |                       |
| Transaction Number          | 0x8000           | 2                  |                       |

| Section    | Bytes (or Range) | Number of<br>Bytes | Description                                                        |
|------------|------------------|--------------------|--------------------------------------------------------------------|
| Request ID | 0x0000           | 2                  | Following the convention, we add 0x8000 to the transaction number. |
| Payload    |                  | 39                 | Returns                                                            |
|            |                  |                    | <response descrip-<br="" val="0">tion="none" /&gt;</response>      |
| CRC16      | 0xDA64           | 2                  |                                                                    |

In accordance with the protocol, the host device sends an acknowledgement packet before sending the next command.

| Tab. 9 | 9.6: | Host acknowledgement for exampl | e 1 |
|--------|------|---------------------------------|-----|
|        |      |                                 |     |

| Section                     | Bytes (or Range) | Number of<br>Bytes | Description |
|-----------------------------|------------------|--------------------|-------------|
| Start of Frame              | 0x01             | 3                  |             |
|                             | 0x43             |                    |             |
|                             | 0x54             |                    |             |
| Packet Version              | 0x31             | 1                  |             |
| Packet Length               | 0x000F           | 2                  |             |
| Destination Address         | 0x01234567       | 4                  |             |
| Source Address              | 0x40000000       | 4                  |             |
| Protocol Type               | 0x01             | 1                  |             |
| Flags                       | 0x01             |                    |             |
| Payload Protocol            | 0x00             | 1                  |             |
| Acknowledgement Num-<br>ber | 0x8000           | 2                  |             |
| CRC16                       | 0x2CCE           | 2                  |             |

### 9.1.6 Example 2: Getting information about a device after startup

In this example, the host device has been communicating with the device for some time and is ready to send another command: enable Code 128 and set it as a default value.

Assumptions:

- Address of the host device: 0x4000000
- Address of the device: 0x01234567

| Tab. 9.7: Command | packet for example 2 |
|-------------------|----------------------|
|-------------------|----------------------|

| Section             | Bytes (or Range) | Number of<br>Bytes | Description           |
|---------------------|------------------|--------------------|-----------------------|
| Start of Frame      | 0x01             | 3                  |                       |
|                     | 0x43             |                    |                       |
|                     | 0x54             |                    |                       |
| Packet Version      | 0x31             | 1                  |                       |
| Packet Length       | 0x001D           | 2                  | 19 + 10 = 29 = 0x001D |
| Destination Address | 0x01234567       | 4                  |                       |
| Source Address      | 0x40000000       | 4                  |                       |
| Protocol Type       | 0x01             | 1                  |                       |

| Section                     | Bytes (or Range) | Number of<br>Bytes | Description                                                        |
|-----------------------------|------------------|--------------------|--------------------------------------------------------------------|
| Flags                       | 0x00             |                    |                                                                    |
| Payload Protocol            | 0x02             | 1                  |                                                                    |
| Acknowledgement Num-<br>ber | 0x0000           | 2                  |                                                                    |
| Transaction Number          | 0x0001           | 2                  |                                                                    |
| Request ID                  | 0x8000           | 2                  | Following the convention, we add 0x8000 to the transaction number. |
| Payload                     |                  | 10                 | The bytes represent the ASCII command SYC128PEN1.                  |
| CRC16                       | 0x4501           | 2                  |                                                                    |

Upon reception of the command, the device sends an acknowledgement.

| Section                     | Bytes (or Range) | Number of<br>Bytes | Description                            |
|-----------------------------|------------------|--------------------|----------------------------------------|
| Start of Frame              | 0x01             | 3                  |                                        |
|                             | 0x43             |                    |                                        |
|                             | 0x54             |                    |                                        |
| Packet Version              | 0x31             | 1                  |                                        |
| Packet Length               | 0x000F           | 2                  |                                        |
| Destination Address         | 0x4000000        | 4                  |                                        |
| Source Address              | 0x01234567       | 4                  | The device returns its unique address. |
| Protocol Type               | 0x01             | 1                  |                                        |
| Flags                       | 0x01             |                    |                                        |
| Payload Protocol            | 0x00             | 1                  |                                        |
| Acknowledgement Num-<br>ber | 0x0001           | 2                  |                                        |
| CRC16                       | 0xFD38           | 2                  |                                        |

Tab. 9.8:Device acknowledgement for example 2

After the acknowledgement, the device sends a response packet to the initial command packet.

| Section             | Bytes (or Range) | Number of<br>Bytes | Description           |
|---------------------|------------------|--------------------|-----------------------|
| Start of Frame      | 0x01             | 3                  |                       |
|                     | 0x43             |                    |                       |
|                     | 0x54             |                    |                       |
| Packet Version      | 0x31             | 1                  |                       |
| Packet Length       | 0x003A           | 2                  | 19 + 39 = 58 = 0x003A |
| Destination Address | 0x40000000       | 4                  |                       |
| Source Address      | 0x01234567       | 4                  |                       |
| Protocol Type       | 0x01             | 1                  |                       |
| Flags               | 0x00             |                    |                       |
| Payload Protocol    | 0x02             | 1                  |                       |

Tab. 9.9: Response packet for example 2

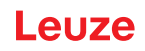

| Section                     | Bytes (or Range) | Number of<br>Bytes | Description                                                   |
|-----------------------------|------------------|--------------------|---------------------------------------------------------------|
| Acknowledgement Num-<br>ber | 0x0000           | 2                  |                                                               |
| Transaction Number          | 0x8001           | 2                  |                                                               |
| Request ID                  | 0x0001           | 2                  |                                                               |
| Payload                     |                  | 39                 | Returns                                                       |
|                             |                  |                    | <response descrip-<br="" val="0">tion="none" /&gt;</response> |
| CRC16                       | 0xF213           | 2                  |                                                               |

In accordance with the protocol, the host device sends an acknowledgement packet before sending the next command.

| Tah  | Q 1∩· | Host  | acknow  | lodaom   | ont for | evam | nla | 2 |
|------|-------|-------|---------|----------|---------|------|-----|---|
| Tap. | 9.10. | 11051 | ackiiow | ieuyeiii |         | exam | pie | 2 |

| Section                     | Bytes (or Range) | Number of<br>Bytes | Description |
|-----------------------------|------------------|--------------------|-------------|
| Start of Frame              | 0x01             | 3                  |             |
|                             | 0x43             |                    |             |
|                             | 0x54             |                    |             |
| Packet Version              | 0x31             | 1                  |             |
| Packet Length               | 0x000F           | 2                  |             |
| Destination Address         | 0x01234567       | 4                  |             |
| Source Address              | 0x4000000        | 4                  |             |
| Protocol Type               | 0x01             | 1                  |             |
| Flags                       | 0x01             |                    |             |
| Payload Protocol            | 0x00             | 1                  |             |
| Acknowledgement Num-<br>ber | 0x8001           | 2                  |             |
| CRC16                       | 0x3CEF           | 2                  |             |

## 9.2 Bar code decoding

The figure shows the command sequence for activating the device for decoding - for a single scan or for continuous scanning.

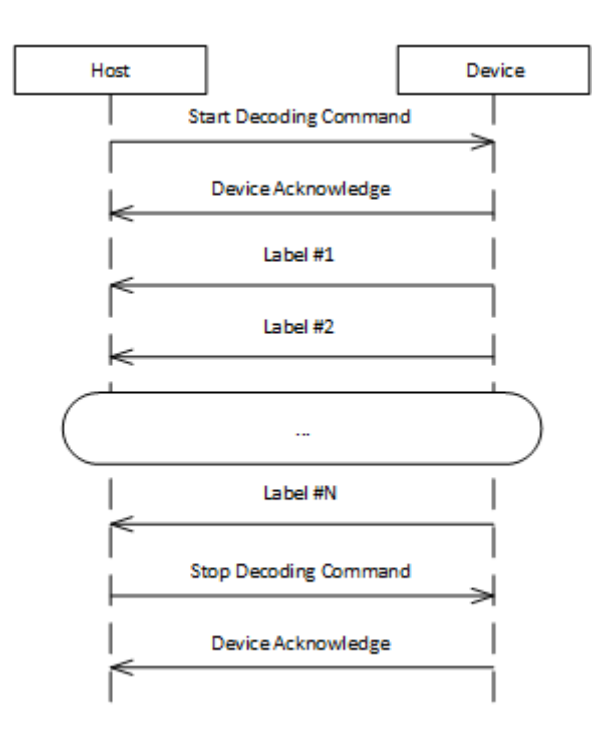

Fig. 9.2: Command sequence for decoding

- The host device sends a start decoding command to the device for single decode or for continuous decoding
- The device sends the corresponding acknowledgement back to the host device.
- The barcode decoder takes over and sends the barcode result to the host device. The barcode result is sent in clear ASCII text, that is, without the framing protocol.
- The host device sends a stop decoding command to the device.
- The device sends the corresponding acknowledgement back to the host device.

### 9.3 Raw commands

Raw commands can be sent to the reader using any serial software for communication in RS-232 mode (e.g. SecureCRT, TeraTerm). The raw format is described as follows: [CmdID] <command><0x00>

| Tab. 9.11: | Raw command structure |
|------------|-----------------------|
|------------|-----------------------|

| Element    | Description                                                                                                 |
|------------|----------------------------------------------------------------------------------------------------|
| [cmdID]    | Optional, but must be kept between square brackets. Contains a marking that is returned with all responses. |
| <command/> | A single array of letters (non-null-terminated) is the command.                                             |
|            | For supported configuration commands, see Code Configuration Control Device (CCD)                           |
| <0x00>     | Represents a carriage return that ends the raw data.                                                        |

#### Example:

Command to enable Aztec (AZTC) symbology on the reader, with a command ID (ends with a carriage return)

#### [1234]SYAZTCSEN

#### Example:

Command to enable Aztec (AZTC) symbology on the reader, without a command ID (ends with a carriage return)

SYAZTCSEN

## 10 Care, maintenance and disposal

#### Cleaning

Clean the glass window of the device with a soft cloth before mounting.

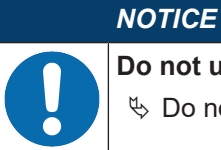

#### Do not use aggressive cleaning agents!

b Do not use aggressive cleaning agents such as thinner or acetone for cleaning the device.

#### Maintenance

Usually, the device does not require any maintenance by the operator.

Repairs to the device must only be carried out by the manufacturer.

For repairs, contact your responsible Leuze subsidiary or Leuze customer service (see chapter 11 "Service and support").

### Disposing

♥ For disposal observe the applicable national regulations regarding electronic components.
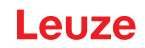

## 11 Service and support

#### Service hotline

You can find the contact information for the hotline in your country on our website **www.leuze.com** under **Contact & Support**.

#### Repair service and returns

Defective devices are repaired in our service centers competently and quickly. We offer you an extensive service packet to keep any system downtimes to a minimum. Our service center requires the following information:

- Your customer number
- Product description or part description
- · Serial number and batch number
- · Reason for requesting support together with a description

Please register the merchandise concerned. Simply register return of the merchandise on our website **www.leuze.com** under **Contact & Support > Repair Service & Returns**.

To ensure quick and easy processing of your request, we will send you a returns order with the returns address in digital form.

#### What to do should servicing be required?

### NOTICE

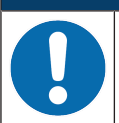

### Please use this chapter as a master copy should servicing be required!

Enter the contact information and fax this form together with your service order to the fax number given below.

#### Customer data (please complete)

| Device type:               |  |
|----------------------------|--|
| Serial number:             |  |
| Firmware:                  |  |
| Display messages           |  |
| Status of LEDs:            |  |
| Error description:         |  |
| Company:                   |  |
| Contact person/department: |  |
| Phone (direct dial):       |  |
| Fax:                       |  |
| Street/No:                 |  |
| ZIP code/City:             |  |
| Country:                   |  |

#### Leuze Service fax number:

+49 7021 573-199

# 12 Technical data

# 12.1 General specifications

Tab. 12.1: Optics

| Optical system         | CMOS Imager, Rolling Shutter (1280 x 960)           |  |
|------------------------|-----------------------------------------------------|--|
| Reading field          | 30 mm 425 mm                                        |  |
| Contrast               | 1D code: minimum 15 %                               |  |
|                        | 2D code: minimum 15 %                               |  |
| Resolution             | 1D code: m = 0.190 mm (7.5 mil), distance dependent |  |
|                        | 2D code: m = 0.127 mm (5 mil), distance dependent   |  |
| Light sources          | integrated LEDs                                     |  |
| Illumination           | visible red light                                   |  |
| Alignment LEDs (Aimer) | visible blue light                                  |  |

### Tab. 12.2: Code specifications

| Code type: 1D         | BC412, Codabar, Code 11, Code 32, Code 39, Code 93, Code 128,<br>IATA 2 of 5, Interleaved 2 of 5, GS1 DataBar, Hong Kong 2 of 5, Ma-<br>trix 2 of 5, MSI Plessey, NEC 2 of 5, Pharmacode, Plessey, Straight 2 of 5,<br>Telepen, Trioptic, UPC/EAN/JAN |  |
|-----------------------|----------------------------------------------------------------------------------------------------|--|
| Code type: Stacked 1D | Codablock F, Code 49, GS1 Composite (CC-A/CC-B/CC-C), MicroPDF, PDF417                                                                                                    |  |
| Code type: 2D         | Aztec Code, Data Matrix, Han Xin, Micro QR Code, QR Code                                                                                                    |  |
| Postal Codes          | Australian Post, Canada Post, Intelligent Mail, Japan Post, KIX Code, Ko-<br>rea Post, Planet, Postnet, UK Royal Mail, UPU ID Tags                                                                                                    |  |

### Tab. 12.3: Interfaces

| Interface type   | RS 232                                              |  |
|------------------|-----------------------------------------------------|--|
| Baud rate        | 9600 … 115200 baud, configurable                    |  |
| Data formats     | configurable                                        |  |
| Trigger          | Switching input                                     |  |
|                  | • active: 0 V                                       |  |
|                  | <ul> <li>inactive: +5 V or not connected</li> </ul> |  |
|                  | Presentation Mode (Motion Control)                  |  |
| Switching output | NPN transistor output, max. 20 mA, Good Read        |  |
| Buzzer           | NPN transistor output, modulated, Good Read         |  |

## Tab. 12.4: Electrical equipment

| Operating voltage   | 4.75 5.25 V DC                    |  |
|---------------------|-----------------------------------|--|
| Current consumption | Duration reading: typ. 350 mA     |  |
|                     | Inactive illumination: typ. 75 mA |  |

#### Tab. 12.5: Mechanical data

| Connection type        | Molex Inc. (53261-0671), 6-pin         |  |
|------------------------|----------------------------------------|--|
| Weight                 | 10 g                                   |  |
| Dimensions (H x W x D) | 31.5 x 31.60 x 27.53 mm                |  |
| Fastening              | 4x M1.8 self-tapping screws, 2 mm deep |  |

#### Tab. 12.6: Environmental data

| Ambient temp. (operation/storage) | 0 °C +50 °C/-20 °C +60 °C               |
|-----------------------------------|-----------------------------------------|
| Air humidity                      | 10 % 90 % rel. humidity, non-condensing |
| Ambient light                     | max. 100000 Lux                         |
| Electromagnetic compatibility     | EN 55022:2006 Class B                   |
|                                   | IEC 62471:2006                          |
| Conformity                        | CE, FCC, RoHS                           |

## 12.2 Reading fields

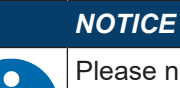

Please note that the actual reading fields are also influenced by factors such as labeling material, printing quality, reading angle, printing contrast etc., and may thus deviate from the reading fields specified here. The origin of the read distance always refers to the front edge of the housing of the beam exit.

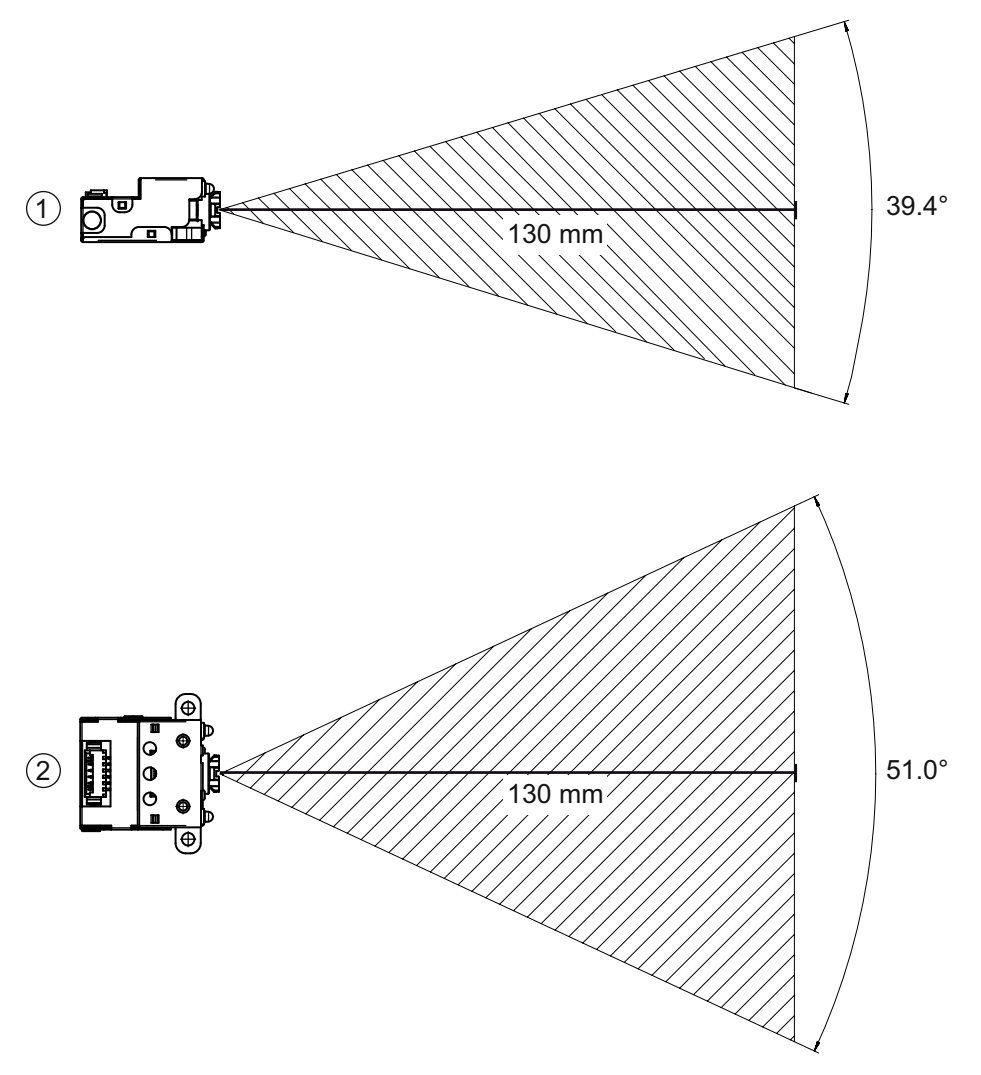

| 1 | Reading field – side view |
|---|---------------------------|
| 2 | Reading field – top view  |

| Fia.  | 12.1: | Reading  | field |
|-------|-------|----------|-------|
| i ig. | 12.1. | rtouding | nora  |

Tab. 12.7: Reading fields

| Code type    | Resolution m        | Typical reading of | distance [mm] ([i | nch])      |
|--------------|---------------------|--------------------|-------------------|------------|
| Code 39      | 0.190 mm (7.5 mil)  | 50 (2.0)           | 245 (9.6)         |            |
| GS1 Data bar | 0.267 mm (10.5 mil) | 35 (1.4)           | 225 (8.9)         |            |
| UPC          | 0.330 mm (13 mil)   | 40 (1.5)           |                   | 370 (14.6) |
| PDF417       | 0.147 mm (5.8 mil)  | 85 (3.3)           | 155 (6.1)         |            |
| PDF417       | 0.170 mm (6.7 mil)  | 65 (2.6)           | 175 (6.9)         |            |
| Data Matrix  | 0.127 mm (5 mil)    | 75 (3.0)           | 90 (3.5)          |            |
| Data Matrix  | 0.160 mm (6.3 mil)  | 70 (2.8)           | 135 (5.3)         |            |
| Data Matrix  | 0.254 mm (10 mil)   | 50 (2.0)           | 205 (8.1)         |            |
| Data Matrix  | 0.528 mm (20.8 mil) | 30 (1.2)           |                   | 425 (16.7) |

## 12.3 Dimensioned drawings

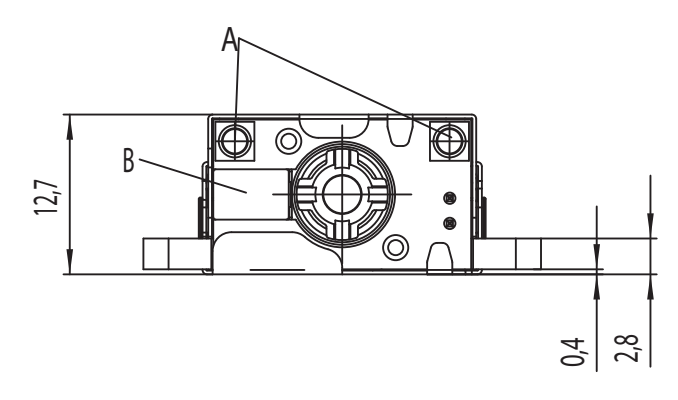

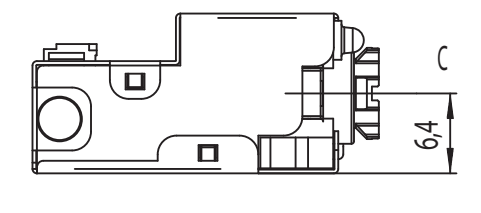

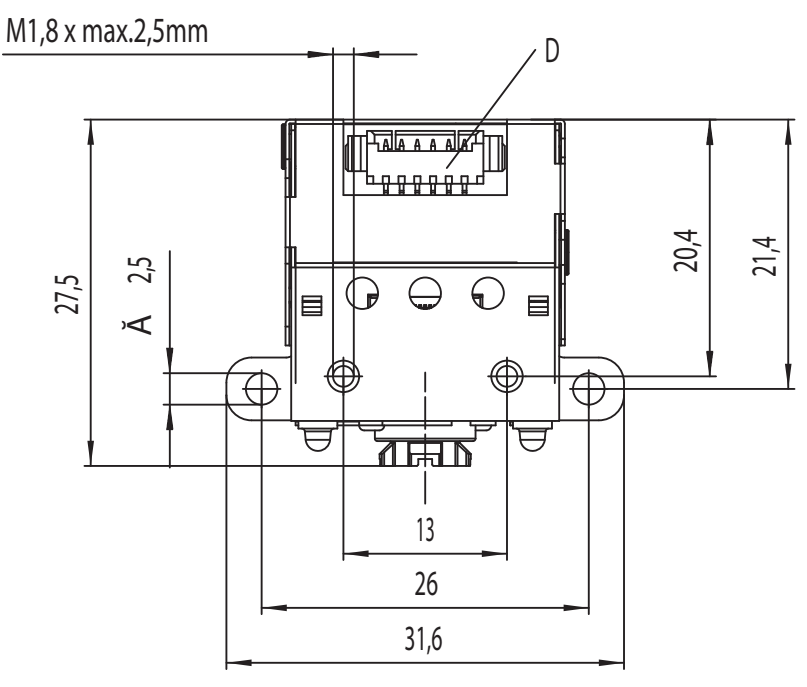

all dimensions in mm

- A 2 integrated LEDs for illumination (red light)
- B 1 integrated target LED (blue light)
- C Center of optical axis
- D Connector Molex (53261-0671), 6-pin

Fig. 12.2: DCR 50 dimensioned drawing

## NOTICE

It is advisable to use a transparent, double-sided anti-reflective coated material when installing the scan engine behind a pane of glass. Recommended pane thickness: 1 mm; optics as flush as possible with the glass.

# 13 Order guide and accessories

# 13.1 Type overview

| Tab. 13.1: Part numb | bers |
|----------------------|------|
|----------------------|------|

| Part no. | Part designation | Description                                                                                              |
|----------|------------------|----------------------------------------------------------------------------------------------------|
| 50135000 | DCR50M2/R2       | CMOS imager scan engine for 1D and 2D codes,<br>RS 232 interface, Molex 53261-0671 connection, 6-<br>pin |

### 13.2 Accessories

### Tab. 13.2: Accessories

| Part no.                             | Part designation               | Description                                                                                     |
|--------------------------------------|--------------------------------|-------------------------------------------------------------------------------------------------|
| 50128204                             | MA-CR                          | Modular adapter unit to interface device-to-host to connect to PC for evaluation                |
|                                      |                                |                                                                                                 |
| Sensor Studio configuration software |                                | Sensor Studio designed according to the FDT/DTM concept. Contains: communication DTM and device |
| Download at www.leuze.com            |                                |                                                                                                 |
| see chapter 6.2.1 "D<br>ware"        | ownloading configuration soft- |                                                                                                 |

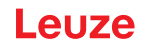

# 14 EC Declaration of Conformity

The scan engines of the DCR 50 series have been developed and manufactured in accordance with the applicable European standards and directives.

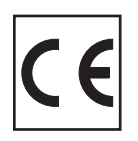

# 15 Appendix

# 15.1 Bar code sample

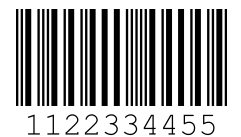

Module 0.3

Fig. 15.1: Code type 01: Interleaved 2 of 5

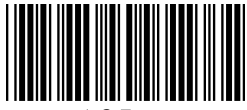

135AC

Module 0.3

Fig. 15.2: Code type 02: Code 39

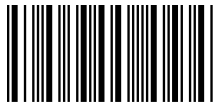

a121314a

Module 0.3

Fig. 15.3: Code type 11: Codabar

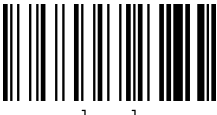

abcde

Module 0.3

Fig. 15.4: Code 128

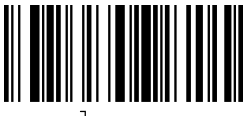

leuze

Module 0.3

Fig. 15.5: Code type 08: EAN 128

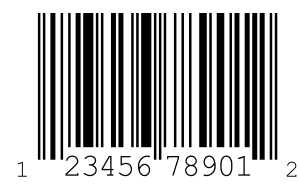

SC 2

Fig. 15.6: Code type 06: UPC-A

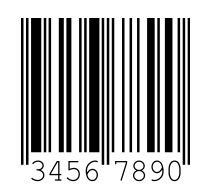

SC 3

Fig. 15.7: Code type 07: EAN 8

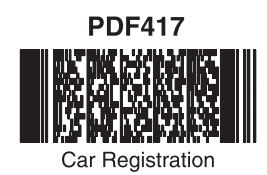

QR Code

Numbers

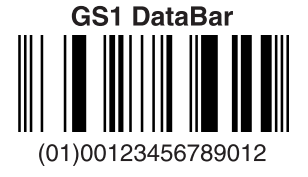

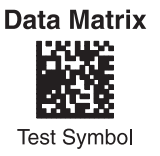

Aztec

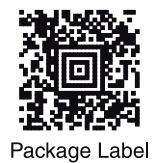

MaxiCode

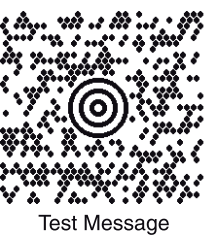

Micro PDF417

Fig. 15.8: Example codes

## 15.2 Configuration via configuration codes

The device can also be configured using configuration codes. The device parameters in the device are set and permanently saved after reading this code.

|                                                           | Motion Detect Off - Default                    | Motion Detect Always On                                                                                              | Enable Cell phone reading<br>enhancement       |
|-----------------------------------------------------------|------------------------------------------------|----------------------------------------------------------------------------------------------------|------------------------------------------------|
| General Reading Mode<br>Settings                          |                                                |                                                                                                    |                                                |
|                                                           | Щ <b>Ц</b><br>Поред<br>M20200_01               | 回知日<br>回知子<br>M20199_01                                                                                              | M20240_01                                      |
|                                                           | A2                                             | A3                                                                                                    | A4                                             |
| Disable Cell phone reading<br>enhancement Default         | Set motion detect maximum<br>brightness to 25% | Set motion detect maximum<br>brightness to 50%                                                                       | Set motion detect maximum<br>brightness to 75% |
| M20241_01                                                 | 回訳                                             | ■対电<br>                                                                                                    | 日.分日<br>社会<br>日第注<br>M20245_01                 |
| B1                                                        | B2                                             | B3                                                                                                    | B4                                             |
| Set motion detect maximum<br>brightness to 100% - Default |                                                | Disable Data Formatting -<br>Default                                                                                 | Prefix Comma                                   |
| 0%0                                                       | Data Formatting<br>(Prefix/Suffix) Settings    | 思難思                                                                                                    | 與談學                                            |
| M20244_01                                                 |                                                | M20223_01                                                                                                    | M20209_01                                      |
| C1                                                        |                                                | C3                                                                                                    | C4                                             |
| Prefix Space                                              | Prefix Tab (USB Keyboard Mode<br>Only)         | Prefix Tab (RS232 Mode Only)                                                                                         | Erase Prefix Data                              |
| 日 茶 日<br>3000年<br>日 2日<br>M20210_01                       | <b>1</b> 5200<br><b>1</b> 775<br>M20218_02     | M20211_01                                                                                                    | M20207_01                                      |
| D1                                                        | D2                                             | D3                                                                                                    | D4                                             |
| Suttix Comma                                              | Suttix Space                                   | Suttix Enter (USB Keyboard<br>Mode Only) - Default                                                                   | Sumx Tab (USB Keyboard Mode<br>Only)           |
| M20215_01                                                 | С. С. С. С. С. С. С. С. С. С. С. С. С. С       | <b>1</b><br><b>1</b><br><b>1</b><br><b>1</b><br><b>1</b><br><b>1</b><br><b>1</b><br><b>1</b><br><b>1</b><br><b>1</b> | ■ 5 4 1                                        |
| E1                                                        | E2                                             | E3                                                                                                    | E4                                             |

Fig. 15.9: Configuration Guide

| Suffix Tab (RS232 Mode Only)                        | Suffix Carriage Return (RS232<br>Mode Only)                                                                   | Suffix Carriage Return Line<br>Feed (RS232 Mode Only) -<br>Default                                                                    | Suffix Line Feed (RS232 Mode<br>Only)                                  |
|-----------------------------------------------------|----------------------------------------------------------------------------------------------------|----------------------------------------------------------------------------------------------------|------------------------------------------------------------------------|
| 日前日<br>2003年<br>日本日2<br>M20217                      | 日<br>(1)<br>(1)<br>(1)<br>(1)<br>(1)<br>(1)<br>(1)<br>(1)                                                     | M20213_01                                                                                                    | M20214_01                                                              |
| A1                                                  | A2                                                                                                    | A3                                                                                                    | A4                                                                     |
| Erase Suffix Data                                   | Convert Barcode Data to<br>Uppercase                                                                          | Convert Barcode Data to<br>Lowercase                                                                                                  | Intentionally Blank                                                    |
| M20208_01                                           | M20221_01                                                                                                    | M20222_01                                                                                                    |                                                                        |
| B1                                                  | B2                                                                                                    | B3                                                                                                    | B4                                                                     |
| Symbology Settings                                  | Australian Post On                                                                                            | Australian Post Off - Default                                                                                                    | Aztec On - Default                                                     |
|                                                     |                                                                                                    |                                                                                                    |                                                                        |
|                                                     | ■ 11<br>■ 12<br>M20000_01                                                                                     | ■茶日<br>第1905年<br>■活合<br>M20001_01                                                                                                    | M20002_01                                                              |
|                                                     | Щіц<br>Від<br>м20000_01<br>С2                                                                                 | M20001_01<br>C3                                                                                                    | M20002_01<br>C4                                                        |
| Aztec Off                                           | M20000_01<br>C2<br>Aztec Inverse & Normal On                                                                  | M20001_01<br>C3<br>Aztec Inverse Off - Default                                                                                        | M20002_01<br>C4<br>BC412 On                                            |
| Aztec Off                                           | Aztec Inverse & Normal On                                                                                     | M20001_01<br>C3<br>Aztec Inverse Off - Default                                                                                        | M20002_01<br>C4<br>BC412 On                                            |
| Aztec Off                                           | Aztec Inverse & Normal On<br>M20004_01                                                                        | M20001_01<br>C3<br>Aztec Inverse Off - Default<br>M20005_01<br>D3                                                                     | M20002_01<br>C4<br>BC412_On                                            |
| Aztec Off<br>M20003_01<br>D1<br>BC412 Off - Default | Aztec Inverse & Normal On<br>Aztec Inverse & Normal On<br>M20004_01<br>D2<br>Canada Post On<br>Canada Post On | Aztec Inverse Off - Default<br>M20005_01<br>D3<br>Canada Post Off - Default<br>Canada Post Off - Default<br>Canada Post Off - Default | M20002_01<br>C4<br>BC412 On<br>M20006_01<br>D4<br>Codabar On - Default |
| Aztec Off<br>M20003_01<br>D1<br>BC412 Off - Default | Aztec Inverse & Normal On<br>Aztec Inverse & Normal On<br>M20004_01<br>D2<br>Canada Post On<br>M20008_01      | Aztec Inverse Off - Default                                                                                                    | M20002_01<br>C4<br>BC412_On<br>M20006_01<br>D4<br>Codabar_On Default   |

Fig. 15.10: Configuration Guide

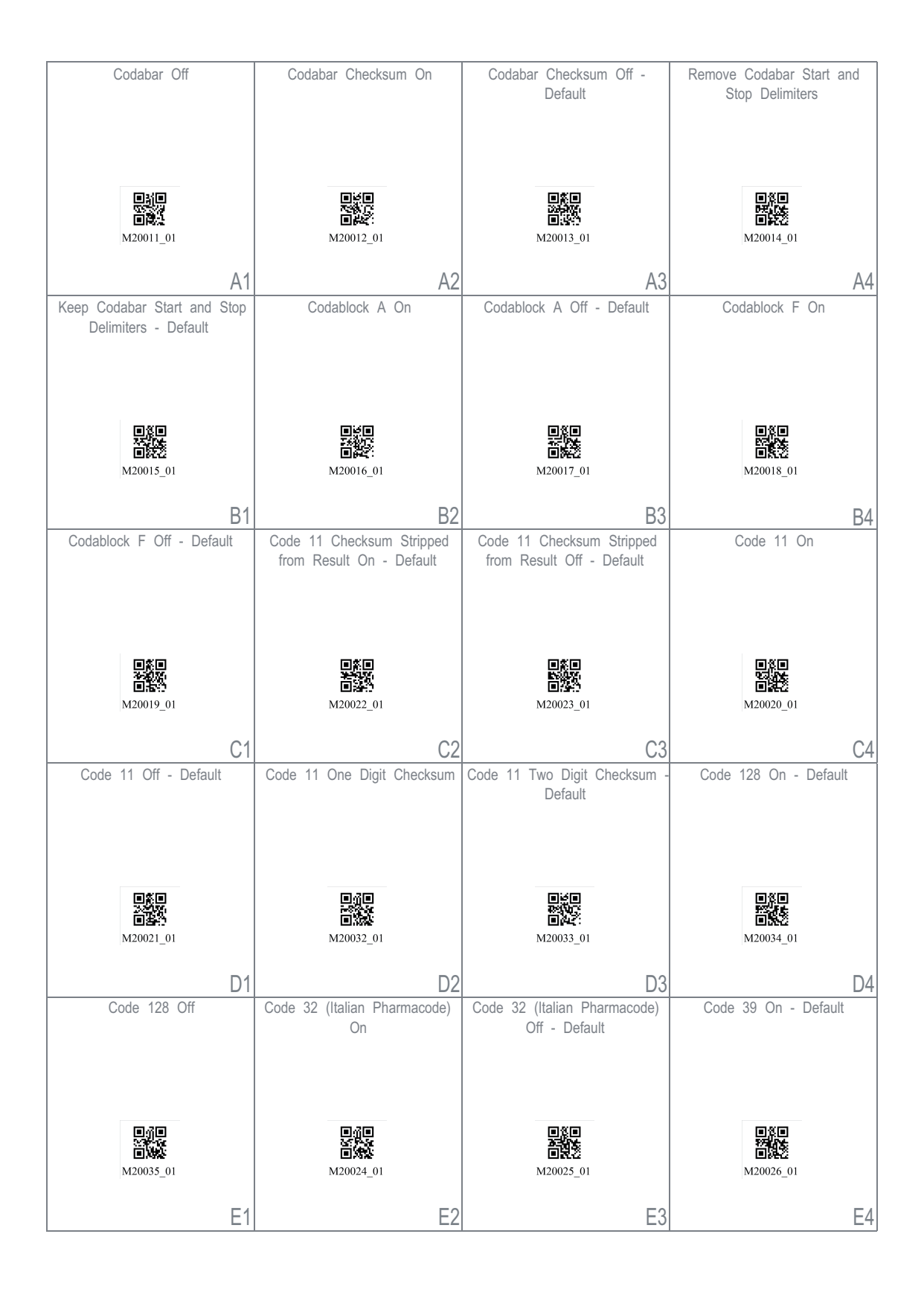

Fig. 15.11: Configuration Guide

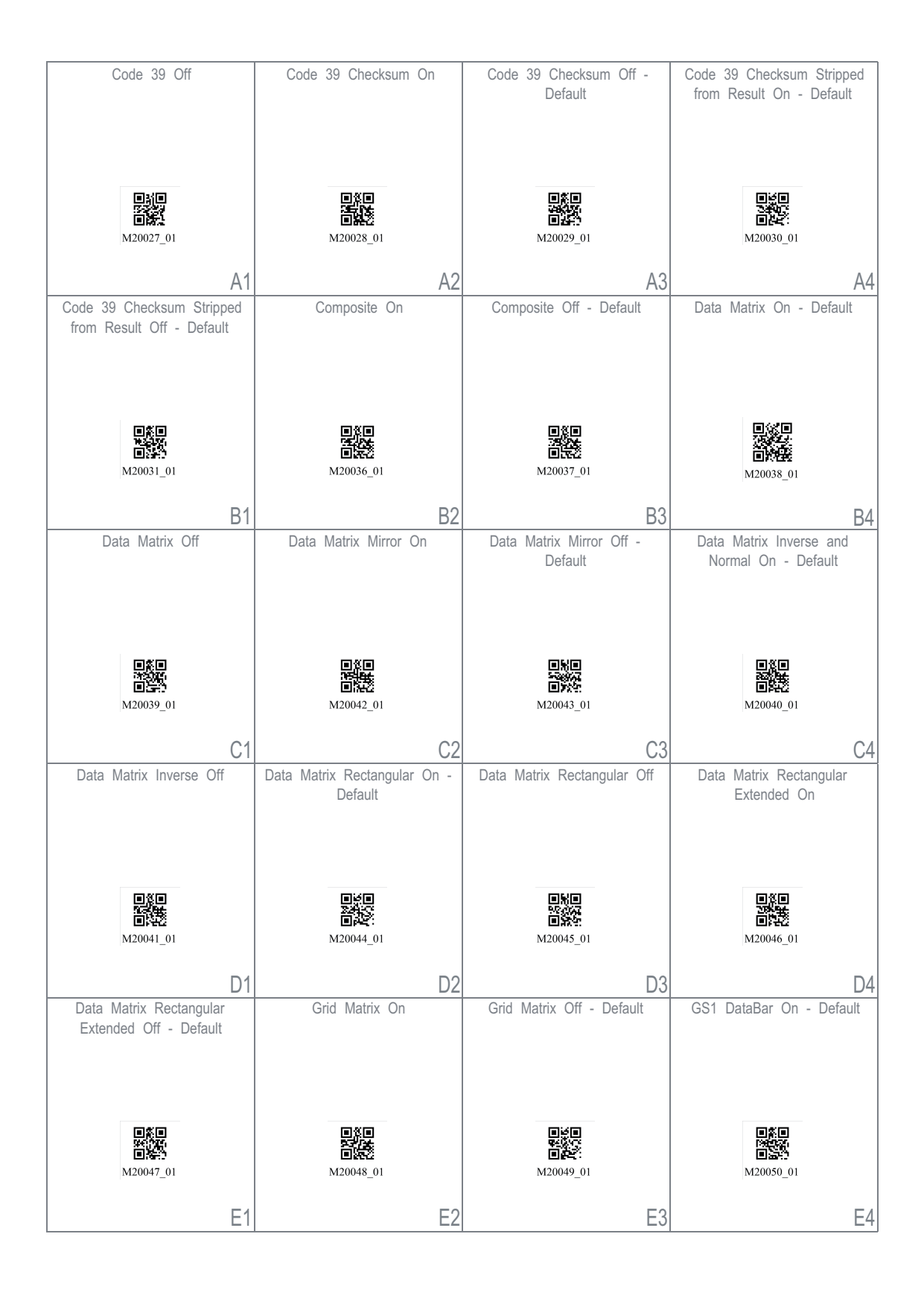

Fig. 15.12: Configuration Guide

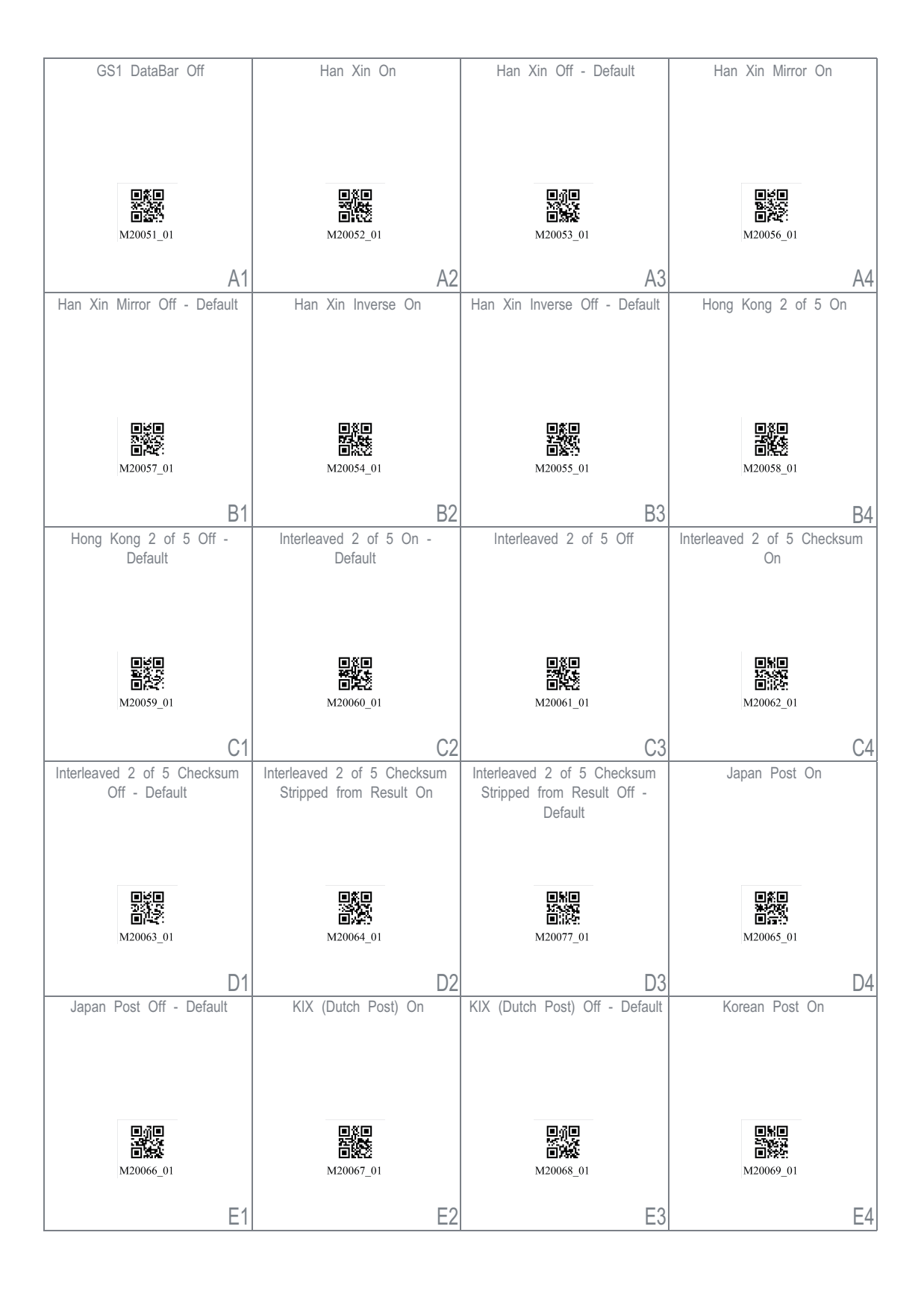

Fig. 15.13: Configuration Guide

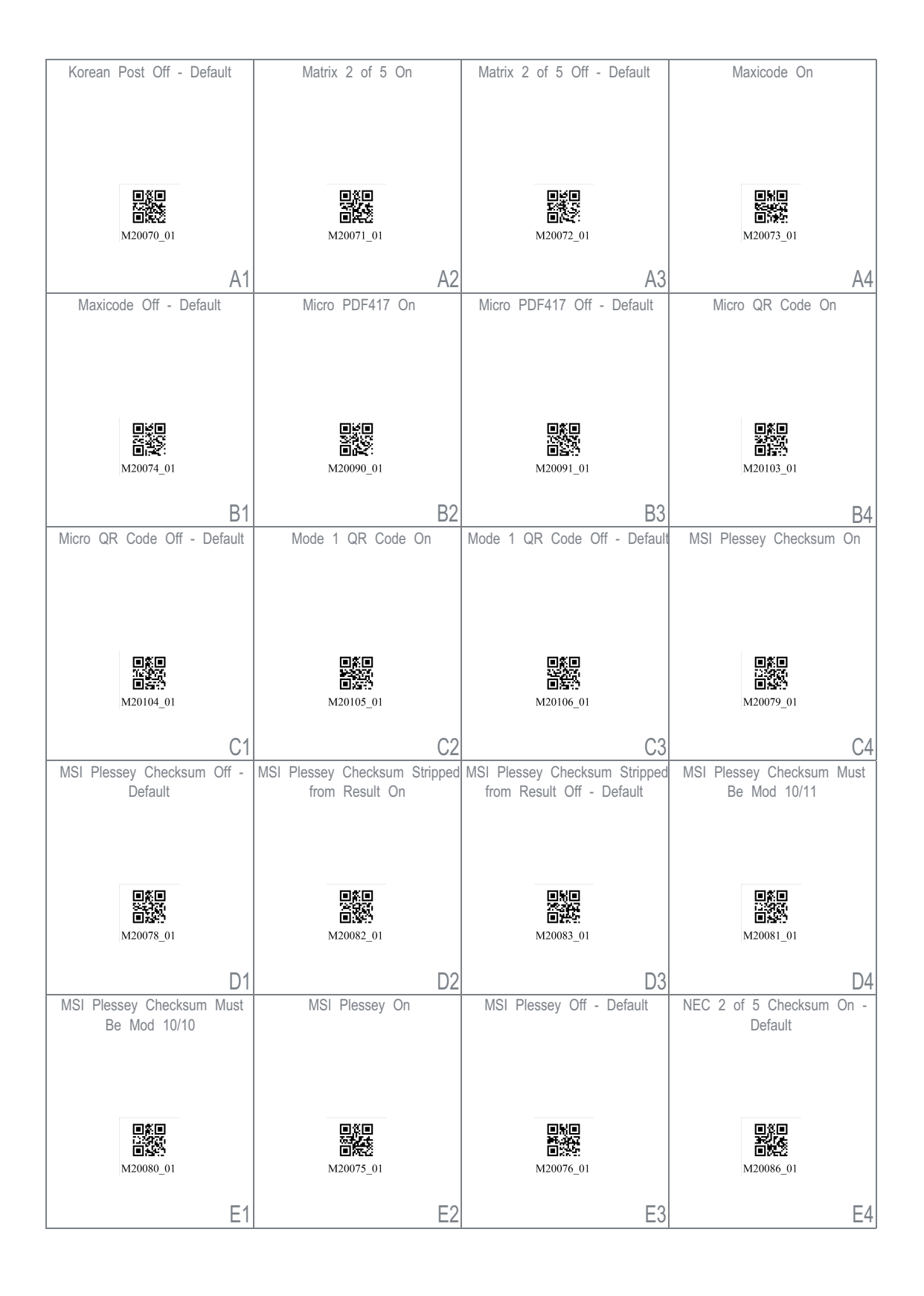

Fig. 15.14: Configuration Guide

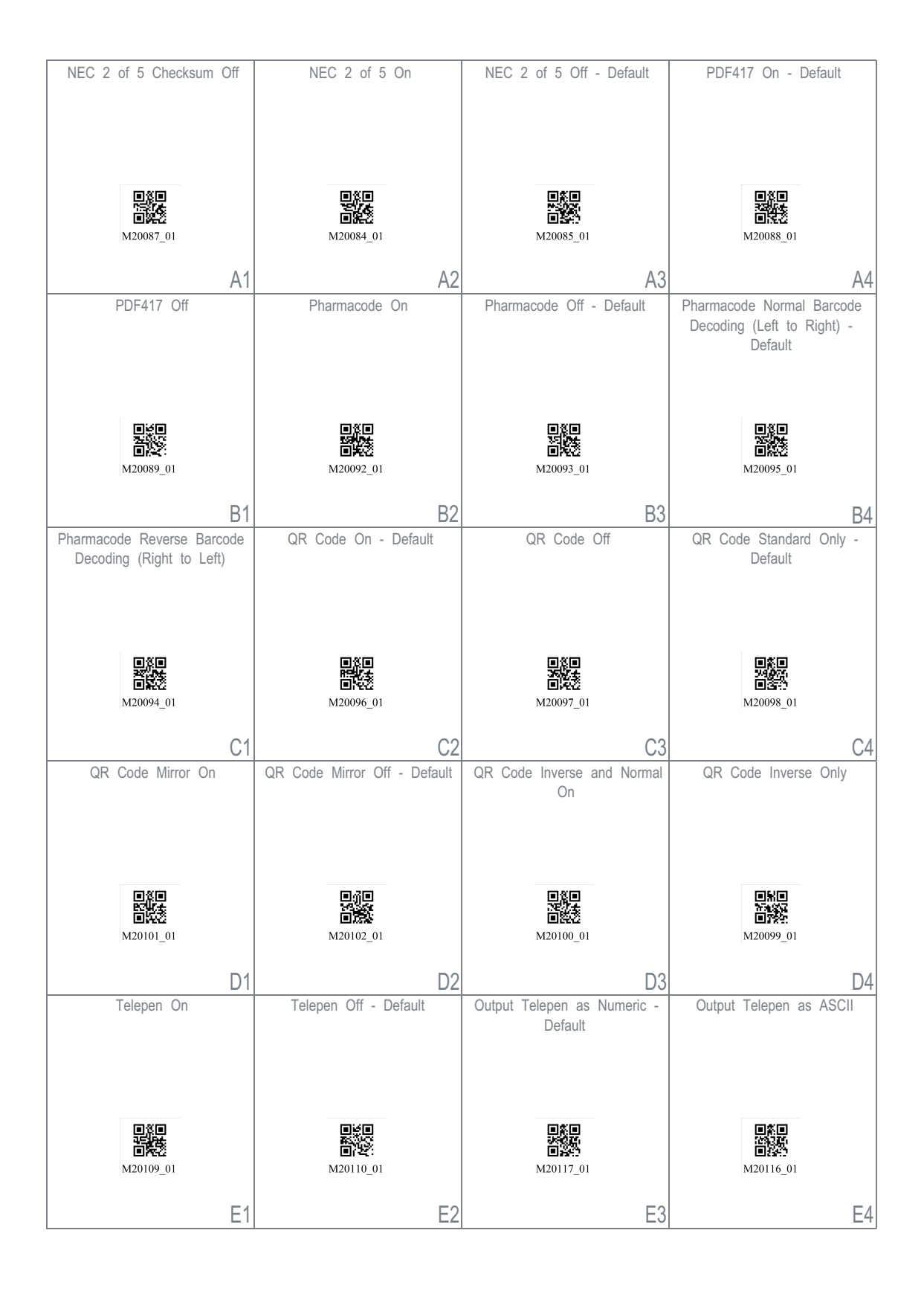

Fig. 15.15: Configuration Guide

| Trioptic On                                                                                                    | Trioptic Off - Default                                                                                                    | Reverse Trioptic On                                                                                          | Reverse Trioptic Off - Default                                                                                                    |
|----------------------------------------------------------------------------------------------------|----------------------------------------------------------------------------------------------------|----------------------------------------------------------------------------------------------------|----------------------------------------------------------------------------------------------------|
|                                                                                                    |                                                                                                    |                                                                                                    |                                                                                                    |
|                                                                                                    |                                                                                                    |                                                                                                    |                                                                                                    |
|                                                                                                    |                                                                                                    |                                                                                                    |                                                                                                    |
| exe                                                                                                    | enge                                                                                                    | <b>I</b> XI                                                                                                  | IMI                                                                                                    |
| 2600<br>1160                                                                                                    |                                                                                                    |                                                                                                    |                                                                                                    |
| M20118_01                                                                                                    | M20119_01                                                                                                    | M20120_01                                                                                                    | M20121_01                                                                                                    |
| A1                                                                                                    | A2                                                                                                    | A3                                                                                                    | A4                                                                                                    |
| Keep Trioptic Start and Stop                                                                                             | Remove Trioptic Start and Stop                                                                                             | Straight 2 of 5 On                                                                                           | Straight 2 of 5 Off - Default                                                                                                    |
| Delimiters                                                                                                    | Delimiters - Default                                                                                                    |                                                                                                    |                                                                                                    |
|                                                                                                    |                                                                                                    |                                                                                                    |                                                                                                    |
|                                                                                                    |                                                                                                    |                                                                                                    |                                                                                                    |
| exe                                                                                                    | nun                                                                                                    | e%e                                                                                                    | RXE                                                                                                    |
|                                                                                                    |                                                                                                    |                                                                                                    |                                                                                                    |
| M20122_01                                                                                                    | M20123_01                                                                                                    | M20107_01                                                                                                    | M20108_01                                                                                                    |
| B1                                                                                                    | B2                                                                                                    | B3                                                                                                    | R/                                                                                                    |
| UK Royal Mail On                                                                                                    | UK Royal Mail Off - Default                                                                                                | UPC/EAN On - Default                                                                                         | UPC/EAN Off                                                                                                    |
|                                                                                                    |                                                                                                    |                                                                                                    |                                                                                                    |
|                                                                                                    |                                                                                                    |                                                                                                    |                                                                                                    |
|                                                                                                    |                                                                                                    |                                                                                                    |                                                                                                    |
|                                                                                                    |                                                                                                    |                                                                                                    |                                                                                                    |
|                                                                                                    | 8.28                                                                                                    |                                                                                                    |                                                                                                    |
| 日常日<br>(4575)<br>日本(1)                                                                                                   |                                                                                                    | <ul><li>() () () () () () () () () () () () () (</li></ul>                                                   | ■ ※ ■<br>2 ※ ■<br>2 ※ ★<br>2 第 2 ※                                                                                                    |
| ■新日<br>76057<br>■新子<br>M20124_01                                                                                         | ∎∰∎<br>■₩¥¥<br>M20125_01                                                                                                   | 国家日<br>※約55<br>国家で<br>M20126_01                                                                              | 日気日<br>日気差<br>M20127_01                                                                                                    |
| M20124_01                                                                                                    | ₩20125_01<br>C2                                                                                                    | M20126_01                                                                                                    | M20127_01                                                                                                    |
| M20124_01<br>C1<br>UPC Supplemental On                                                                                   | M20125_01<br>C2<br>UPC Supplemental Off - Default                                                                          | M20126_01<br>C3<br>UPC E Expansion On                                                                        | M20127_01<br>C4<br>UPC E Expansion Off - Default                                                                                                 |
| M20124_01<br>C1<br>UPC Supplemental On                                                                                   | M20125_01<br>C2<br>UPC Supplemental Off - Default                                                                          | M20126_01<br>C3<br>UPC E Expansion On                                                                        | M20127_01<br>C4<br>UPC E Expansion Off - Default                                                                                                 |
| M20124_01<br>C1<br>UPC Supplemental On                                                                                   | M20125_01<br>C2                                                                                                    | M20126_01<br>C3                                                                                              | M20127_01<br>C4<br>UPC E Expansion Off - Default                                                                                                 |
| M20124_01<br>C1<br>UPC Supplemental On                                                                                   | M20125_01<br>C2<br>UPC Supplemental Off - Default                                                                          | M20126_01<br>C3                                                                                              | M20127_01<br>C4                                                                                                    |
| M20124_01<br>C1<br>UPC Supplemental On                                                                                   | M20125_01<br>C2<br>UPC Supplemental Off - Default                                                                          | M20126_01<br>C3<br>UPC E Expansion On                                                                        | M20127_01<br>C4<br>UPC E Expansion Off - Default                                                                                                 |
| M20124_01<br>C1<br>UPC Supplemental On                                                                                   | M20125_01<br>C2<br>UPC Supplemental Off - Default                                                                          | M20126_01<br>C3<br>UPC E Expansion On                                                                        | M20127_01<br>C4<br>UPC E Expansion Off - Default                                                                                                 |
| UPC Supplemental On                                                                                                    | M20125_01<br>C2<br>UPC Supplemental Off - Default<br>M20129_01                                                             | M20126_01<br>C3<br>UPC E Expansion On                                                                        | M20127_01<br>C4<br>UPC E Expansion Off - Default                                                                                                 |
| M20124_01<br>C1<br>UPC Supplemental On                                                                                   | M20125_01<br>C2<br>UPC Supplemental Off - Default<br>M20129_01                                                             | M20126_01<br>C3<br>UPC E Expansion On<br>UPC E Expansion On<br>M20132_01                                     | M20127_01<br>C4<br>UPC E Expansion Off - Default<br>UPC E M20133_01                                                                              |
| C1<br>UPC Supplemental On<br>UPC Supplemental On<br>UPC Supplemental On<br>D1<br>Convert UPC-A to EAN-13                 | M20125_01<br>C2<br>UPC Supplemental Off - Default<br>M20129_01<br>Do Not Convert UPC-A to                                  | M20126_01<br>C3<br>UPC E Expansion On<br>UPC E Expansion On<br>M20132_01<br>D3<br>Transmit UPC-A Check Digit | C4<br>UPC E Expansion Off - Default<br>UPC E Expansion Off - Default<br>M20133_01<br>D4<br>Do Not Transmit UPC-A Check                           |
| M20124_01<br>C1<br>UPC Supplemental On<br>UPC Supplemental On<br>M20128_01<br>D1<br>Convert UPC-A to EAN-13              | M20125_01<br>C2<br>UPC Supplemental Off - Default<br>M20129_01<br>Do Not Convert UPC-A to<br>EAN-13 - Default              | M20126_01<br>C3<br>UPC E Expansion On<br>UPC E Expansion On<br>M20132_01<br>D3<br>Transmit UPC-A Check Digit | M20127_01<br>C4<br>UPC E Expansion Off - Default<br>M20133_01<br>Do Not Transmit UPC-A Check<br>Digit - Default                                  |
| M20124_01<br>C1<br>UPC Supplemental On<br>UPC Supplemental On<br>M20128_01<br>D1<br>Convert UPC-A to EAN-13              | M20125_01<br>C2<br>UPC Supplemental Off - Default<br>M20129_01<br>Do Not Convert UPC-A to<br>EAN-13 - Default              | M20126_01<br>C3<br>UPC E Expansion On<br>UPC E Expansion On<br>M20132_01<br>D3<br>Transmit UPC-A Check Digit | M20127_01<br>C4<br>UPC E Expansion Off - Default<br>M20133_01<br>Do Not Transmit UPC-A Check<br>Digit - Default                                  |
| M20124_01<br>C1<br>UPC Supplemental On<br>UPC Supplemental On<br>M20128_01<br>D1<br>Convert UPC-A to EAN-13              | M20125_01<br>C2<br>UPC Supplemental Off - Default<br>M20129_01<br>Do Not Convert UPC-A to<br>EAN-13 - Default              | M20126_01<br>C3<br>UPC E Expansion On<br>UPC E Expansion On<br>M20132_01<br>D3<br>Transmit UPC-A Check Digit | LPC E Expansion Off - Default<br>UPC E Expansion Off - Default<br>U20127_01<br>C4<br>UPC E Expansion Off - Default                               |
| M20124_01<br>C1<br>UPC Supplemental On<br>M20128_01<br>D1<br>Convert UPC-A to EAN-13                                     | M20125_01<br>C2<br>UPC Supplemental Off - Default<br>M20129_01<br>D0 Not Convert UPC-A to<br>EAN-13 - Default              | M20126_01<br>C3<br>UPC E Expansion On<br>M20132_01<br>D3<br>Transmit UPC-A Check Digit                       | M20127_01<br>C4<br>UPC E Expansion Off - Default<br>M20133_01<br>Do Not Transmit UPC-A Check<br>Digit - Default                                  |
| M20124_01<br>C1<br>UPC Supplemental On<br>UPC Supplemental On<br>M20128_01<br>D1<br>Convert UPC-A to EAN-13              | M20125_01<br>C2<br>UPC Supplemental Off - Default<br>M20129_01<br>Do Not Convert UPC-A to<br>EAN-13 - Default              | M20126_01<br>C3<br>UPC E Expansion On<br>M20132_01<br>D3<br>Transmit UPC-A Check Digit                       | C4<br>UPC E Expansion Off - Default<br>W20137_01<br>UPC E Expansion Off - Default<br>W20133_01<br>Do Not Transmit UPC-A Check<br>Digit - Default |
| M20124_01<br>C1<br>UPC Supplemental On<br>UPC Supplemental On<br>M20128_01<br>D1<br>Convert UPC-A to EAN-13<br>M20134_01 | M20125_01<br>C2<br>UPC Supplemental Off - Default<br>M20129_01<br>D0 Not Convert UPC-A to<br>EAN-13 - Default<br>M20135_01 | M20126_01<br>C3<br>UPC E Expansion On<br>W20132_01<br>D3<br>Transmit UPC-A Check Digit<br>M20140_01          | C4<br>UPC E Expansion Off - Default<br>UPC E Expansion Off - Default<br>U20137_01<br>Do Not Transmit UPC-A Check<br>Digit - Default              |
| M20124_01<br>C1<br>UPC Supplemental On<br>M20128_01<br>D1<br>Convert UPC-A to EAN-13<br>M20134_01                        | M20125_01<br>C2<br>UPC Supplemental Off - Default<br>M20129_01<br>D0 Not Convert UPC-A to<br>EAN-13 - Default<br>M20135_01 | M20126_01<br>C3<br>UPC E Expansion On<br>M20132_01<br>D3<br>Transmit UPC-A Check Digit                       | M20127_01<br>C4<br>UPC E Expansion Off - Default<br>M20133_01<br>D4<br>Do Not Transmit UPC-A Check<br>Digit - Default<br>M20141_01               |

Fig. 15.16: Configuration Guide

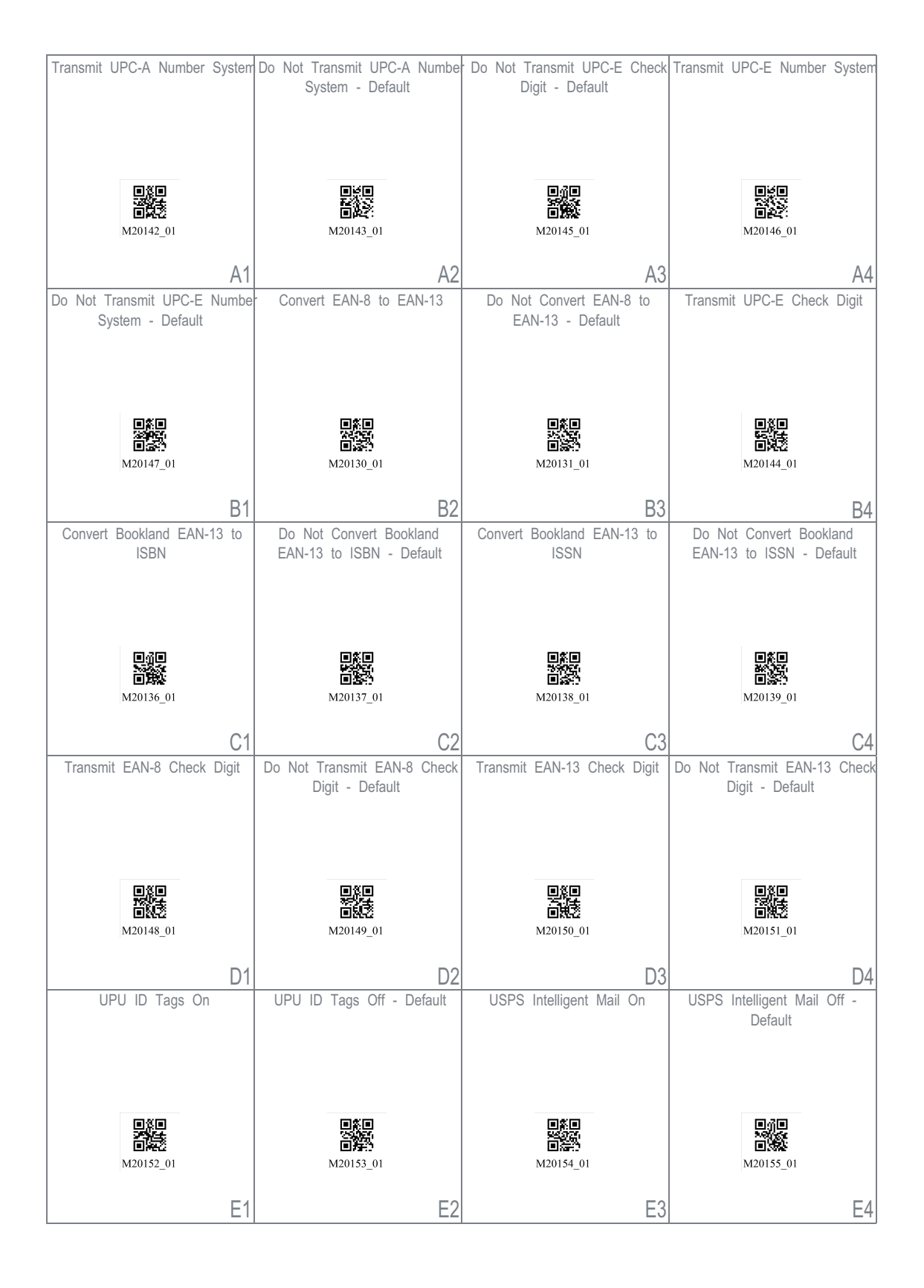

Fig. 15.17: Configuration Guide

|                                                                                                    | USPS Planet Off - Default                                                                                                    | USPS Postnet On                                                                                                    | USPS Postnet Off - Default                                                                                                    |
|----------------------------------------------------------------------------------------------------|----------------------------------------------------------------------------------------------------|----------------------------------------------------------------------------------------------------|----------------------------------------------------------------------------------------------------|
|                                                                                                    |                                                                                                    |                                                                                                    |                                                                                                    |
|                                                                                                    |                                                                                                    |                                                                                                    |                                                                                                    |
|                                                                                                    |                                                                                                    |                                                                                                    |                                                                                                    |
|                                                                                                    |                                                                                                    |                                                                                                    |                                                                                                    |
| 回祭回<br>22期45                                                                                                    | 回答回<br>(PE2)(2)                                                                                                    | 回然回<br>25:1021;                                                                                                    | ∎ĝ∎<br>×stat                                                                                                    |
| <b>回純亞</b><br>M20156_01                                                                                                    | ■統計<br>M20157_01                                                                                                    | 回告的<br>M20158_01                                                                                                    | 回想¥<br>M20159_01                                                                                                    |
| 1120100_01                                                                                                    | 1120101_01                                                                                                    | 1120130_01                                                                                                    | 1120105_01                                                                                                    |
| A1                                                                                                    | A2                                                                                                    | A3                                                                                                    | A4                                                                                                    |
|                                                                                                    | List Installed Languages                                                                                                    | Get Active Language                                                                                                    | Keyboard Support: US English                                                                                                    |
|                                                                                                    |                                                                                                    |                                                                                                    | Keyboard Mapping for Windows                                                                                                    |
| Kowboard Languago                                                                                                    |                                                                                                    |                                                                                                    | - Delault                                                                                                    |
| Reyboard Language                                                                                                    |                                                                                                    |                                                                                                    |                                                                                                    |
| Settings                                                                                                    |                                                                                                    |                                                                                                    |                                                                                                    |
|                                                                                                    | ister<br>Textes                                                                                                    |                                                                                                    |                                                                                                    |
|                                                                                                    | <b>ወሰል</b> ግ.<br>M20180 01                                                                                                    | M20179 01                                                                                                    | M20182_01                                                                                                    |
|                                                                                                    | _                                                                                                    | _                                                                                                    |                                                                                                    |
|                                                                                                    | B2                                                                                                    | B3                                                                                                    | B4                                                                                                    |
| Keyboard Support: English                                                                                                    | Keyboard Support: French-                                                                                                    | Keyboard Support: French                                                                                                    | Keyboard Support: French                                                                                                    |
| Keyboard Mapping for Apple                                                                                                    | Belgian Keyboard Mapping for                                                                                                    | Keyboard Mapping for Windows                                                                                                    | Keyboard Mapping for Apple                                                                                                    |
|                                                                                                    | VVIIIdows                                                                                                    |                                                                                                    |                                                                                                    |
|                                                                                                    |                                                                                                    |                                                                                                    |                                                                                                    |
|                                                                                                    |                                                                                                    |                                                                                                    |                                                                                                    |
|                                                                                                    |                                                                                                    |                                                                                                    |                                                                                                    |
| <b>Dest</b> i                                                                                                    |                                                                                                    |                                                                                                    | 同時時に                                                                                                    |
| M20184_01                                                                                                    | M20181_01                                                                                                    | M20185_01                                                                                                    | M20186_01                                                                                                    |
| M20184_01                                                                                                    | M20181_01                                                                                                    | M20185_01                                                                                                    | M20186_01                                                                                                    |
| M20184_01                                                                                                    | M20181_01                                                                                                    | M20185_01<br>C3                                                                                                    | M20186_01                                                                                                    |
| M20184_01<br>C1<br>Keyboard Support: German                                                                                                    | Keyboard Support: German                                                                                                    | M20185_01<br>C3<br>Keyboard Support: German-Swiss                                                                                                    | M20186_01<br>C4<br>Keyboard Support: German-                                                                                                    |
| M20184_01<br>C1<br>Keyboard Support: German<br>Keyboard Mapping for Apple                                                                                            | M20181_01<br>C2<br>Keyboard Support: German<br>Keyboard Mapping for Windows                                                                                                    | M20185_01<br>C3<br>Keyboard Support: German-Swiss<br>Keyboard Mapping for Apple                                                                                              | Keyboard Support: German-<br>Swiss Keyboard Mapping for<br>Windows                                                                                                    |
| M20184_01<br>C1<br>Keyboard Support: German<br>Keyboard Mapping for Apple                                                                                            | Keyboard Support: German<br>Keyboard Mapping for Windows                                                                                                    | M20185_01<br>C3<br>Keyboard Support: German-Swiss<br>Keyboard Mapping for Apple                                                                                              | Keyboard Support: German-<br>Swiss Keyboard Mapping for<br>Windows                                                                                                    |
| M20184_01<br>C1<br>Keyboard Support: German<br>Keyboard Mapping for Apple                                                                                            | Keyboard Support: German<br>Keyboard Mapping for Windows                                                                                                    | M20185_01<br>C3<br>Keyboard Support: German-Swiss<br>Keyboard Mapping for Apple                                                                                              | Keyboard Support: German-<br>Swiss Keyboard Mapping for<br>Windows                                                                                                    |
| M20184_01<br>C1<br>Keyboard Support: German<br>Keyboard Mapping for Apple                                                                                            | Keyboard Support: German<br>Keyboard Mapping for Windows                                                                                                    | M20185_01<br>C3<br>Keyboard Support: German-Swiss<br>Keyboard Mapping for Apple                                                                                              | Keyboard Support: German-<br>Swiss Keyboard Mapping for<br>Windows                                                                                                    |
| M20184_01<br>C1<br>Keyboard Support: German<br>Keyboard Mapping for Apple                                                                                            | M20181_01<br>C2<br>Keyboard Support: German<br>Keyboard Mapping for Windows                                                                                                    | M20185_01<br>C3<br>Keyboard Support: German-Swiss<br>Keyboard Mapping for Apple                                                                                              | M20186_01<br>C4<br>Keyboard Support: German-<br>Swiss Keyboard Mapping for<br>Windows                                                                                                    |
| M20184_01<br>C1<br>Keyboard Support: German<br>Keyboard Mapping for Apple                                                                                            | M20181_01<br>C2<br>Keyboard Support: German<br>Keyboard Mapping for Windows                                                                                                    | M20185_01<br>C3<br>Keyboard Support: German-Swiss<br>Keyboard Mapping for Apple                                                                                              | M20186_01<br>C4<br>Keyboard Support: German-<br>Swiss Keyboard Mapping for<br>Windows                                                                                                    |
| M20184_01<br>C1<br>Keyboard Support: German<br>Keyboard Mapping for Apple                                                                                            | M20181_01<br>C2<br>Keyboard Support: German<br>Keyboard Mapping for Windows<br>M20188_01                                                                                                   | M20185_01<br>C3<br>Keyboard Support: German-Swiss<br>Keyboard Mapping for Apple                                                                                              | Keyboard Support: German-<br>Swiss Keyboard Mapping for<br>Windows                                                                                                    |
| M20184_01<br>C1<br>Keyboard Support: German<br>Keyboard Mapping for Apple<br>M20187_01<br>D1                                                                         | M20181_01<br>C2<br>Keyboard Support: German<br>Keyboard Mapping for Windows<br>M20188_01<br>D2                                                                                             | M20185_01<br>C3<br>Keyboard Support: German-Swiss<br>Keyboard Mapping for Apple<br>M20189_01<br>D3                                                                           | M20186_01<br>C4<br>Keyboard Support: German-<br>Swiss Keyboard Mapping for<br>Windows                                                                                                    |
| M20184_01<br>C1<br>Keyboard Support: German<br>Keyboard Mapping for Apple<br>M20187_01<br>D1<br>Keyboard Support: Italian                                            | M20181_01<br>C2<br>Keyboard Support: German<br>Keyboard Mapping for Windows<br>M20188_01<br>D2<br>Keyboard Support: Japanese                                                               | M20185_01<br>C3<br>Keyboard Support: German-Swiss<br>Keyboard Mapping for Apple<br>M20189_01<br>D3<br>Keyboard Support: Russian                                              | M20186_01<br>C4<br>Keyboard Support: German-<br>Swiss Keyboard Mapping for<br>Windows<br>M20190_01<br>D4<br>Keyboard Support: Spanish-Latin                                                          |
| M20184_01<br>C1<br>Keyboard Support: German<br>Keyboard Mapping for Apple<br>M20187_01<br>D1<br>Keyboard Support: Italian<br>Keyboard Mapping for Apple              | M20181_01<br>C2<br>Keyboard Support: German<br>Keyboard Mapping for Windows<br>M20188_01<br>D2<br>Keyboard Support: Japanese<br>Keyboard Support: Japanese<br>Keyboard Mapping for Windows | M20185_01<br>C3<br>Keyboard Support: German-Swiss<br>Keyboard Mapping for Apple<br>M20189_01<br>D3<br>Keyboard Support: Russian<br>Keyboard Mapping for Windows              | M20186_01<br>C4<br>Keyboard Support: German-<br>Swiss Keyboard Mapping for<br>Windows<br>M20190_01<br>D4<br>Keyboard Support: Spanish-Latin<br>American Keyboard Mapping for<br>Windows              |
| M20184_01<br>C1<br>Keyboard Support: German<br>Keyboard Mapping for Apple<br>M20187_01<br>D1<br>Keyboard Support: Italian<br>Keyboard Mapping for Apple              | M20181_01<br>C2<br>Keyboard Support: German<br>Keyboard Mapping for Windows<br>M20188_01<br>D2<br>Keyboard Support: Japanese<br>Keyboard Support: Japanese<br>Keyboard Mapping for Windows | M20185_01<br>C3<br>Keyboard Support: German-Swiss<br>Keyboard Mapping for Apple<br>M20189_01<br>D3<br>Keyboard Support: Russian<br>Keyboard Mapping for Windows              | M20186_01<br>C4<br>Keyboard Support: German-<br>Swiss Keyboard Mapping for<br>Windows<br>M20190_01<br>D4<br>Keyboard Support: Spanish-Latin<br>American Keyboard Mapping for<br>Windows              |
| M20184_01<br>C1<br>Keyboard Support: German<br>Keyboard Mapping for Apple<br>M20187_01<br>D1<br>Keyboard Support: Italian<br>Keyboard Mapping for Apple              | M20181_01<br>C2<br>Keyboard Support: German<br>Keyboard Mapping for Windows<br>M20188_01<br>D2<br>Keyboard Support: Japanese<br>Keyboard Mapping for Windows                               | M20185_01<br>C3<br>Keyboard Support: German-Swiss<br>Keyboard Mapping for Apple<br>M20189_01<br>D3<br>Keyboard Support: Russian<br>Keyboard Mapping for Windows              | M20186_01<br>C4<br>Keyboard Support: German-<br>Swiss Keyboard Mapping for<br>Windows<br>M20190_01<br>D4<br>Keyboard Support: Spanish-Latin<br>American Keyboard Mapping for<br>Windows              |
| M20184_01<br>C1<br>Keyboard Support: German<br>Keyboard Mapping for Apple<br>M20187_01<br>D1<br>Keyboard Support: Italian<br>Keyboard Mapping for Apple              | M20181_01<br>C2<br>Keyboard Support: German<br>Keyboard Mapping for Windows<br>M20188_01<br>D2<br>Keyboard Support: Japanese<br>Keyboard Mapping for Windows                               | M20185_01<br>C3<br>Keyboard Support: German-Swiss<br>Keyboard Mapping for Apple<br>M20189_01<br>D3<br>Keyboard Support: Russian<br>Keyboard Mapping for Windows              | M20186_01<br>C4<br>Keyboard Support: German-<br>Swiss Keyboard Mapping for<br>Windows<br>M20190_01<br>D4<br>Keyboard Support: Spanish-Latin<br>American Keyboard Mapping for<br>Windows              |
| M20184_01<br>C1<br>Keyboard Support: German<br>Keyboard Mapping for Apple<br>M20187_01<br>D1<br>Keyboard Support: Italian<br>Keyboard Mapping for Apple              | M20181_01<br>C2<br>Keyboard Support: German<br>Keyboard Mapping for Windows<br>M20188_01<br>D2<br>Keyboard Support: Japanese<br>Keyboard Mapping for Windows                               | M20185_01<br>C3<br>Keyboard Support: German-Swiss<br>Keyboard Mapping for Apple<br>M20189_01<br>D3<br>Keyboard Support: Russian<br>Keyboard Mapping for Windows              | M20186_01<br>C4<br>Keyboard Support: German-<br>Swiss Keyboard Mapping for<br>Windows<br>M20190_01<br>D4<br>Keyboard Support: Spanish-Latin<br>American Keyboard Mapping for<br>Windows              |
| M20184_01<br>C1<br>Keyboard Support: German<br>Keyboard Mapping for Apple<br>M20187_01<br>D1<br>Keyboard Support: Italian<br>Keyboard Mapping for Apple<br>M20191_01 | M20181_01<br>C2<br>Keyboard Support: German<br>Keyboard Mapping for Windows<br>M20188_01<br>D2<br>Keyboard Support: Japanese<br>Keyboard Mapping for Windows                               | M20185_01<br>C3<br>Keyboard Support: German-Swiss<br>Keyboard Mapping for Apple<br>M20189_01<br>D3<br>Keyboard Support: Russian<br>Keyboard Mapping for Windows              | M20186_01<br>C4<br>Keyboard Support: German-<br>Swiss Keyboard Mapping for<br>Windows<br>M20190_01<br>D4<br>Keyboard Support: Spanish-Latin<br>American Keyboard Mapping for<br>Windows              |
| M20184_01<br>C1<br>Keyboard Support: German<br>Keyboard Mapping for Apple<br>M20187_01<br>D1<br>Keyboard Support: Italian<br>Keyboard Mapping for Apple<br>M20191_01 | M20181_01<br>C2<br>Keyboard Support: German<br>Keyboard Mapping for Windows<br>M20188_01<br>D2<br>Keyboard Support: Japanese<br>Keyboard Mapping for Windows                               | M20185_01<br>C3<br>Keyboard Support: German-Swiss<br>Keyboard Mapping for Apple<br>M20189_01<br>D3<br>Keyboard Support: Russian<br>Keyboard Mapping for Windows<br>M20194_01 | M20186_01<br>C4<br>Keyboard Support: German-<br>Swiss Keyboard Mapping for<br>Windows<br>M20190_01<br>D4<br>Keyboard Support: Spanish-Latin<br>American Keyboard Mapping for<br>Windows<br>M20193_01 |

Fig. 15.18: Configuration Guide

| Keyboard Support: Spanish<br>Keyboard Mapping for Windows                                                      | Keyboard Support: Spanish<br>Keyboard Mapping for Apple                                                                     | Keyboard Support: UK English<br>Keyboard Mapping for Windows                                                                                                    | Keyboard Support: US<br>International (Universal)<br>Keyboard Mapping for Windows                    |
|----------------------------------------------------------------------------------------------------|----------------------------------------------------------------------------------------------------|----------------------------------------------------------------------------------------------------|----------------------------------------------------------------------------------------------------|
| M20195_01                                                                                                    | M20196_01                                                                                                    | M20197_01                                                                                                    | M20198_01                                                                                            |
| A1<br>Data Encoding: Raw ASCII to                                                                              | A2<br>Data Encoding: UTE8 to                                                                                                | A3                                                                                                    | A4<br>USB Downloader Mode                                                                            |
| Keyboard XML File Lookup -<br>Default                                                                          | Unicode Codepoint - Alt<br>Sequences for Windows                                                                            | USB Settings                                                                                                    | Sob Downloader mode                                                                                  |
|                                                                                                    | 間2000<br>前201<br>M20204_01                                                                                                  |                                                                                                    | ■25<br>■<br>■15<br>M20177_01                                                                         |
| D1                                                                                                    | 20                                                                                                    |                                                                                                    | D4                                                                                                   |
| USB Keyboard Mode - Default                                                                                    | Enable HID POS Mode                                                                                                    | Enable CDC VCOM Mode                                                                                                    | Enable USB VCOM mode                                                                                 |
|                                                                                                    |                                                                                                    |                                                                                                    |                                                                                                    |
| M20178_01                                                                                                    | M20225_01                                                                                                    | M20226_01                                                                                                    | ■ SE<br>■ SE<br>■ SA<br>M20250_01                                                                    |
| M20178_01                                                                                                    | M20225_01                                                                                                    | M20226_01                                                                                                    | M20250_01<br>C4                                                                                      |
| M20178_01<br>C1<br>RS232 Settings                                                                              | M20225_01<br>C2<br>Reset to RS232 Factory<br>Defaults                                                                       | M20226_01<br>C3<br>RS232 Interface - 1200 Baud<br>Rate                                                                                                    | M20250_01<br>C4<br>RS232 Interface - 2400 Baud<br>Rate                                               |
| M20178_01<br>C1<br>RS232 Settings                                                                              | M20225_01<br>C2<br>Reset to RS232 Factory<br>Defaults<br>M20112_01                                                          | M20226_01<br>C3<br>RS232 Interface - 1200 Baud<br>Rate                                                                                                    | RS232 Interface - 2400 Baud<br>Rate                                                                  |
| RS232 Interface - 4800 Baud                                                                                    | M20225_01<br>C2<br>Reset to RS232 Factory<br>Defaults<br>M20112_01<br>D2<br>RS232 Interface - 9600 Baud                     | M20226_01<br>C3<br>RS232 Interface - 1200 Baud<br>Rate<br>M20160_01<br>D3<br>RS232 Interface - 19200 Baud                                                       | C4<br>RS232 Interface - 2400 Baud<br>Rate                                                            |
| RS232 Settings<br>RS232 Settings<br>RS232 Interface - 4800 Baud<br>Rate<br>RS232 Interface - 4800 Baud<br>Rate | M20225_01<br>C2<br>Reset to RS232 Factory<br>Defaults<br>M20112_01<br>D2<br>RS232 Interface - 9600 Baud<br>Rate<br>M2016_01 | M20226_01<br>C3<br>RS232 Interface - 1200 Baud<br>Rate<br>M20160_01<br>D3<br>RS232 Interface - 19200 Baud<br>Rate<br>D3<br>RS232 Interface - 19200 Baud<br>Rate | C4<br>RS232 Interface - 2400 Baud<br>Rate<br>M20161_01<br>D4<br>RS232 Interface - 38400 Baud<br>Rate |

Fig. 15.19: Configuration Guide

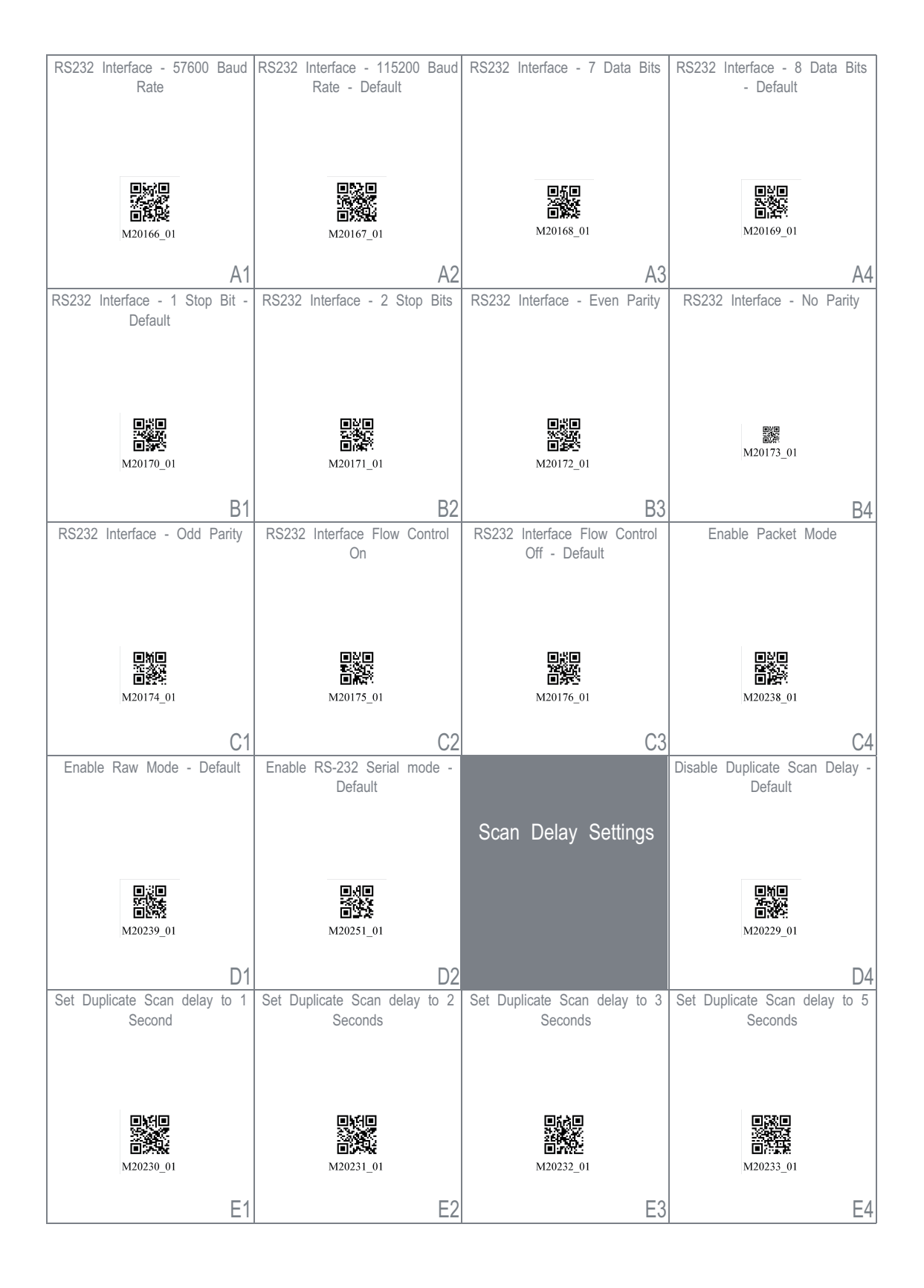

Fig. 15.20: Configuration Guide

| Set Duplicate Scan delay to 10<br>Seconds | Set Duplicate Scan delay to 30<br>Seconds | Set Duplicate Scan delay to 1<br>hour                        | Set Duplicate Scan delay to 1<br>day |
|-------------------------------------------|-------------------------------------------|--------------------------------------------------------------|--------------------------------------|
| M20234_01                                 | M20235_01                                 | ■ <b>5</b> 50<br>■ <b>6</b> 57<br>■ <b>6</b> 57<br>M20236_01 | M20237_01                            |
| A1                                        | A2                                        | A3                                                           | A4                                   |
| Reader/Modem<br>Command Settings          | Output Reader Configuration               | Get Reader Parameters                                        | Intentionally Blank                  |
|                                           |                                           |                                                              |                                      |
|                                           | M20113_01                                 | W20114_01                                                    |                                      |
|                                           | B2<br>Reset to Eactory Defaults           | Intentionally Blank                                          | Intentionally Blank                  |
|                                           |                                           | Internionally Dialik                                         | Interneting Durik                    |
| Reset, Clear and Save<br>Reader Settings  |                                           |                                                              |                                      |
|                                           | M20111_01                                 |                                                              |                                      |
|                                           | C2                                        | C3                                                           | C4                                   |
| Intentionally Blank                       | Intentionally Blank                       | Intentionally Blank                                          | Intentionally Blank                  |
| D1                                        | D2                                        | D3                                                           | D4                                   |
|                                           | intentionaliy Blank                       | intentionaliy Blank                                          | intentionally Blank                  |
| E1                                        | E2                                        | E3                                                           | E4                                   |

Fig. 15.21: Configuration Guide